メニューメーカー ご利用ガイド

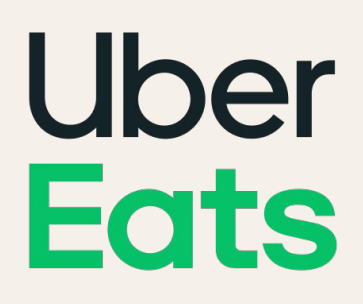

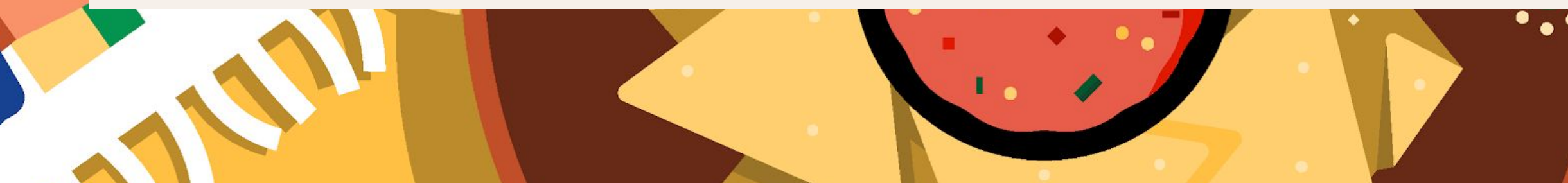

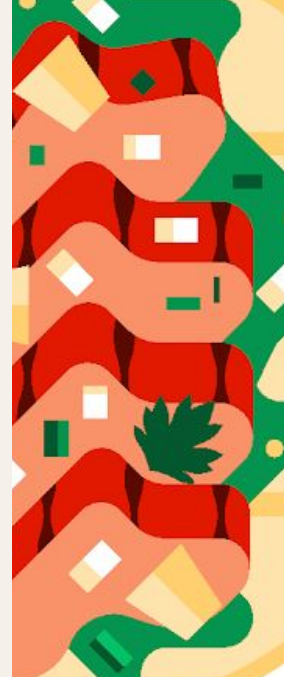

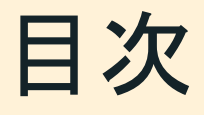

概要

- 2 新しいメニューを作成する
- 3 既存のメニューを編集する
- 4 詳細設定を使用する
- 5 メニューを最適化する
- 6 よくある質問

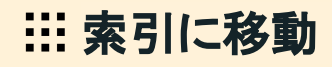

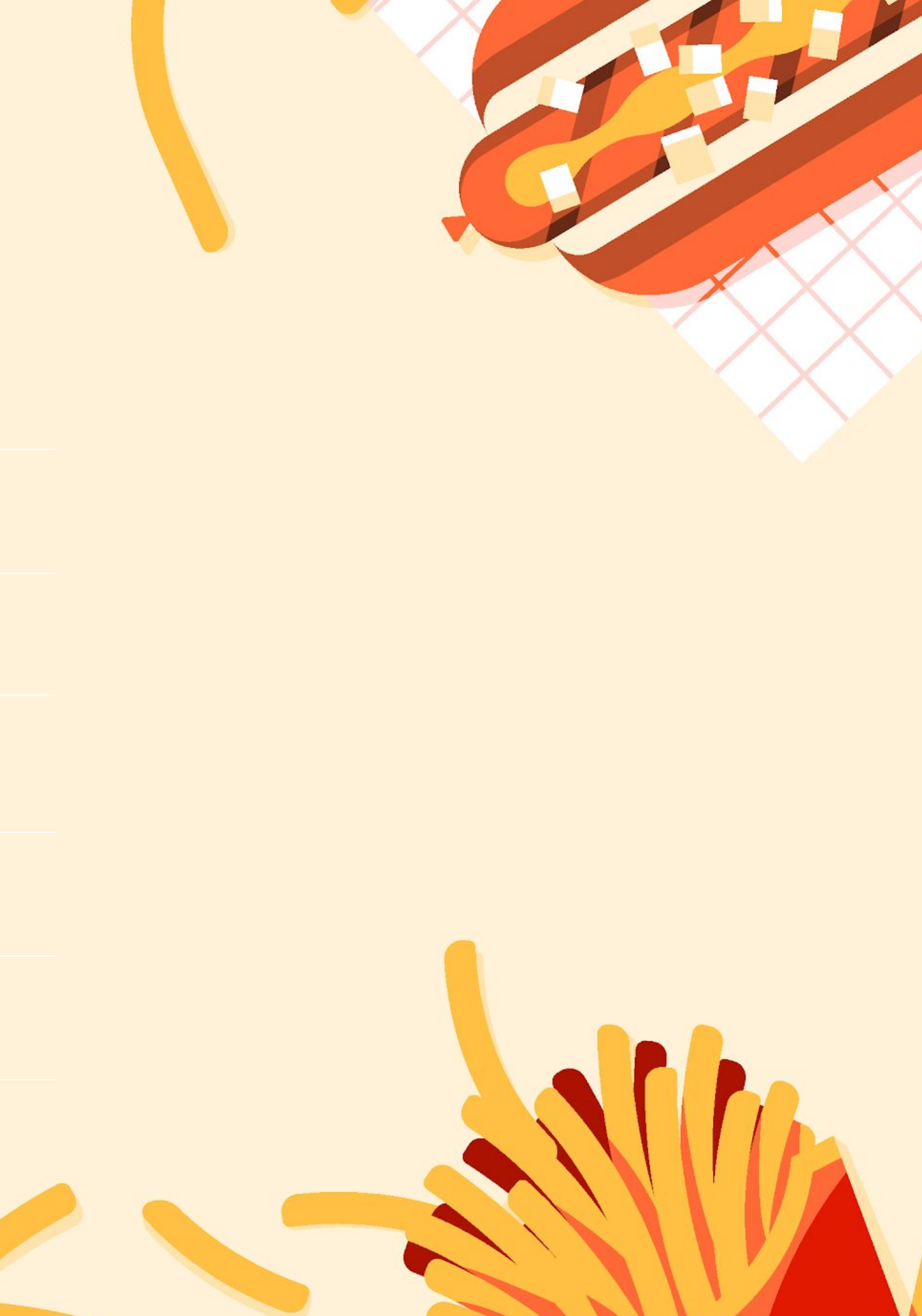

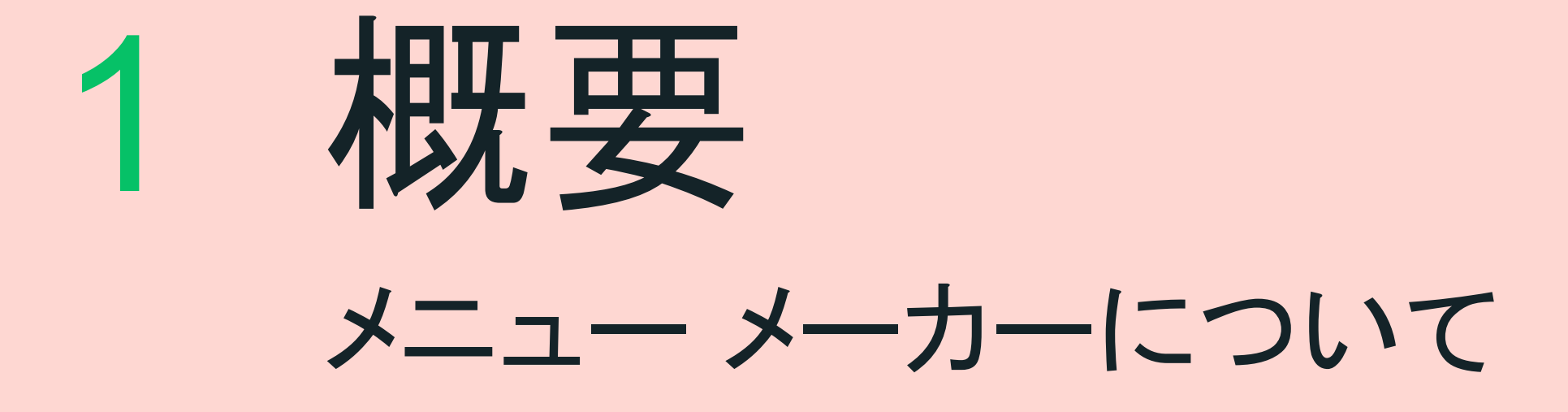

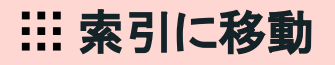

Click here for a full list of all topics covered in this guide.

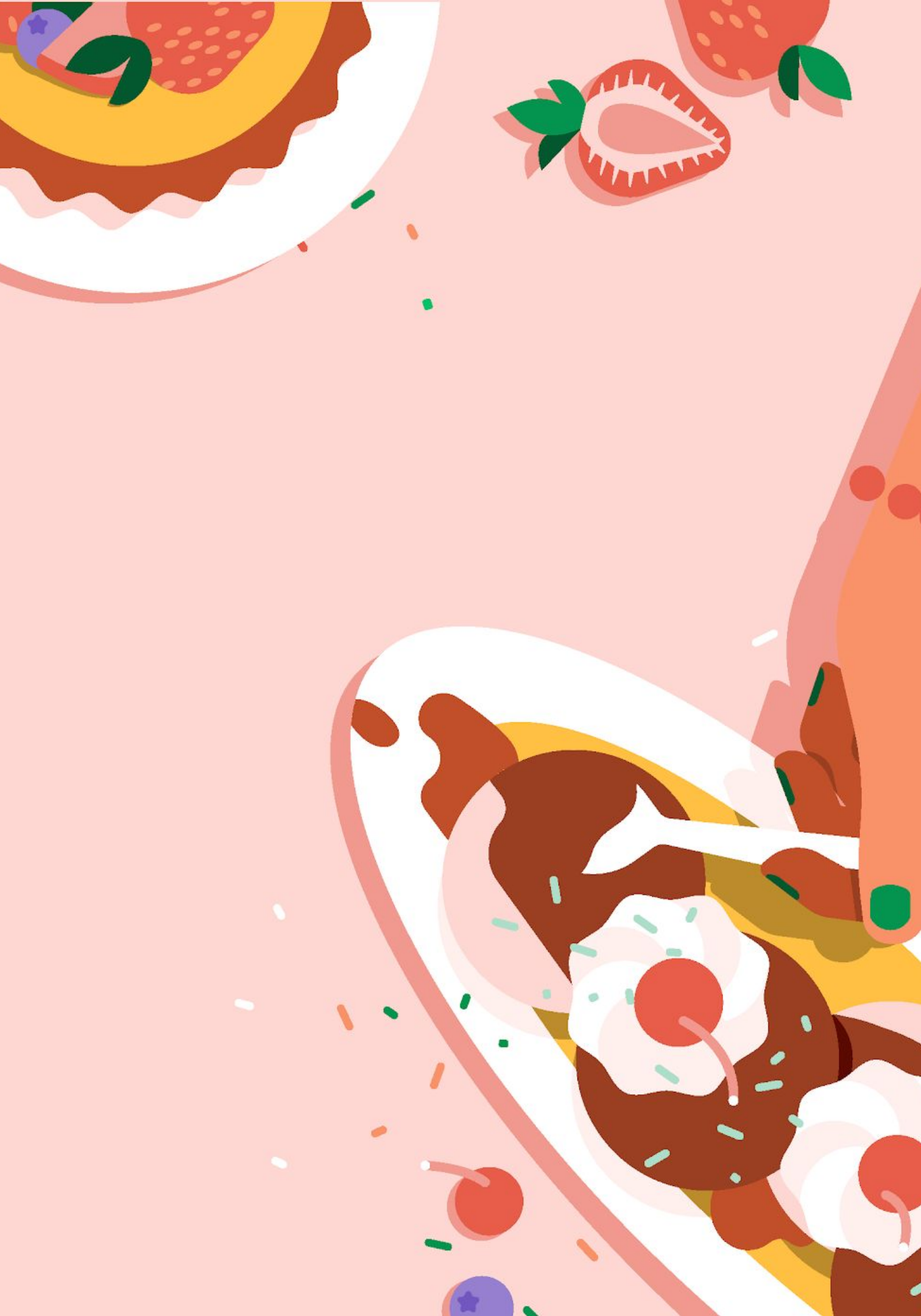

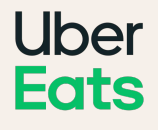

メニュー メーカーについて

メニュー メーカーの操作方法

## メニュー メーカーについて メニュー メーカーのご紹介

<u>Uber Eats マネージャー</u>にあるメニューメー カーを使用して、注文者様に提供するメニュー にアクセスおよび更新できます。

関連トピック

▶ 新しいメニューを作成する

▶ 既存のメニューを編集する

▶ メニューを最適化する

※ 素引に移動

#### Uber Eats for Restaurants

|    | Home              | Overvie        | w Menus Modifier Groups                       |        |          |                 |             |   | See changes       |
|----|-------------------|----------------|-----------------------------------------------|--------|----------|-----------------|-------------|---|-------------------|
| +  | Feedback          |                |                                               |        |          |                 |             |   |                   |
| E  | Reports           | Lur            | nch ~                                         | Monday | - Friday | r: 11:00 AM - 4 | :00 PM Edit |   |                   |
| =  | Payments          | Q              | Search 36 items                               | ×      | 0        | + Add           | Save        |   |                   |
| ΨŦ | Menu              |                |                                               |        |          |                 |             |   |                   |
|    | Holiday Hours     | Pizzas         | 3                                             |        |          |                 |             |   |                   |
|    | Marketing         |                | House Pizza<br>Choice of Side, Choice of Meat |        |          | \$              | 11.00       |   |                   |
| Ċ  | Preparation Times |                | Margherita Pizza<br>Choice of Side            |        |          | \$              | 11.00       |   |                   |
|    | Users             | and the second | Funghi Pizza                                  |        |          |                 |             |   |                   |
|    | Documents         |                | Choice of Side                                |        |          | \$              | 11.00       |   |                   |
| ₽  | Settings          |                | 4 Cheese Pizza<br>Choice of Side              |        |          | \$              | 12.50       |   | Select an item to |
|    |                   |                | Garden Pizza<br>Choice of Side                |        |          | \$              | 13.50       |   |                   |
|    |                   | D              | Broccoli Pizza<br>Choice of Side              |        |          | \$              | 15.50       | R |                   |
|    |                   | +              | Add item                                      |        |          |                 |             |   |                   |
|    |                   | Salads         | S                                             |        |          |                 |             |   |                   |
|    |                   |                | Strawberry Spinach Salad                      |        |          | \$              | 13.50       |   |                   |
|    |                   | ۵              | Kale Caesar Salad                             |        |          | \$              | 13.50       |   |                   |

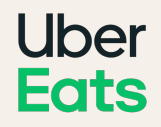

メニュー メーカーについて

メニュー メーカーの操作方法

メニュー メーカーについて

メニューメーカーで ご利用いただける機能

柔軟性の高いメニューメーカーで、すべての メニューを簡単に作成および更新できます。 次の操作を簡単に実行できます。

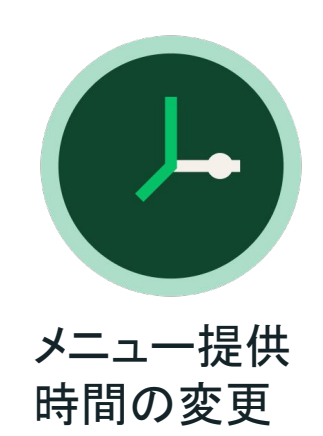

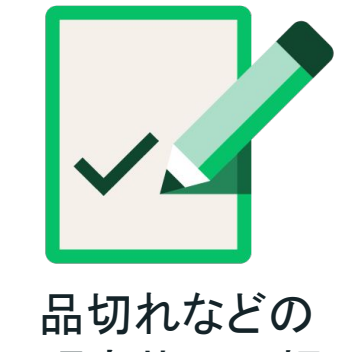

筋気化などの 販売状況の提示

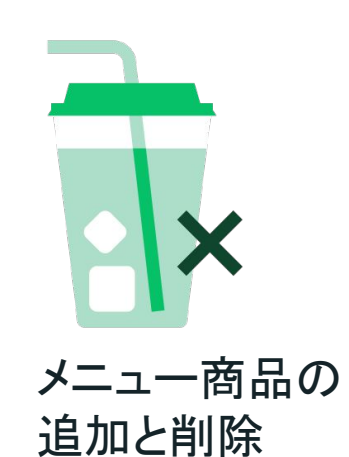

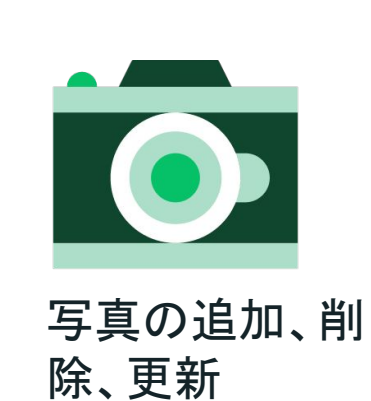

関連トピック

- ▶ 新しいメニューを作成する
- <u>
  既存のメニューを編集する</u>
- ▶ メニューを最適化する

…素引に移動

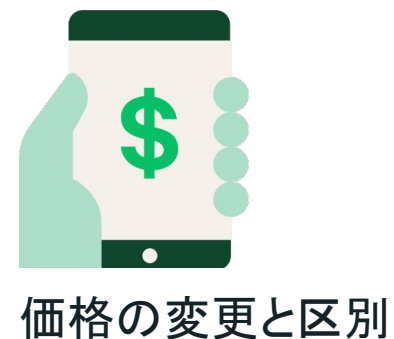

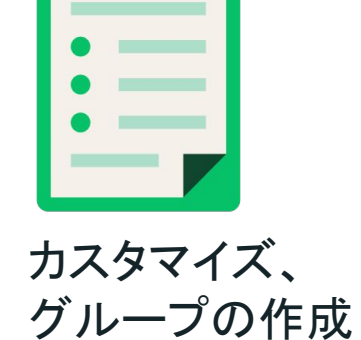

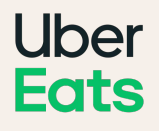

メニュー メーカーについて

メニュー メーカーの操作方法

メニュー メーカーについて

#### 重要な用語の説明

メニュー メーカーでよく使用される、これらの 用語をよく理解しておいてください。これらの 用語は、Uber Eats のメニューを作成する構 成要素として、右のように定義されています。

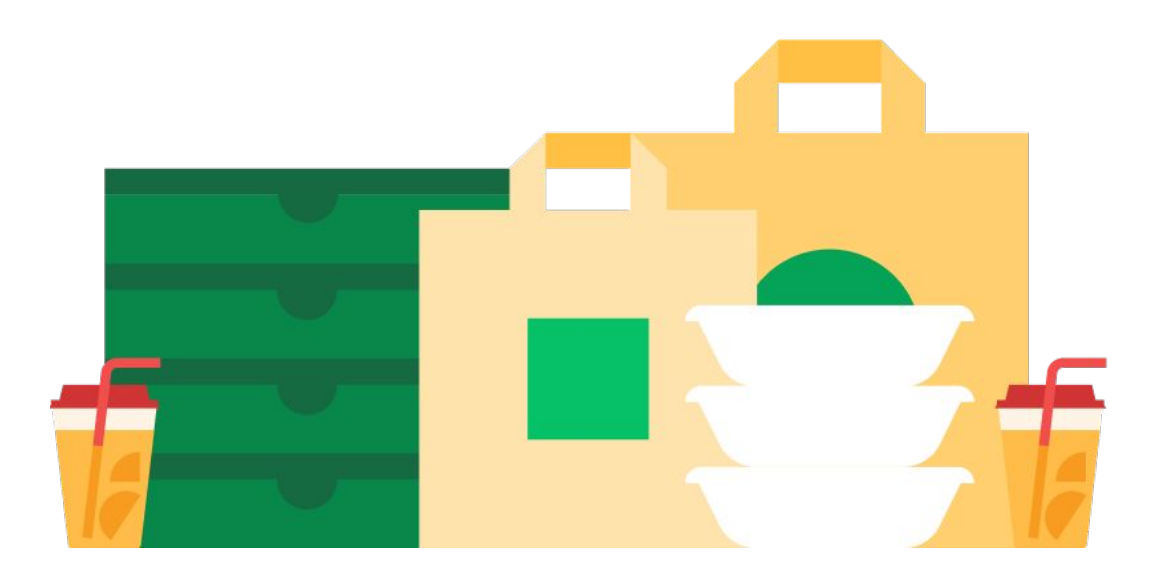

メニュー

- カテゴリ

#### 商品

- カスタマイズ

- す。

関連トピック

- ▶ 新しいメニューを作成する
- > 既存のメニューを編集する
- > メニューを最適化する

… 索引に移動

メニューは、商品のカテゴリで構成されます。

メニューには、特定の時間帯や曜日に販売されるカテゴリと商品が含まれます。たと えば、午前7時~11時に朝食メニュー、午前11時~午後4時にランチメニュー を設定できます。つまり、時間帯に応じて異なるメニューを表示することができます。

カテゴリは商品をグループ分けしたもので、メニューを構成しています。

「デザート」のカテゴリでは、ケーキやアイスクリームなどのメニュー商品を提供する とよいでしょう。カテゴリは、メニューごとに設定できます。例ランチメニューでは「デ ザート」のカテゴリを設定し、朝食メニューでは設定しない。

商品は個別の料理のことで、カテゴリを構成しています。

たとえば、「サラダ」のカテゴリには「シーザーサラダ」や「ガーデンサラダ」などの商 品を登録します。調味料やトッピングなど、メインの料理のカスタマイズに使用する 添え物も商品に含まれます。カスタマイズ用に提供される商品はカスタマイズオプ ションと呼ばれ、以下のように定義されています。

カスタマイズグループを使用すると、商品をカスタマイズできます。

カスタマイズグループには、さまざまなカスタマイズオプションが含まれます。たとえ ば、「トッピング」のカスタマイズグループには、「レタス」、「トマト」、「ケチャップ」など のカスタマイズオプションを含めることができます。作成した「トッピング」のカスタマ イズグループを「チーズバーガー」と「チキンサンドイッチ」に追加すると、注文者様 がカスタマイズグループの選択肢を使用して商品をカスタマイズできるようになりま

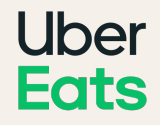

メニュー メーカーについて

メニュー メーカーの操作方法

メニュー メーカーについて

メニュー メーカーの 利用を開始する

まず、Uber Eats マネージャーにログインします

<u>Uber Eats マネージャー</u>にアクセスして認証情報を入力しま す。登録時に使用したメールアドレスとパスワードの入力を 求められますので、必要な情報をお手元にご用意ください。

次に [メニュー] をタップします

画面左側のフォークとスプーンのアイコンの横にある[メ ニュー]を探します。[メニュー]をタップすると、メニューの編 集画面が表示されます。この画面から、新しいメニューの作 成やメニューの更新に必要な、すべての操作にすばやくアク セスできます。

for Restaurants A Home Π. Ψ 首前 

関連トピック

▶ 新しいメニューを作成する

> 既存のメニューを編集する

> メニューを最適化する

… 索引に移動

#### Uber Eats

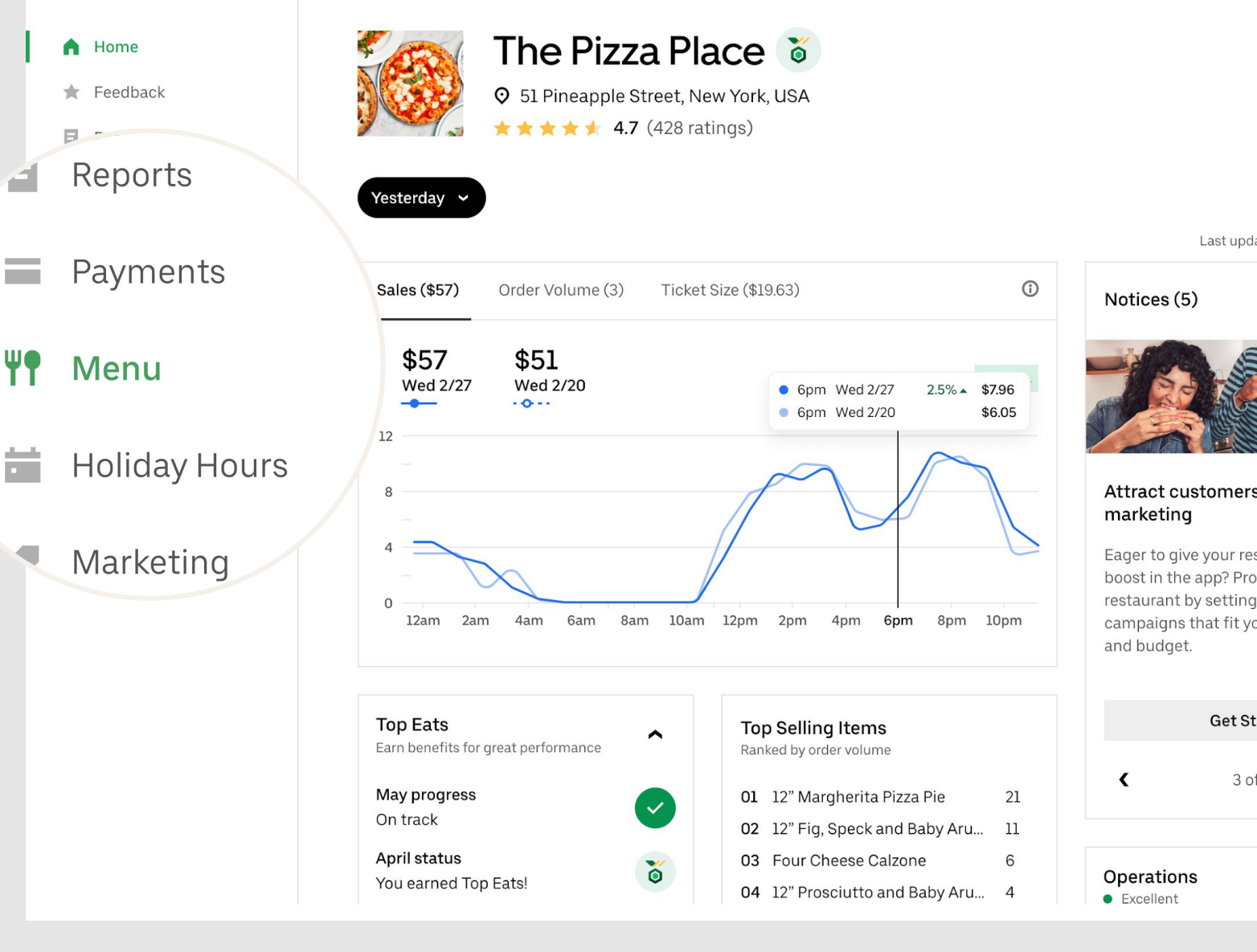

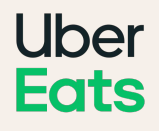

メニュー メーカーについて

メニュー メーカーの操作方法

メニュー メーカーの操作方法

3 カスタマイズ グループ

#### 3つの主要なナビゲーション ボ タン

タスクを簡単に切り替えられるように、メニュー メーカーの画面の左上に3つの主要なナビゲー ション ボタンが設置されています。

#### 1 概要

ここをタップすると、ほぼすべてのメニューを編集でき、全体的なメニューの表示を確認できます。

2 メニュー
 ここをタップすると、基本メニューの作成とメニュー提供時間の設定ができます。

ここには、すべてのカスタマイズオプションが表示されます。

ここをタップすると、現在のカスタマイズ グループのリストが

表示され、新しいグループを作成できます。

#### 関連トピック

- ▶ 新しいメニューを作成する
- ▶ 既存のメニューを編集する
- > メニューを最適化する

|    |                         | 1        | 2                                | 3              |        |            |                  |
|----|-------------------------|----------|----------------------------------|----------------|--------|------------|------------------|
|    |                         | Overview | Menus                            | Modifier Group | os     |            |                  |
|    | Per Eots<br>Restaurants | Lune     | ch ~                             |                |        |            | See changes      |
| *  | Feedback                | 0        | 0                                |                | M - 4: | OO PM Edit |                  |
| =  | Reports                 | ų        | Search 36 Ite                    | ems            | t Add  | Save       |                  |
| Ψ• | Menu                    |          |                                  |                | 1 Add  | Jave       |                  |
|    | Holiday Hours           | ·~zas    |                                  |                |        |            |                  |
|    | Marketing               |          |                                  |                | \$     | 11.00      |                  |
| Ġ  | Preparation Times       |          | Margherita Pizza                 |                | \$     | 11.00      |                  |
| ** | Users                   |          | Funghi Pizza                     |                | •      | 11.00      |                  |
| 1  | Documents               |          | Choice of Side                   |                | \$     | 11.00      |                  |
| ₽  | Settings                |          | 4 Cheese Pizza<br>Choice of Side |                | \$     | 12.50      | Select an item 1 |
|    |                         |          | Garden Pizza<br>Choice of Side   |                | \$     | 13.50      |                  |
|    |                         | ۵        | Broccoli Pizza<br>Choice of Side |                | \$     | 15.50      | <b>e</b>         |
|    |                         | +        | Add item                         |                |        |            |                  |
|    |                         | Salad    | s                                |                |        |            |                  |
|    |                         | 8        | Strawberry Spinach S             | Salad          | \$     | 13.50      |                  |
|    |                         | ۵        | Kale Caesar Salad                |                | \$     | 13.50      |                  |

#### Uber Eats

概要

メニュー メーカーについて

メニュー メーカーの操作方法

メニュー メーカーの操作方法

3 メニューメーカーについて

#### 3つの便利なクイック リンク ボタ ン

画面の右上に、メニューメーカーの主要な操作 にすばやく移動できる3つのボタンが表示され ます。

1 変更内容を確認する メニューへの変更内容の一覧が表示されます。

2 オンラインで表示 メニューが <u>ubereats.com</u> のウェブ上でどのように表示される かを確認できます。

メニュー メーカーのウェブサイトで、トレーニング コンテンツ、

よくある質問、その他の役立つリソースを確認できます。

関連トピック

- ▶ 新しいメニューを作成する
- > 既存のメニューを編集する
- > メニューを最適化する

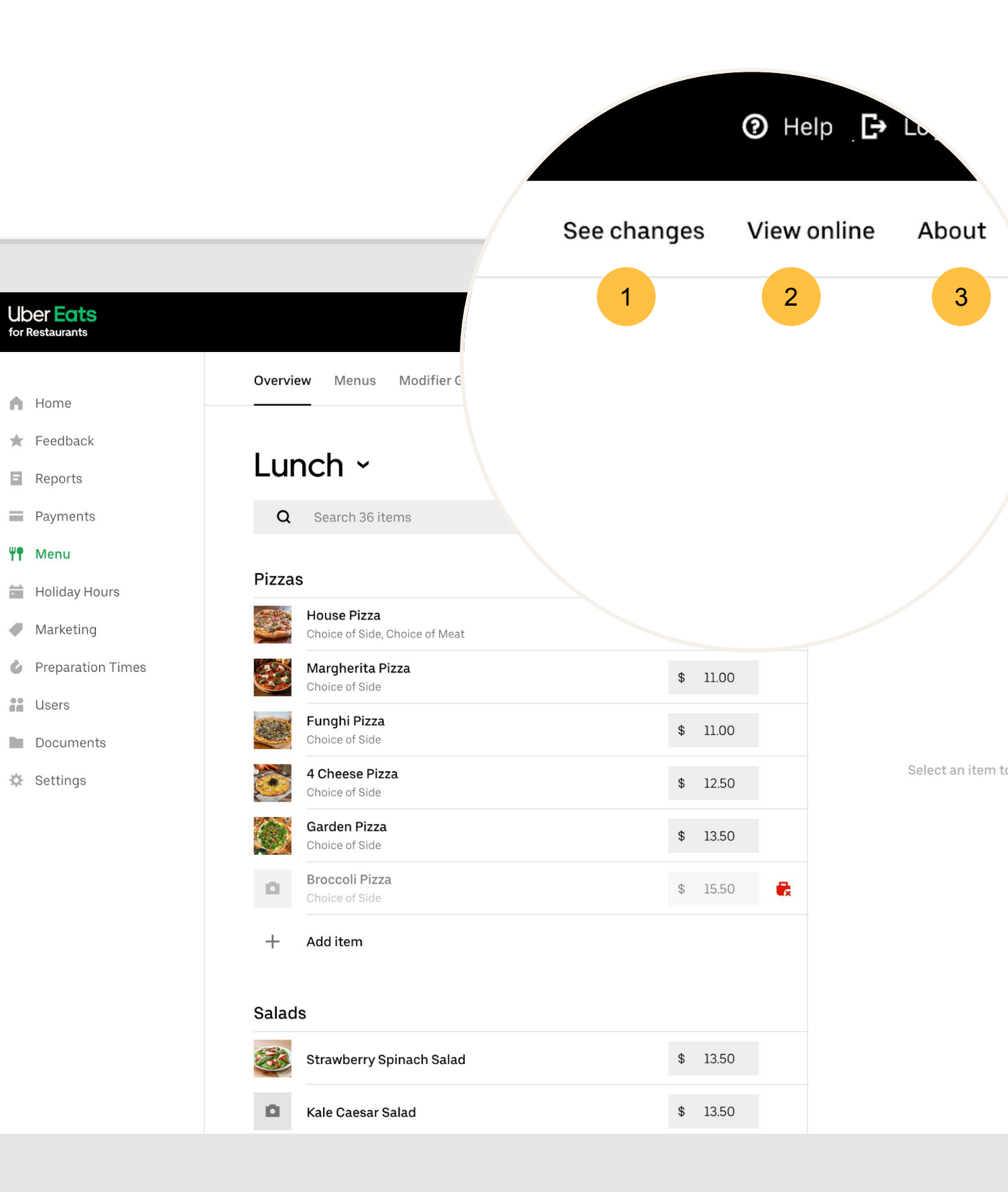

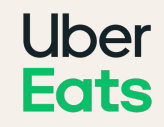

メニュー メーカーについて

メニュー メーカーの操作方法

メニュー メーカーの操作方法

#### [概要] タブの詳細

[概要] タブは、メニューの作成、更新、管理を行う 拠点のページであると考えてください。[概要] タブ には次の項目があります。

上部

次のページに続く →

- 1 ドロップダウンリストからメニューを選択します。
- 2 メニュー提供時間を確認し、メニュー ページに移動して 営業時間を編集します。
- ③検索バーに、メニュー商品の合計数が表示されます。特定の商品やカテゴリを検索します。
- 4 メニューの商品を折りたたむと、カテゴリのみが表示されます。同じボタンをもう一度押すとすべてのカテゴリが展開され、すべての商品が表示されます。
- 5 [+ 追加] ボタンを使用すると、カテゴリや商品をすばやく追加できます。
- 6 変更内容をメニューリストに直接保存します。
- ▶ 既存のメニューを編集する
- > メニューを最適化する

▶ 新しいメニューを作成する

関連トピック

… 索引に移動

#### Uber Eats for Restaurants

|      | Home              | Overvie        | ew Menus Modifier Groups                      |          |         |              |            |          | See changes      |
|------|-------------------|----------------|-----------------------------------------------|----------|---------|--------------|------------|----------|------------------|
|      | Home              |                |                                               |          |         | 2            |            |          |                  |
| *    | Feedback          |                | nch x                                         | Monday - | Friday. | 11:00 AM - 4 | 00 PM Edit |          |                  |
| Ξ    | Reports           |                |                                               | 4        | . nady. | 5            | 6          |          |                  |
| =    | Payments          | 3 Q            | Search 36 items                               | ×        | a       | + Add        | Save       |          |                  |
| ΨŦ   | Menu              |                |                                               |          |         |              |            |          |                  |
| ini. | Holiday Hours     | Pizza          | S                                             |          |         |              |            |          |                  |
| •    | Marketing         |                | House Pizza<br>Choice of Side, Choice of Meat |          |         | \$           | 11.00      |          |                  |
| Ċ    | Preparation Times |                | Margherita Pizza<br>Choice of Side            |          |         | \$           | 11.00      |          |                  |
| **   | Users             | and the second | Funghi Pizza                                  |          |         |              |            |          |                  |
|      | Documents         |                | Choice of Side                                |          |         | \$           | 11.00      |          |                  |
| ₽    | Settings          |                | 4 Cheese Pizza<br>Choice of Side              |          |         | \$           | 12.50      |          | Select an item t |
|      |                   | Ö              | Garden Pizza<br>Choice of Side                |          |         | \$           | 13.50      |          |                  |
|      |                   | D              | Broccoli Pizza<br>Choice of Side              |          |         | \$           | 15.50      | <b>F</b> |                  |
|      |                   | +              | Add item                                      |          |         |              |            |          |                  |
|      |                   | Calad          | -                                             |          |         |              |            |          |                  |
|      |                   | Salad          | S                                             |          |         |              |            |          |                  |
|      |                   | 3              | Strawberry Spinach Salad                      |          |         | \$           | 13.50      |          |                  |
|      |                   | n              | Kale Caesar Salad                             |          |         | \$           | 13.50      |          |                  |

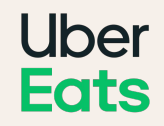

メニュー メーカーについて

メニュー メーカーの操作方法

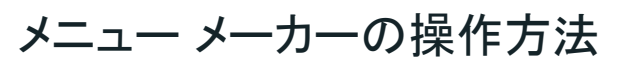

#### [概要] タブの詳細 (続き)

メニュー リスト

- 7 カテゴリ、商品、カスタマイズ グループ、価格、写真、品切れのス テータスのアイコンが表示されます。
- 8 価格を直接インラインで編集します。
- カスタマイズ グループ名にカーソルを合わせると、すべてのカス タマイズ オプションと価格のリストが表示されます。
- 10 各カテゴリの下にあるボタンを使用して商品を追加します。

サイド パネル

- 11 メニューリストで商品、カテゴリ、カスタマイズ グループの名称を タップすると、対応するサイド パネルが表示されます。
- サイドパネルにはすべての編集機能が含まれており、
   メニューを編集しやすいように最適化されています。

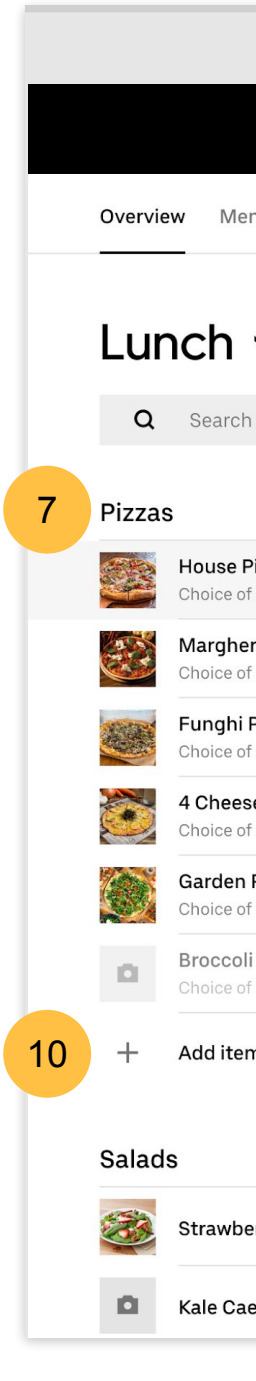

関連トピック

- ▶ 新しいメニューを作成する
- ▶ 既存のメニューを編集する
- ▶ メニューを最適化する

※素引に移動

|                             |                                 |            |                                               | <b>()</b> H                          | elp 🛛 🗗 Log out      |
|-----------------------------|---------------------------------|------------|-----------------------------------------------|--------------------------------------|----------------------|
| nus Modifier Groups         |                                 |            | See c                                         | hanges View                          | online About         |
| ~                           | Monday - Friday: 11:00 AM - 4:0 | 00 PM Edit | ← Edit item<br>Basic Details                  | 12                                   | Save :               |
| n 36 items                  | X 🔿 + Add                       | Save       | Name                                          |                                      |                      |
|                             |                                 |            | House Pizza                                   |                                      |                      |
| 9                           |                                 |            | Description                                   | 0/400 Ph                             | ioto ?               |
| f Side, Choice of Meat      | \$                              | 11.00      | None                                          |                                      | CAR AS               |
| <b>rita Pizza</b><br>f Side | \$                              | 11.00      |                                               | 1.                                   |                      |
| <b>Pizza</b><br>f Side      | \$                              | 11.00      | 🔲 🛃 Sold out                                  | 200 B                                |                      |
| <b>se Pizza</b><br>f Side   | \$                              | 12.50      | Categories                                    |                                      |                      |
| <b>Pizza</b><br>f Side      | \$                              | 13.50      | Fresh Pasta X                                 | +                                    |                      |
| <b>i Pizza</b><br>f Side    | \$                              | 15.50      | Price                                         | \$                                   | s 11.00 :            |
| m                           |                                 |            | Available for the same pickup, dine-in, and o | e price by deliver<br>nline ordering | <sup>y,</sup> Change |
|                             |                                 |            | Tax rate                                      |                                      | 8.25 %               |
|                             |                                 |            | Modifier groups                               |                                      |                      |
| erry Spinach Salad          | \$                              | 13.50      | Choice of Size $\times$                       | Choice of N                          | Neat × +             |
| esar Salad                  | \$                              | 13.50      |                                               |                                      |                      |
|                             |                                 |            |                                               |                                      |                      |

## 2 新しいメニューを作、 成する メニュー作成の6つの簡単なステップ、

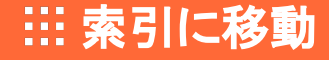

Click here for a full list of all topics covered in this guide.

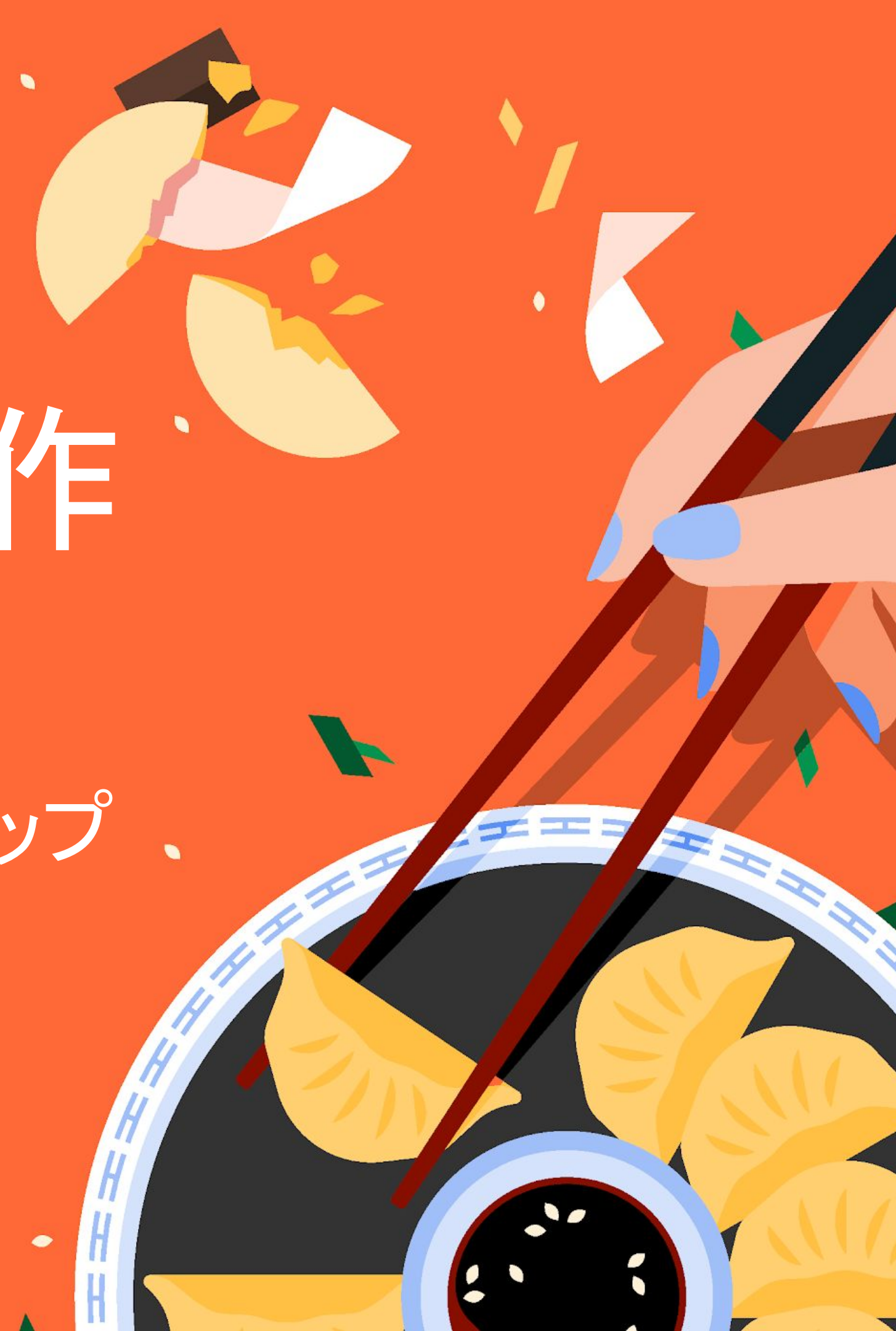

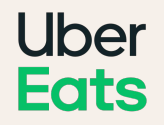

メニューを作成する

カテゴリを作成する

商品を作成する

写真を追加する

カスタマイズ グループを 作成して追加する

オンラインでメニューを確認する

ステップ 1

#### 新しいメニューを作成する

メニューは、1つ作成することも、朝食、 ブランチ、ランチ、夕食など複数作成することも できます。メニューを初めて作成するときにメ ニュー提供時間を指定する必要がありますが、 最初のメニューを設定した後に、時間は簡単に 変更できます。新しいメニューを作成する手順 は次のとおりです。

1 メニューメーカーの [メニュー] タブに移動します。

2 黒の [新規メニュー] ボタンをタップします。

次のページに続く →

関連トピック

▶ 既存のメニューを編集する

> メニュー提供時間を設定する

> 特別期間の営業時間を設定する

Overview
Menus

Menus

Menus

Q

Search her

Lunch

Dinner

Catering

※ 素引に移動

|                                      |                | 🕑 Help 📑 Log                       |
|--------------------------------------|----------------|------------------------------------|
| s Modifier Groups                    |                | See changes View online Abo        |
|                                      |                | 2 + New Menu                       |
| re                                   |                |                                    |
| Menu Hours                           | Categories     | Items                              |
| Monday - Tuesday, Thursday - Friday: | Appetizers, +3 | 23 delivery items, 5 pickup items  |
| Monday - Tuesday, Thursday - Friday: | Appetizers, +3 | 30 delivery items, 9 pickup items  |
| Monday - Tuesday, Thursday - Friday: | Appetizers, +3 | 18 delivery items, 18 pickup items |
|                                      |                |                                    |
|                                      |                |                                    |
|                                      |                |                                    |
|                                      |                |                                    |

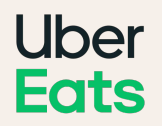

メニューを作成する

カテゴリを作成する

商品を作成する

写真を追加する

カスタマイズ グループを 作成して追加する

オンラインでメニューを確認する

ステップ 1

## 新しいメニューを作成する (#き)

- 3 メニューの名称を入力します。
- ④ このメニューを注文者様に提供する曜日と時間帯を選択します。
- 5 黒の [保存] ボタンをタップします。

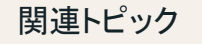

- ▶ 既存のメニューを編集する
- > メニュー提供時間を設定する
- > <u>特別期間の営業時間を設定する</u>

※素引に移動

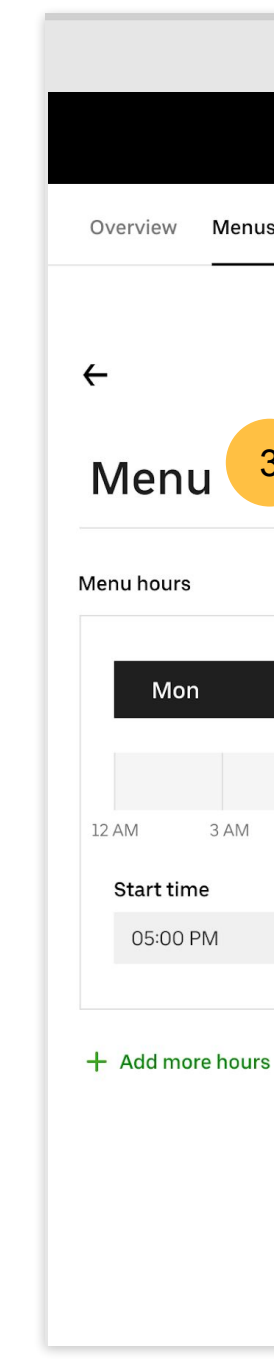

|       |            |                   |      |      |      |       |        |             | 🕑 Help 🗜    | Log out |
|-------|------------|-------------------|------|------|------|-------|--------|-------------|-------------|---------|
| Modif | ier Groups |                   |      |      |      |       |        | See changes | View online | About   |
|       |            |                   |      |      |      |       |        |             |             | 5       |
|       |            |                   |      |      |      |       | Delete | Duplic      | ate Sa      | ive     |
|       |            |                   |      |      |      |       |        |             | E Add       | d Note  |
|       |            |                   |      |      |      |       |        |             |             |         |
|       |            |                   |      |      |      |       | ×      |             |             |         |
| Гue   | Wed        | Thu               | Fri  | Sat  | Sur  | ı     |        |             |             |         |
|       |            |                   |      |      |      |       | 1      |             |             |         |
| 6 AM  | 9 AM       | Noon              | 3 PM | 6 PM | 9 PM | 12 AM | 4      |             |             |         |
|       | Enc<br>10  | d time<br>0:00 PM |      |      |      |       |        |             |             |         |
|       |            |                   |      |      |      |       |        |             |             |         |

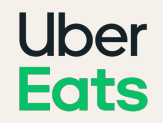

ステップ 2

#### メニューのカテゴリを作成する

新しいメニューを作成する

メニューを作成する

カテゴリを作成する

商品を作成する

写真を追加する

カスタマイズ グループを 作成して追加する

オンラインでメニューを確認する

<u>カテゴリ</u>は複数のメニューに割り当てることができま す。たとえば、ランチと夕食の両方のメニューに前 菜、主菜、デザートを載せられます。 メニューのカテゴリを作成する手順は次のとおりで す。

1 メニュー メーカーの [概要] タブに移動します。

2 検索バーの横にある [+ 追加] をタップします。

3 [カテゴリを追加]を選択します。

次のページに続く 🔶

関連トピック

- > <u>カテゴリの並び順を変更する</u>
- > 商品のカテゴリを追加、削除する
- <u>未分類の商品にカテゴリを追加</u> する

カテゴリを削除しても、そのカテゴリ内の 商品は削除されません。

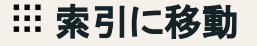

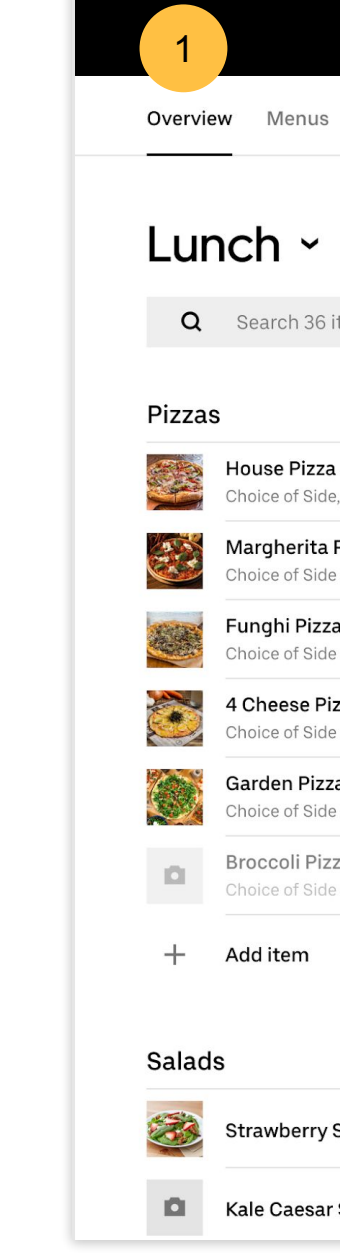

| Nondidy-Frides   Add item   Add item   Bible   Side   Side   Side   Side   Side   Side   Side   Add item   Add item   Side   Side   Side   Side   Side   Side   Side   Side   Side   Side   Side   Side   Side |                                 |                                  |                                |
|----------------------------------------------------------------------------------------------------|---------------------------------|----------------------------------|--------------------------------|
| nus Modifie Groups View online About                                                                                                    |                                 |                                  | 🕑 Help 📑 Log ou                |
| Monday - Frida C 400 PM Edit  Add item Add category Fizza Add item Fizza Side Side Side Side Side Side Side Side                                                                                                    | nus Modifier Groups             |                                  | See changes View online Abou   |
| a 36 items x + Add Save   Add item   Add category   rita Pizza   f Side   Pizza   f Side   s   1100   Select an item to edit details   Select an item to edit details erry Spinach Salad   s   s   s   s   1350                                                                                                    | ~                               | Monday - Friday 2 - 4:00 PM Edit |                                |
| Add item   Add categor   Fiside   • • • • • • • • • • • • • • • • • • •                                                                                                    | a 36 items                      | ★ Add Save                       |                                |
| Add category   Fide, Choice of Meat   rita Pizza   f Side   f Side <                          |                                 | Add item                         |                                |
| rita Pizza   f Side   Pizza   f Side   se Pizza   f Side   f Side   f Sid                                       | Pizza<br>f Side, Choice of Meat | Add category                     |                                |
| Pizza   f Side   se Pizza   f Side   l 12.50   Pizza   s 13.50   s 15.50   m   erry Spinach Salad   \$ 13.50   \$ 13.50                                                                                                    | <b>rita Pizza</b><br>f Side     | \$ 11.00                         |                                |
| Select an item to edit details<br>Select an item to edit details<br>Select an item to edit details<br>Select an item to edit details<br>Select an item to edit details<br>Select an item to edit details<br>Select an item to edit details<br>Select an item to edit details<br>Select an item to edit details<br>Select an item to edit details                                                                                                    | <b>Pizza</b><br>f Side          | \$ 11.00                         |                                |
| Pizza   f Side   i Pizza   f Side   s 15.50   m   erry Spinach Salad   \$ 13.50                                                                                                    | <b>se Pizza</b><br>f Side       | \$ 12.50                         | Select an item to edit details |
| i Pizza<br>F Side<br>m<br>erry Spinach Salad<br>esar Salad<br>s 13.50                                                                                                    | <b>Pizza</b><br>f Side          | \$ 13.50                         |                                |
| erry Spinach Salad \$ 13.50<br>esar Salad \$ 13.50                                                                                                    | <b>i Pizza</b><br>f Side        | \$ 15.50                         |                                |
| erry Spinach Salad \$ 13.50<br>esar Salad \$ 13.50                                                                                                    | m                               |                                  |                                |
| erry Spinach Salad \$ 13.50<br>esar Salad \$ 13.50                                                                                                    |                                 |                                  |                                |
| esar Salad \$ 13.50                                                                                                    | erry Spinach Salad              | \$ 13.50                         |                                |
|                                                                                                    | esar Salad                      | <b>\$</b> 13.50                  |                                |

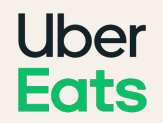

メニューを作成する

カテゴリを作成する

商品を作成する

写真を追加する

カスタマイズ グループを 作成して追加する

オンラインでメニューを確認する

ステップ 2

## メニューのカテゴリを作成する (株表)

4 カテゴリの名称を入力します。

5 [メニューを追加]の検索バーで、 カテゴリを加えるメニューを検索します。 追加するメニューの数に制限はありません。

6 黒の [保存] ボタンをタップします。

関連トピック

- ▶ カテゴリの並び順を変更する
- > 商品のカテゴリを追加、削除する
- <u>未分類の商品にカテゴリを追加</u> する

Overview Mer Lunch **Q** Search Pizzas House P Choice of Marghe Choice of Funghi Choice of 4 Chees Choice of Garden Choice of Broccoli Choice of + Add iter Salads 8 Strawbe Kale Cae

…素引に移動

|                                        |              |                   |              |   |                   |             | ⑦ Help _ 🗗  | Log out |
|----------------------------------------|--------------|-------------------|--------------|---|-------------------|-------------|-------------|---------|
| nus Modifier Groups                    |              |                   |              |   |                   | See changes | View online | About   |
| ~                                      | Monday - Fri | day: 11:00 AM - 4 | 4:00 PM Edit |   | Edit categ        | ory         | Sav         | ve 6    |
| n 36 items                             | × O          | + Add             | Save         |   |                   | 4           |             |         |
|                                        |              |                   |              |   | Menus<br>Add menu | 5           |             | ~       |
| <b>Pizza</b><br>f Side, Choice of Meat |              | \$                | 11.00        |   |                   |             |             |         |
| r <b>ita Pizza</b><br>f Side           |              | \$                | 11.00        |   |                   |             |             |         |
| <b>Pizza</b><br>f Side                 |              | \$                | 11.00        |   |                   |             |             |         |
| <b>se Pizza</b><br>f Side              |              | \$                | 12.50        |   |                   |             |             |         |
| <b>Pizza</b><br>f Side                 |              | \$                | 13.50        |   |                   |             |             |         |
| <b>i Pizza</b><br>f Side               |              | \$                | 15.50        | - |                   |             |             |         |
| m                                      |              |                   |              |   |                   |             |             |         |
|                                        |              |                   |              |   |                   |             |             |         |
| erry Spinach Salad                     |              | \$                | 13.50        |   |                   |             |             |         |
| esar Salad                             |              | \$                | 13.50        |   |                   |             |             |         |
|                                        |              |                   |              |   |                   |             |             |         |

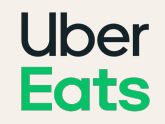

メニューを作成する

カテゴリを作成する

商品を作成する

写真を追加する

カスタマイズ グループを 作成して追加する

オンラインでメニューを確認する

ステップ 3

## 個別の商品を作成する

サラダ、ハンバーガー、パスタなど個別のメニュー<u>商</u> 品を追加します。注文者様が注文内容を正しく把握 できるように、必ずメニュー商品についての詳しい説 明を記載してください。個別の商品を作成する手順 は次のとおりです。

1 メニューメーカーの [概要] タブに移動します。

2 検索バーの横にある [+ 追加] をタップします。

3 [商品を追加]を選択します。 [商品の編集] のサイド パネルが開きます。

次のページに続く 🔶

関連トピック

> 商品の価格を変更する

<u>商品の並び順を変更する</u>

▶ 商品を品切れとして表示する

Overview Me Lunch **Q** Search Pizzas House F Choice of Marghe Choice of Funghi Choice of 4 Chees Choice of Garden Choice of Broccoli 0 + Add iter Salads 8 Strawbe Kale Cae

|                                    | ⑦ Help _ 🗗 Log out             |
|------------------------------------|--------------------------------|
| nus Modifier Groups                | See changes View online About  |
| ✓ Monday - Friday 2 - 4:00 PM Edit |                                |
| a 36 items 🗶 🏠 + Add Save          |                                |
| 3 Add item                         |                                |
| Add category                       |                                |
| f Side \$ 11.00                    |                                |
| Pizza \$ 11.00                     |                                |
| f Side \$ 12.50                    | Select an item to edit details |
| Pizza \$ 13.50                     |                                |
| i Pizza<br>f Side                  |                                |
| m                                  |                                |
|                                    |                                |
| erry Spinach Salad \$ 13.50        |                                |
| esar Salad \$ 13.50                |                                |

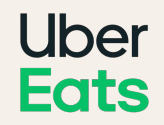

メニューを作成する

カテゴリを作成する

商品を作成する

写真を追加する

カスタマイズ グループを 作成して追加する

オンラインでメニューを確認する

ステップ 3

## 個別の商品を作成する (株表)

④ サイド パネルの [基本] タブで、商品の名称、説明、価格、税 率 (一部の地域のみ)を 入力します。

- 5 [カテゴリを追加]の検索バーに商品に加えるカテゴリの名称 を入力します。カテゴリの名称をタップして、商品にカテゴリ を追加します。注文者様に商品を表示するには、1つ以上 のカテゴリを選択する必要があります。追加するカテゴリの 数に制限はありません。
- サイド パネルの [詳細] タブで、カロリーや食事制限 (ベジタ リアン、グルテンフリーなど) に関する追加情報を入力できます。

✓ 黒の [保存] ボタンをタップします。

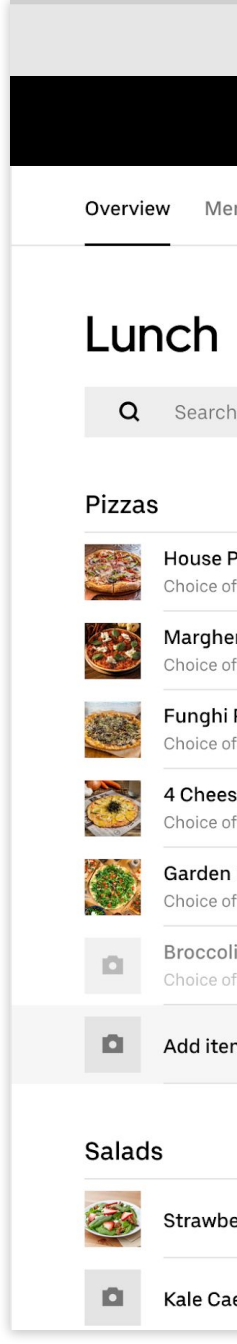

関連トピック

- > 商品の価格を変更する
- > 商品に食事制限タグを追加する
- ▶ 商品にカロリー数を追加する

※素引に移動

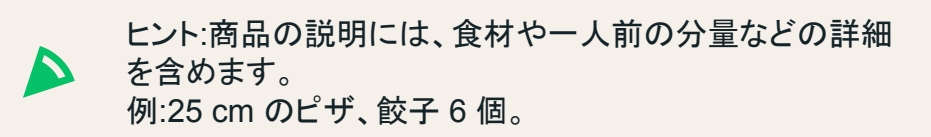

|                                      |                |                    |            | ⑦ Help ► Log out                                                               |
|--------------------------------------|----------------|--------------------|------------|--------------------------------------------------------------------------------|
| nus Modifier Groups                  |                |                    |            | 4 See changes View online About                                                |
| ~                                    | Monday - Frida | ay: 11:00 AM - 4:0 | DO PM Edit | <ul> <li>← Edit item</li> <li>Basic Details</li> <li>6</li> </ul>              |
| n 36 items                           | × O            | + Add              | Save       | Name                                                                           |
|                                      |                |                    |            | Description 0/400 Photo 🕑                                                      |
| Pizza<br>f Side, Choice of Sauce, +3 |                | \$                 | 11.00      | None                                                                           |
| e <b>rita Pizza</b><br>f Side        |                | \$                 | 11.00      |                                                                                |
| <b>Pizza</b><br>f Side               |                | \$                 | 11.00      | □ 🖶 Sold out                                                                   |
| <b>se Pizza</b><br>f Side            |                | \$                 | 12.50      | Categories                                                                     |
| <b>Pizza</b><br>f Side               |                | \$                 | 13.50      | This item won't display to customers until it is the to a category.            |
| <b>li Pizza</b><br>f Side            |                | \$                 | 15.50      | Add category                                                                   |
| m                                    |                | \$                 |            | Price \$ 11.00 :                                                               |
|                                      |                |                    |            | Available for the same price by delivery, pickup, dine-in, and online ordering |
|                                      |                |                    |            | Tax rate         8.25 %                                                        |
| erry Spinach Salad                   |                | \$                 | 13.50      | Modifier groups                                                                |
| esar Salad                           |                | \$                 | 13.50      | Add modifier group 🗸 🗸                                                         |

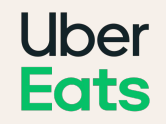

メニューを作成する

カテゴリを作成する

商品を作成する

写真を追加する

カスタマイズ グループを 作成して追加する

オンラインでメニューを確認する

ステップ 4

#### 商品に写真を追加する

写真は多いほど効果的です。Uber Eats が、 人気の高いメニュー商品の初回の写真撮影を お手伝いします。スケジュールを設定して、 Uber Eats が写真撮影をするオプションをご利 用いただけます。詳細については、 登録チームにお問い合わせください。

料理の写真をさらに追加する場合は、追加するメニュー 商品のお手持ちの写真を簡単にアップロードできます。 多くの場合、Uber Eats による写真の確認と承認が必 要となります。承認プロセスは迅速かつ簡単です。

次のページに続く

 $\rightarrow$ 

関連トピック

▶ メニュー写真を更新する

▶ 承認待ちの写真を取り下げる

> メニュー写真を削除する

※素引に移動

٥

写真が掲載されているメニュー商品は、写真がない商品と比べて約 15% 高い頻度で注文されます。詳細については、メニュー写真撮影ガイドライン をご覧ください。

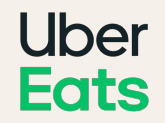

メニューを作成する

カテゴリを作成する

商品を作成する

写真を追加する

カスタマイズ グループを 作成して追加する

オンラインでメニューを確認する

関連トピック

- > メニュー写真を更新する
- ▶ 承認待ちの写真を取り下げる
- メニュー写真を削除する

ステップ 4

## 商品に写真を追加する

メニュー商品の写真をアップロードする手順は次のとおりです。

- 1 メニューメーカーの [概要] タブに移動します。
- 2 メニューリストで、写真を追加する**商品**を タップします。
- 3 [商品の編集] のサイド パネルが開きます。
- サイド パネルの [基本] タブで、追加する写真を写真ボックスにドラッグします。写真ボックスの [ファイルを閲覧] を タップして、追加する写真ファイルをデバイスから検索することもできます。
- 5 黒の [保存] ボタンをタップします。
- ポップアップボックスで [承認を申請] をタップします。写真が送信され、審査されます。

写真の審査は、通常3日以内に完了します。Uber Eats にて 写真の承認手続きを行い、問題がある場合は写真の撮り直し と再提出をお願いする通知をお送りします。 承認された写真はすぐに注文者様に公開されます。

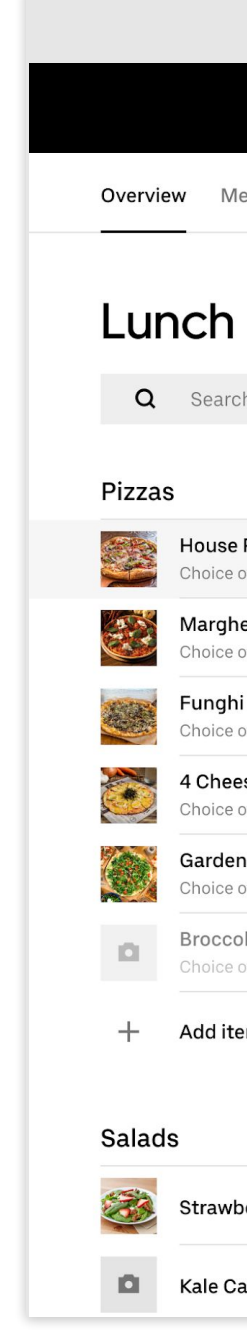

|                                        |                                                 | 🕐 Help 📑 Log out                                                                             |
|----------------------------------------|-------------------------------------------------|----------------------------------------------------------------------------------------------|
| nus Modifier Groups                    |                                                 | See changes View online About                                                                |
| ~                                      | Monday - Friday: 11:00 AM - 4:00 PM <b>Edit</b> | ← Edit item 5 Save :<br>Basic Details                                                        |
| n 36 items                             | ¥ ♠ + Add Save                                  | Name                                                                                         |
|                                        |                                                 | House Pizza                                                                                  |
|                                        |                                                 | Description 0 / 400 Photo 📀 🛛 4                                                              |
| <b>Pizza</b><br>f Side, Choice of Meat | \$ 11.00                                        | None Drop to upload                                                                          |
| <b>rita Pizza</b><br>f Side            | \$ 11.00                                        | Browse files                                                                                 |
| <b>Pizza</b><br>f Side                 | \$ 11.00                                        | 🔲 🛃 Sold out                                                                                 |
| <b>se Pizza</b><br>f Side              | \$ 12.50                                        | Categories                                                                                   |
| <b>Pizza</b><br>f Side                 | \$ 13.50                                        | Fresh Pasta × +                                                                              |
| l <b>i Pizza</b><br>f Side             | \$ 15.50                                        | Price \$ 11.00                                                                               |
| m                                      |                                                 | Available for the same price by delivery, <b>Change</b> pickup, dine-in, and online ordering |
|                                        |                                                 | Tax rate         8.25 %                                                                      |
| erry Spinach Salad                     | \$ 13.50                                        | Modifier groups<br>Choice of Size × Choice of Meat × +                                       |
| esar Salad                             | \$ 13.50                                        |                                                                                              |
|                                        |                                                 |                                                                                              |

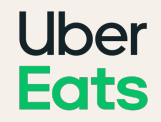

メニューを作成する

カテゴリを作成する

商品を作成する

写真を追加する

カスタマイズ グループを 作成して追加する

オンラインでメニューを確認する

関連トピック

- <u>
  カスタマイズ オプションを追加削 除する</u>
- カスタマイズ グループのルールを 設定する
- <u>
  複数の商品にカスタマイズ グルー</u> <u>
  プを割り当てる</u>

ステップ 5

## メニュー商品でカスタマイズ グ ループを使用する

<u>カスタマイズ グループ</u>を使用してメニューの料理 をカスタマイズできるようにします。注文者様は 好みに合わせた注文が簡単にできます。カスタ マイズ グループは、複数の商品に再利用できま す。カスタマイズ グループの例には、サイズ (S、 M、L)、トッピング、サラダ ドレッシング、サイド メ ニューなどがあります。カスタム グループ内で価 格を変更することもできます。手順は次のとおり です。

- 1 メニューメーカーの [カスタマイズ グループ] タブに移動します。
- 2 黒の [新しいグループ] ボタンをタップします。
- 3 [カスタマイズ グループ] の名称を入力します。

次のページに続く →

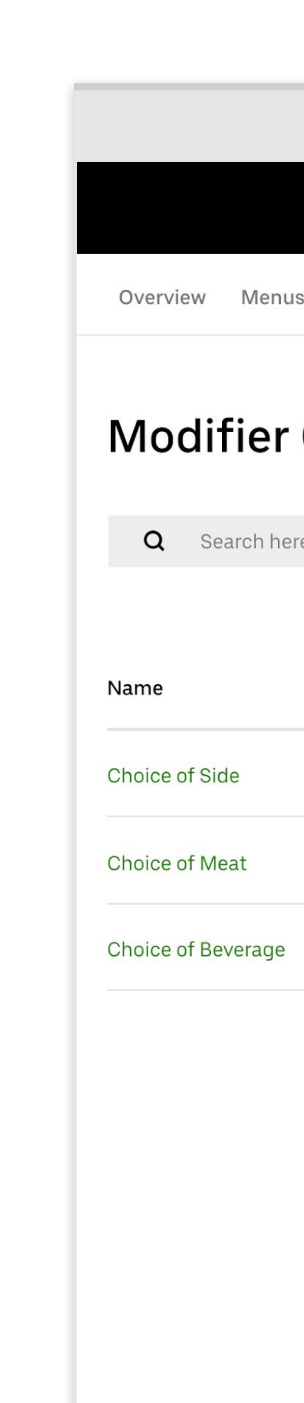

| s Modifier Gro | pups 1                |                |                     | See changes | <ul> <li>⑦ Help P</li> <li>P</li> <li>View online</li> </ul> | Log ou<br>Abou |
|----------------|-----------------------|----------------|---------------------|-------------|--------------------------------------------------------------|----------------|
| Groups         | ;                     |                |                     | 2           | + New Gro                                                    | oup            |
| re             | All                   | ∽ All          | order types         | ~           |                                                              |                |
|                |                       |                |                     |             |                                                              |                |
| Contains       |                       | Items Using    |                     | ٢           | Notes                                                        |                |
| Garden Sal     | lad, Caesar Salad, +2 | House Pizza, M | argherita Pizza, +5 | -           |                                                              |                |
| Pepperoni,     | Sausage, Bacon, +1    | House Pizza    |                     | -           |                                                              |                |
| Coca-Cola,     | , Sprite, Dasani, +2  | Pizza Combo    |                     | -           |                                                              |                |
|                |                       |                |                     |             |                                                              |                |
|                |                       |                |                     |             |                                                              |                |
|                |                       |                |                     |             |                                                              |                |
|                |                       |                |                     |             |                                                              |                |

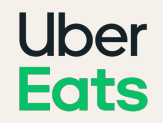

- 新しいメニューを作成する
- メニューを作成する
- カテゴリを作成する
- 商品を作成する
- 写真を追加する
- カスタマイズ グループを 作成して追加する
- オンラインでメニューを確認する

ステップ 5

メニュー商品でカスタマイズ グ ループを使用する (株)

- ④ [商品を追加] 欄でカスタマイズ グループに商品を追加します。既存の商品はドロップダウン ボックスに表示され、選択できます。新しい商品は、ドロップダウンの [新規作成] から作成します。
- 5 商品を選択したら、黒の [追加] ボタンをタップします。追加後、商品に既定の価格とは異なる新しい価格を設定できます。既定の価格は、商品を単独で販売する場合に使用されます。カスタマイズ グループの価格は、商品をカスタマイズ グループの選択肢のカスタマイズ オプションとして販売する場合に使用されます。

6 黒の [保存] ボタンをタップします。

| ←                                          | Delete Duplicate Save  | 6 |
|--------------------------------------------|------------------------|---|
| Choice of Toppings 3                       | Add Note               |   |
| Add item 4 Add 5                           | Set Conditional Prices |   |
| Set default quantities                     | Delivery Pickup        |   |
| = Mushroom<br>Found in: Choice of Toppings | \$ 0.00                |   |
| Pepperoni<br>Found in: Choice of Toppings  | \$ 0.00                |   |
| Pineapple<br>Found in: Choice of Toppings  | \$ 0.00                |   |
|                                            |                        |   |

関連トピック

- <u>
  カスタマイズ オプションを追加、削</u> 除する
- カスタマイズ グループのルールを 設定する
- <u>
  複数の商品にカスタマイズ グルー</u> <u>
  プを割り当てる</u>

…素引に移動

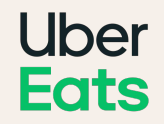

メニューを作成する

カテゴリを作成する

商品を作成する

写真を追加する

カスタマイズ グループを 作成して追加する

オンラインでメニューを確認する

関連トピック

- <u>
  カスタマイズ オプションを追加、削
  除する</u>
- カスタマイズ グループのルールを 設定する
- <u>
  複数の商品にカスタマイズ グルー プを割り当てる</u>

ステップ 5

商品にカスタマイズ グループを追 加する方法

カスタマイズ グループを作成したら、次の手順で商品にカスタマイズ グループを追加します。

1 メニューメーカーの [概要] タブに移動します。

- 2 カスタマイズ グループを追加する商品をタップします。[商品の編 集] のサイド パネルが開きます。
- 3 サイドパネルの [基本] タブで、[カスタマイズ グループ] セクション までスクロールします。
- ④ [カスタマイズ グループを追加] 検索バーに、追加するカスタマイズ グループの名称を入力します。
- 5 カスタマイズ グループ名をタップして、商品に追加します。必要な 数のカスタマイズ グループを追加します。
- 6 黒の [保存] ボタンをタップします。

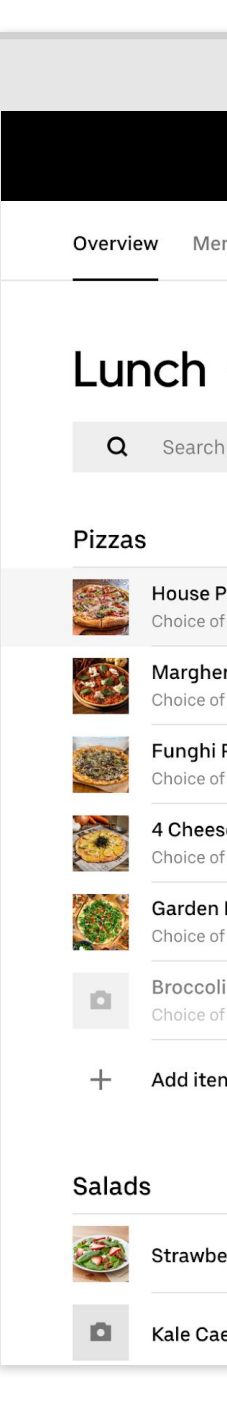

|                                        |                        |          |             |                                                | <b>0</b> +                        | Help E   | _og out |
|----------------------------------------|------------------------|----------|-------------|------------------------------------------------|-----------------------------------|----------|---------|
| nus Modifier Groups                    |                        |          |             | See ch                                         | anges Viev                        | v online | About   |
| ~                                      | Monday - Friday: 11:00 | ) AM - 4 | :00 PM Edit | ← Edit item<br>Basic Details                   |                                   | Sa       | ve      |
| 36 items                               | × o +                  | Add      | Save        | Name                                           |                                   |          |         |
|                                        |                        |          |             | House Pizza                                    |                                   |          |         |
|                                        |                        |          |             | Description                                    | 0/400 P                           | hoto 🕜   |         |
| <b>Pizza</b><br>f Side, Choice of Meat |                        | \$       | 11.00       | None                                           |                                   |          |         |
| <b>rita Pizza</b><br>Side              |                        | \$       | 11.00       |                                                | 1.                                |          |         |
| <b>Pizza</b><br><sup>5</sup> Side      |                        | \$       | 11.00       | 🔲 🛃 Sold out                                   | 5                                 |          |         |
| <b>e Pizza</b><br>Side                 |                        | \$       | 12.50       | Categories                                     |                                   |          |         |
| <b>Pizza</b><br><sup>f</sup> Side      |                        | \$       | 13.50       | Fresh Pasta 🗙                                  | +                                 |          |         |
| <b>i Pizza</b><br>Side                 |                        | \$       | 15.50       | Price                                          |                                   | \$ 11.00 | :       |
| n                                      |                        |          |             | Available for the same pickup, dine-in, and or | price by delive<br>Iline ordering | ry,      | Change  |
|                                        |                        |          |             | Tax rate                                       |                                   | 8.2      | 5 %     |
| erry Spinach Salad                     |                        | \$       | 13.50       | Modifier groups                                |                                   |          | ~       |
| esar Salad                             |                        | \$       | 13.50       |                                                |                                   |          |         |

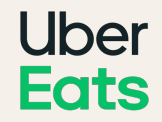

メニューを作成する

カテゴリを作成する

商品を作成する

写真を追加する

カスタマイズ グループを 作成して追加する

オンラインでメニューを確認する

関連トピック

- > <u>既存のメニューを編集する</u>
- ) 既存の商品を更新する
- > メニューを最適化する

ステップ 6

注文者様にメニューがどのよう に表示されるかを確認する

メニューメーカーで変更を保存すると、更新内容はすぐに注文者様に表示されます。Uber Eats アプリでメニューを表示するには、アプリを開いて店舗名を検索すると、最新のメニューを見つけることができます。ウェブ上のメニューをオンラインで表示する手順は次のとおりです。

画面右上の [**オンラインで表示**] のクイック リンク ボタンを クップすると、現在注文者様に表示されているメニューが表 示されます。

すべてが希望どおりに表示されていることを確認します。修 2 正が必要な場合は、メニュー メーカーに戻ってメニューを更 新します。

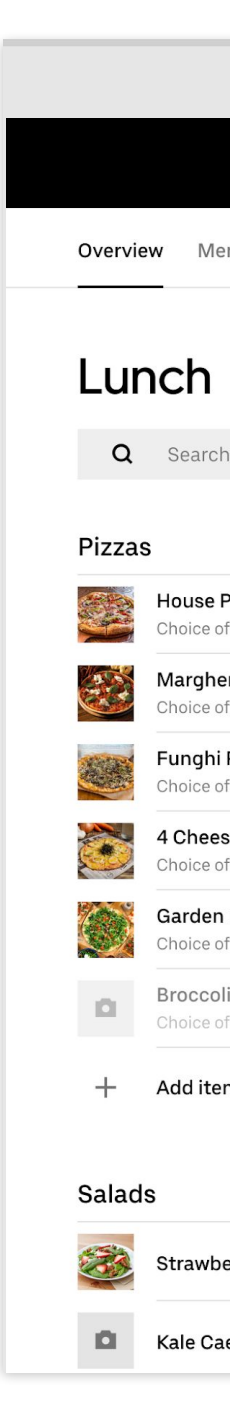

|                                        |                                 |          |                   | ⑦ Help            |
|----------------------------------------|---------------------------------|----------|-------------------|-------------------|
| nus Modifier Groups                    |                                 |          | See changes       | View online Abour |
| ♥<br>1 36 items                        | Monday - Friday: 11:00 AM - 4:0 | OPM Edit |                   | 1                 |
| <b>Pizza</b><br>f Side, Choice of Meat | \$                              | 11.00    |                   |                   |
| <b>rita Pizza</b><br>f Side            | \$                              | 11.00    |                   |                   |
| <b>Pizza</b><br>f Side                 | \$                              | 11.00    |                   |                   |
| <b>se Pizza</b><br>f Side              | \$                              | 12.50    | Select an item to | edit details      |
| <b>Pizza</b><br>f Side                 | \$                              | 13.50    |                   |                   |
| l <b>i Pizza</b><br>f Side             | \$                              | 15.50    |                   |                   |
| m                                      |                                 |          |                   |                   |
|                                        |                                 |          |                   |                   |
| erry Spinach Salad                     | \$                              | 13.50    |                   |                   |
| esar Salad                             | \$                              | 13.50    |                   |                   |

# 3 既存のメニューを簡単に改善する方法

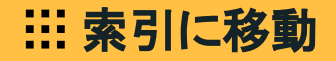

Click here for a full list of all topics covered in this guide.

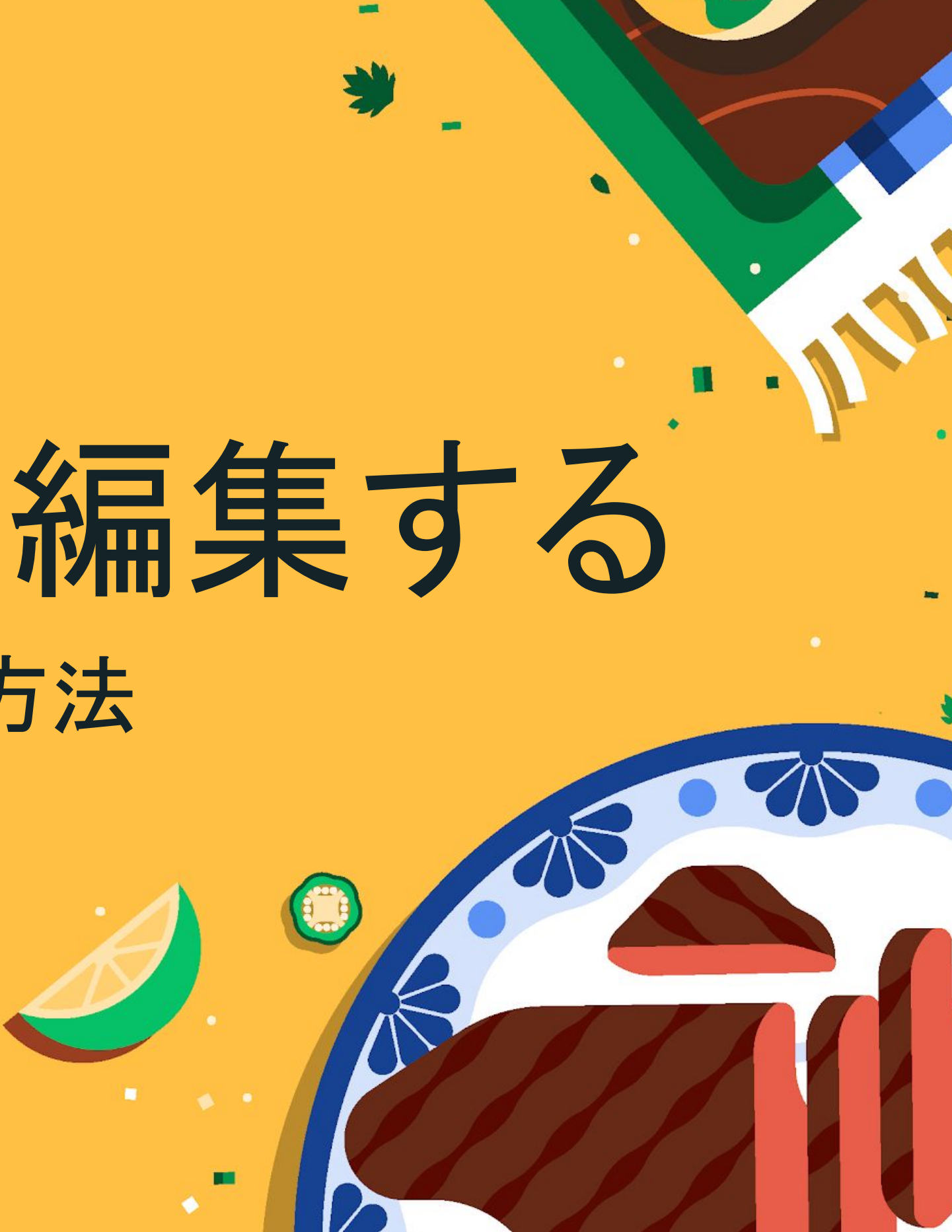

Uber Eats

既存のメニューを編集する

基本情報

提供時間

品切れのステータス

写真

商品の詳細

価格設定

カスタマイズ グループの詳細

基本情報

## 既存のメニューの 表示と更新

既存のカテゴリ、商品、カスタマイズ グループ を、数回のタップだけですばやく更新できま す。手順は次のとおりです。

1 メニューメーカーの [概要] タブに移動します。

2 メニューリストで、カテゴリ、商品、カスタマイズ グループのいずれかの名称をタップします。[編集] のサイド パネルが開きます。例:商品をタップすると、[商品の編集] のサイドパネルが開きます。

3 必要な編集をすべて行います。

4 黒の [保存] ボタンをタップします。

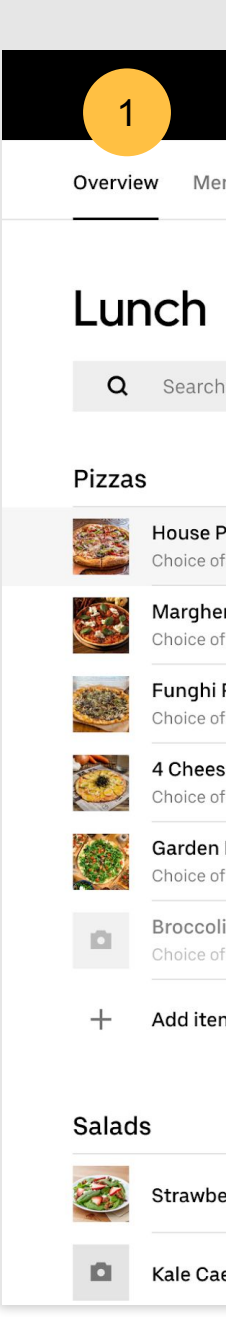

関連トピック

- ▶ 新しいメニューを作成する
- > <u>新しい商品を作成する</u>
- <u>
  商品の価格を変更する</u>

※素引に移動

| Nonday - Friday: 11:00 AM - 400 PM Edit   Monday - Friday: 11:00 AM - 400 PM Edit   A Save   A Save   A Save   A Save   A Save   Basic   Description   0 / 400   Pizza   fside   Fizza   fside   Fizza   fside   Fizza   fside   Fizza   fside   fside   Fizza   fside   Fizza   fside   fside   fsid                                                                                                    |
|----------------------------------------------------------------------------------------------------|
| Monday - Friday: 11:00 AM - 4:00 PM Edit     Monday - Friday: 11:00 AM - 4:00 PM Edit     A Edit item   Basic   Description   0 / 400   Pizza   fside   State   fside   State   fside   fside                                                                                                    |
| <ul> <li>Monday - Friday: 11:00 AM - 4:00 PM Edit</li> <li>A d A ave :</li> <li>Basic Details</li> <li>Name</li> <li>House Pizza</li> <li>I 100</li> <li>I 100</li> <li>I I00</li> <li>I I00</li> <li>I I</li></ul>                                                                                                    |
| Name   House Pizza   f Side, Choice of Meat   2   \$ 11.00     Side, Choice of Meat     2     \$ 11.00     None     None     None     Image: Choice of Meat     \$ 11.00     \$ 11.00     \$ 11.00     Image: Choice of Meat     \$ 11.00     \$ 11.00     \$ 11.00     Image: Choice of Meat     \$ 11.00     Image: Choice of Meat     \$ 11.00     Image: Choice of Meat     Image: Choice of Meat     2     Image: Choice of Meat     2     Image: Choice of Meat     2     Image: Choice of Meat     2     Image: Choice of Meat     2     Image: Choice of Meat     Image: Choice of Meat     Image: Choice of Meat     Image: Choice of Meat     Image: Choice of Meat     Image: Choice of Meat     Image: Choice of Meat     Image: Choice of Meat     Image: Choice of Meat     Image: Choice of Meat     Image: Choice of Meat     Image: Choice of Meat <td< th=""></td<>                                                                                                    |
| Pizza 11.00   f Side, Choice of Meat 11.00   f Side 11.00   f Side 11.00   f Si                                                                                                    |
| Pizza<br>f Side, Choice of Meat 2 \$ 11.00   Pizza<br>f Side \$ 11.00   Pizza<br>f Side \$ 11.00   \$ 11.00 \$ 11.00   Pizza<br>f Side Fizza<br>f Side Fizza<br>f Side                                                                                                    |
| Pizza<br>f Side\$ 11.00Image: Constraint of the second of the second of the seco |
| Pizza<br>f Side     \$ 11.00       se Pizza<br>f Side     \$ 12.50       Pizza<br>f Side     \$ 13.50       Fresh Pasta ×     +                                                                                                    |
| See Pizza<br>f Side     \$ 12.50       Pizza<br>f Side     \$ 13.50       Fresh Pasta ×     +                                                                                                    |
| Pizza     \$ 13.50     Fresh Pasta ×     +                                                                                                    |
|                                                                                                    |
| li Pizza<br>f Side \$ 15.50 🚼 Price \$ 11.00 :                                                                                                    |
| Mailable for the same price by delivery,     Change       pickup, dine-in, and online ordering     Change                                                                                                    |
| Tax rate         8.25 %                                                                                                    |
| erry Spinach Salad \$ 13.50 Modifier groups Choice of Size × Choice of Meat × +                                                                                                    |
| esar Salad \$ 13.50                                                                                                    |

Uber Eats

基本情報

提供時間

品切れのステータス

写真

商品の詳細

価格設定

カスタマイズ グループの詳細

基本情報

[編集] のサイド パネルから追加 の操作を実行する

1 [編集] のサイドパネルで点が3つ並んでいるアイ コンをタップすると、次の追加の操作を実行できます。

#### >削除

選択すると、カテゴリ、商品、カスタマイズ グループを削除できま す。カテゴリを削除すると、すべてのメニューから そのカテゴリが削除されます。カテゴリ内の商品は削除されませ ん。商品を削除すると、すべてのカテゴリとメニューからその商品 が削除されます。カスタマイズ グループを削除すると、追加されて いるすべての商品からそのグループが削除されます。

#### コピーして入力

> 選択すると、カテゴリ、商品、カスタマイズ グループの コピーが作成されます。該当する項目の名称を変更して編集し、 [保存]をタップします。

#### 商品の変更を確認する

> 選択すると、該当する項目に加えられたすべての編集履歴を確認できます。履歴は、選択済みの項目に対して自動的にフィルタリングされます。フィルターを適用せず、メニューに加えたすべての変更を確認するには、メニューメーカーページの右上にある[変更内容を確認する]をタップします。

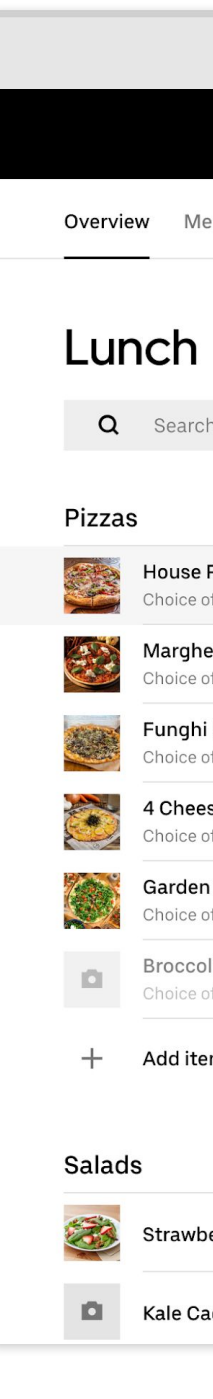

関連トピック

- > 便利なクイックリンク
- <u>新しい商品を作成する</u>
- <u>
   商品の価格を変更する</u>

|                                     |                                |                                                          | Help                                                                                                    |            |
|-------------------------------------|--------------------------------|----------------------------------------------------------|----------------------------------------------------------------------------------------------------|------------|
|                                     |                                | See changes                                              | View online                                                                                                    | About      |
|                                     | ← Edit                         | item                                                     |                                                                                                    | Save :     |
| nus Modifier Groups                 | Basic De                       | etails                                                   | 1 Delet                                                                                                    | e          |
| ~                                   | Monday - Friday: 11:00 AM Name |                                                          | Dupli                                                                                                    | cate       |
| 36 items                            | × • + Add House Piz            | zza                                                      | See it                                                                                                    | em changes |
|                                     | cription                       | 0/4                                                      | 00 Photo 🕜                                                                                                    |            |
| <b>izza</b><br>Side, Choice of Meat | \$ 11.00                       |                                                          | and the second second s |            |
| <b>rita Pizza</b><br>Side           | \$ 11.00                       |                                                          |                                                                                                    |            |
| <b>Pizza</b><br>Side                | \$ 11.00                       | 🔲 🖶 Sold out                                             |                                                                                                    |            |
| <b>e Pizza</b><br>Side              | \$ 12.50                       | Categories                                               |                                                                                                    |            |
| <b>Pizza</b><br>Side                | \$ 13.50                       | Fresh Pasta × +                                          |                                                                                                    |            |
| <b>Pizza</b><br>Side                | \$ 15.50                       | Price                                                    | \$ 11.00                                                                                                    | :          |
| n                                   |                                | Available for the same pri<br>pickup, dine-in, and onlin | ce by delivery,<br>e ordering                                                                                                    | Change     |
|                                     |                                | Tax rate                                                 | 8.2                                                                                                    | 5 %        |
| erry Spinach Salad                  | <b>\$</b> 13.50                | Modifier groups                                          |                                                                                                    |            |
| esar Salad                          | \$ 13.50                       | Choice of Size X                                         | Choice of Meat X                                                                                                    | +          |
|                                     |                                |                                                          |                                                                                                    |            |

Uber **Eats** 

基本情報

提供時間

品切れのステータス

写真

商品の詳細

価格設定

カスタマイズ グループの詳細

基本情報

## 商品またはカテゴリの 並び順を変更する

メニューに表示されるカテゴリや商品の並び 順は簡単に変更できます。手順は次のとおり です。

1 メニューメーカーの [概要] タブに移動します。

2 カテゴリ名または商品名の左側にある2本線の記号を選択したままドラッグして、メニュー内の順序を並べ替えます。該当する項目の2本線を選択したまま上下にドラッグすると、並べ替えることができます。

3 黒の [保存] ボタンをタップします。

Overview Lunch **Q** Search Pizzas Ū. 2 Choice c Choice Funghi Choice o ò 4 Chees Choice o Garder Choice c Broccol + Add ite Salads Strawb Kale Ca

関連トピック

<u>新しい商品を作成する</u>

▶ 新しいカテゴリを作成する

<u>商品の価格を変更する</u>

|                                 |                             |              |                   | ⑦ Help _ ➡   | Log o |
|---------------------------------|-----------------------------|--------------|-------------------|--------------|-------|
| nus Modifier Groups             |                             |              | See changes       | View online  | Abou  |
|                                 |                             |              |                   |              |       |
| ~                               | Monday - Friday: 11:00 AM - | 4:00 PM Edit |                   |              |       |
| n 36 items                      | × ♠ + Add                   | Save         |                   |              |       |
|                                 |                             |              |                   |              |       |
|                                 |                             |              |                   |              |       |
| Pizza<br>f Side, Choice of Meat | \$                          | 11.00        |                   |              |       |
| † Side                          |                             |              |                   |              |       |
| <b>Pizza</b><br>f Side          | \$                          | 11.00        |                   |              |       |
| <b>se Pizza</b><br>f Side       | \$                          | 12.50        | Select an item to | edit details |       |
| <b>Pizza</b><br>f Side          | \$                          | 13.50        |                   |              |       |
| <b>li Pizza</b><br>f Side       | \$                          | 15.50        |                   |              |       |
| m                               |                             |              |                   |              |       |
|                                 |                             |              |                   |              |       |
|                                 |                             |              |                   |              |       |
| erry Spinach Salad              | \$                          | 13.50        |                   |              |       |
| esar Salad                      | \$                          | 13.50        |                   |              |       |
|                                 |                             |              |                   |              |       |

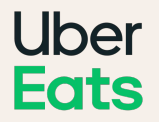

提供時間

1

2

4

## メニュー提供時間を設定する

既存のメニューを編集する

基本情報

提供時間

品切れのステータス

写真

商品の詳細

価格設定

カスタマイズ グループの詳細

関連トピック

- **>** 新しいメニューを作成する
- > メニュー提供時間を更新する
- > <u>特別期間の営業時間を設定する</u>

店舗の営業時間は、各メニューで設定されてい る提供時間によって決まります。たとえば、朝食 の提供時間には朝食メニューが提供されます。 提供時間を設定する手順は次のとおりです。

メニューメーカーの [メニュー] タブに移動します。

提供時間を設定するメニューをタップします。

メニューに設定する**適切な曜日と時間を入力**します。メ ニュー提供時間は複数の曜日にまたがって設定できます。 右の例では、朝食メニューを提供する日として選択した曜日 が黒く反転表示されています。

黒の [保存] ボタンをタップします。

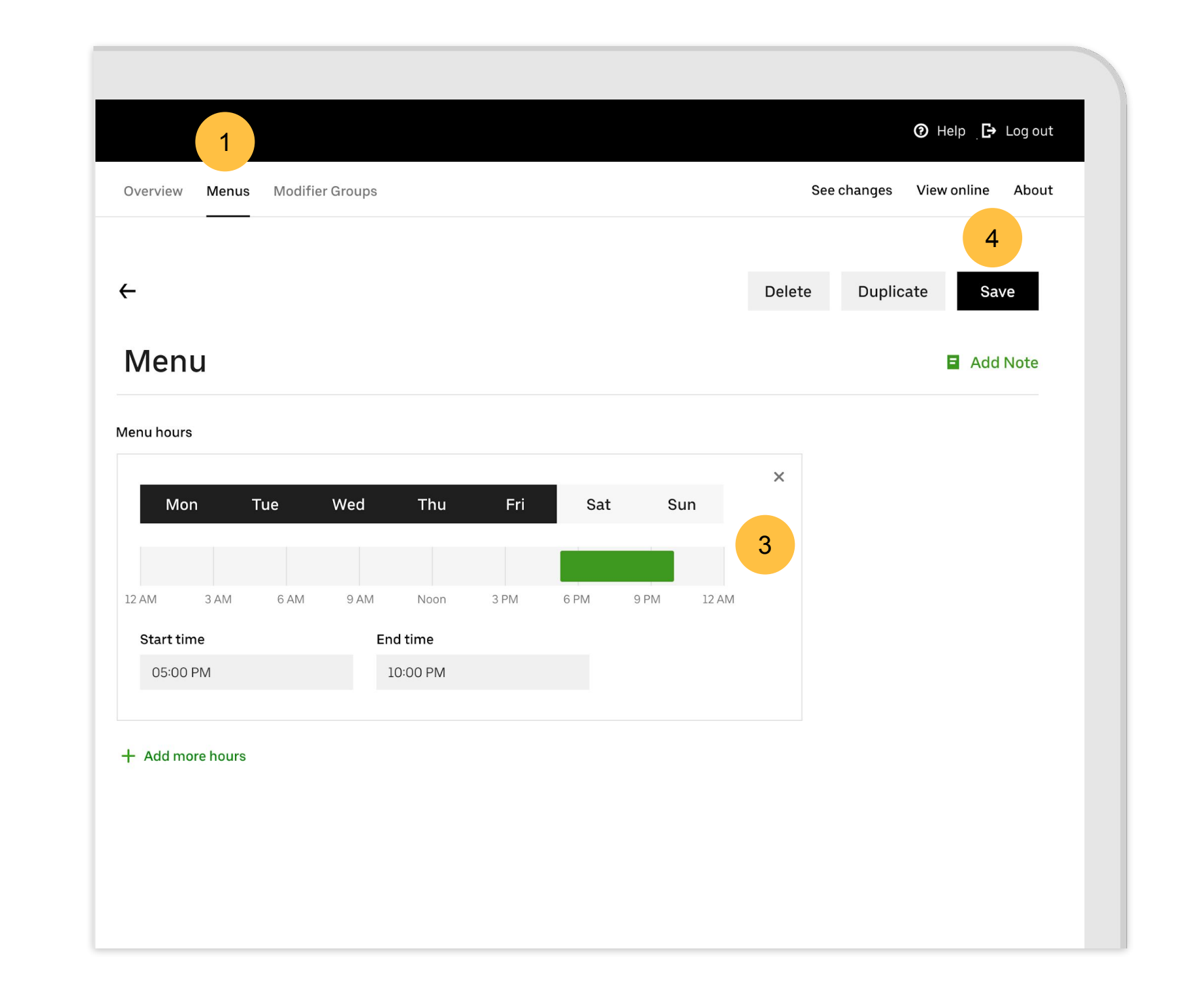

22 素引に移動

Uber Eats 提供時間

#### メニュー提供時間を更新する

既存のメニューを編集する

基本情報

提供時間

品切れのステータス

写真

商品の詳細

価格設定

カスタマイズ グループの詳細

朝食の提供を開始する時間を午前7時から午前8時に変更する場合、次の手順でメニュー提供時間を簡単に更新できます。

- 1 メニューメーカーの [概要] タブに移動します。
- 2 ドロップダウンから、提供時間を更新するメニューを選択しま す。
- 3 現在の提供時間の横にある [編集] をタップします。 [メニューの詳細] ページが開きます。
- 4 提供時間を更新します。
- 5 黒の [保存] ボタンをタップします。

Overview Me Lunch **Q** Search Pizzas House I Choice of Marghe Choice of Funghi Choice of 4 Chees Choice of Garden Choice of Broccol + Add iter Salads Strawbe Kale Cae

#### 関連トピック

- ▶ 新しいメニューを作成する
- > メニュー提供時間を設定する
- > <u>特別期間の営業時間を設定する</u>

…素引に移動

|                                 |               |                    |          | ⑦ Help                         |
|---------------------------------|---------------|--------------------|----------|--------------------------------|
| nus Modifier Group              |               |                    | 3        | ges View online About          |
| ~ 2                             | Monday - Frid | ay: 11:00 AM - 4:0 | OPM Edit |                                |
| n 36 items                      | × O           | + Add              | Save     |                                |
|                                 |               |                    |          |                                |
| Pizza<br>f Side, Choice of Meat |               |                    |          |                                |
| <b>rita Pizza</b><br>f Side     |               | \$ 11.00           |          |                                |
| <b>Pizza</b><br>f Side          |               | \$ 11.00           |          |                                |
| s <b>e Pizza</b><br>f Side      |               | \$ 12.50           |          | Select an item to edit details |
| <b>Pizza</b><br>f Side          |               | \$ 13.50           |          |                                |
| <b>i Pizza</b><br>f Side        |               | \$ 15.50           |          |                                |
| m                               |               |                    |          |                                |
|                                 |               |                    |          |                                |
| erry Spinach Salad              |               | \$ 13.50           |          |                                |
| esar Salad                      |               | \$ 13.50           |          |                                |
|                                 |               |                    |          |                                |

Uber Eats

既存のメニューを編集する

基本情報

提供時間

品切れのステータス

写真

商品の詳細

価格設定

カスタマイズ グループの詳細

提供時間

## 特別期間の営業時間を設定する

年末年始などの特別期間に休業するなどの場合、 特別期間の営業時間を設定して、すべてのメ ニューに反映することができます。手順は次のとお りです。

- 1 左側のナビゲーション バーにある、**別のタブの** [休日の営業時間] に移動します。
- 2 [休日の営業時間] タブに表示される手順に従って、店舗の特別 期間の営業時間を設定します。

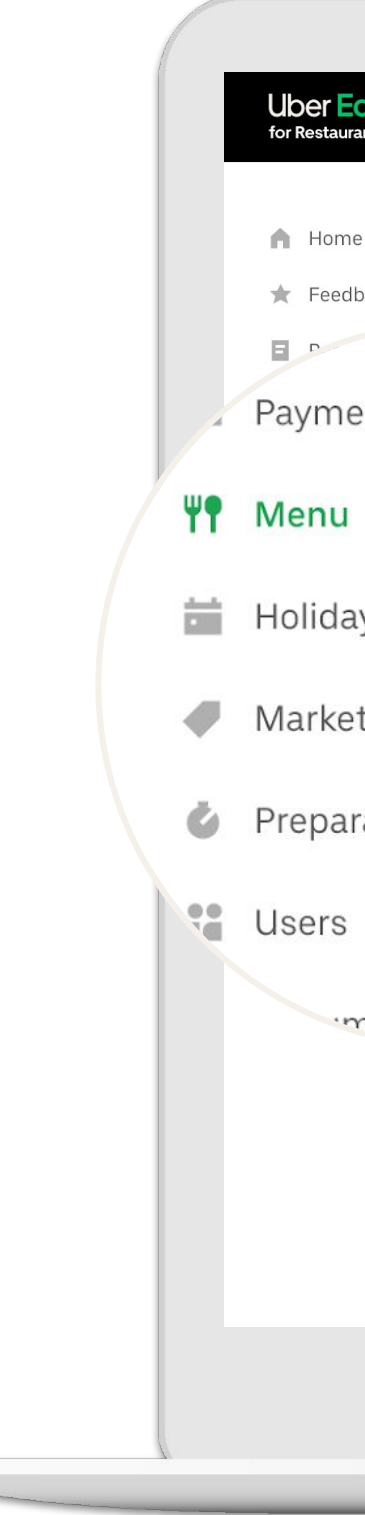

関連トピック

- ▶ 新しいメニューを作成する
- ▶ メニュー提供時間を更新する
- > メニュー提供時間を設定する

※素引に移動

| r Eats<br>taurants |                                  |                          |                   |                   |
|--------------------|----------------------------------|--------------------------|-------------------|-------------------|
|                    | Overview Menus Modifier Gro      | ups                      |                   | See changes       |
| ome<br>eedback     |                                  | Mardau Fider 1100        |                   |                   |
|                    | Lunch *                          | Monday - Friday: 11:00 . | AM - 4:00 PM Edit |                   |
| ments              | Search 36 items                  | × • + A                  | Add Save          |                   |
| iu                 |                                  |                          |                   |                   |
|                    | <b>'za</b><br>1e, Choice of Meat |                          | \$ 11.00          |                   |
| day Hours 1        | Pizza                            |                          | \$ 11.00          |                   |
| keting             | <b>a</b><br>2                    |                          | \$ 11.00          |                   |
| aration Times      | <b>vizza</b><br>vide             |                          | \$ 12.50          | Select an item to |
|                    | n <b>Pizza</b><br>e of Side      |                          | \$ 13.50          |                   |
| 5                  | Broccoli Pizza<br>Choice of Side |                          | \$ 15.50          |                   |
| ments              | + Add item                       |                          |                   |                   |
|                    | Salads                           |                          |                   |                   |
|                    | Strawberry Spinach Salad         |                          | \$ 13.50          |                   |
|                    | Kale Caesar Salad                |                          | \$ 13.50          |                   |
|                    |                                  |                          |                   |                   |

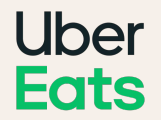

基本情報

提供時間

商品の詳細

価格設定

写真

品切れのステータス

カスタマイズ グループの詳細

既存のメニューを編集する

提供時間

## 商品にカスタム時間を設定する

メニュー提供時間が通常とは異なる商品に、 個別にカスタム時間を設定できます。この機能を 使用して、特定の曜日や時間にのみ販売する商品 の曜日や時間を設定できます。

例:「本日のスープ」の販売についてカスタム日を設定し、 そのスープが火曜日のみに提供されるという表示にします。 朝の時間帯にのみパンケーキを販売する場合、カスタム時間を設 定し、パンケーキが午前9時~午前11時に限って提供されるとい う表示にします。

カスタム時間を設定およびリセットする手順は次のとおりです。

1 メニューメーカーの [概要] タブに移動します。

2 カスタム時間を設定する商品の名称をタップします。 [商品の編集] のサイドパネルが開きます。

次のページに続く →

関連トピック

> メニュー提供時間を設定する

> メニュー提供時間を更新する

> <u>特別期間の営業時間を設定する</u>

Overview Me Lunch **Q** Search Pizzas House Choice of and the second second s Marghe Choice of Funghi Choice of 4 Chees Choice o Garden Choice o Broccol 0 + Add ite Salads Strawb Kale Cae

|                           |                                          | Help E Log ou                  |
|---------------------------|------------------------------------------|--------------------------------|
| nus Modifier Groups       |                                          | See changes View online Abou   |
| ♥<br>a 36 items           | Monday - Friday: 11:00 AM - 4:00 PM Edit |                                |
| Pizza                     | \$ 11.00                                 |                                |
| erita Pizza<br>f Side     | \$ 11.00                                 |                                |
| <b>Pizza</b><br>f Side    | \$ 11.00                                 |                                |
| <b>se Pizza</b><br>f Side | \$ 12.50                                 | Select an item to edit details |
| <b>Pizza</b><br>f Side    | \$ 13.50                                 |                                |
| <b>li Pizza</b><br>f Side | \$ 15.50                                 | ₩                              |
| m                         |                                          |                                |
| erry Spinach Salad        | \$ 13.50                                 |                                |
| esar Salad                | \$ 13.50                                 |                                |

Uber **Eats** 

基本情報

提供時間

品切れのステータス

写真

商品の詳細

価格設定

カスタマイズ グループの詳細

関連トピック

- > メニュー提供時間を設定する
- > メニュー提供時間を更新する
- > 特別期間の営業時間を設定する

商品にカスタム時間を設定する (株表)

カスタム時間を設定およびリセットする手順は次のとおりです。

サイド パネルの [**詳細] タブ**を選択します。

提供時間

[この商品はいつ販売されますか] セクションまでスクロールしま す。既定では、このフィールドにはこの商品が含まれるメニューが 表示されます。商品はメニュー提供時間に基づいて表示されま す。商品の提供時間をカスタマイズするには、鉛筆のアイコンを タップします

カスタム時間のページが開いたら、[**カスタム時間を使用**] ボタンを <sup>5</sup> タップします。

移色に表示されている時間をタップして、特定の曜日の時間を更 新します。特定の曜日に商品を販売しないように指定するには、 曜日の横にある [X] をタップします。

必要に応じて、[特定の日に限って商品を販売する]のチェック ボックスをオンにして、1年のうちに商品を販売できる日付を指定します。グレーのボックスにある開始日と終了日を更新します。

黒の [保存] ボタンをタップします。

8

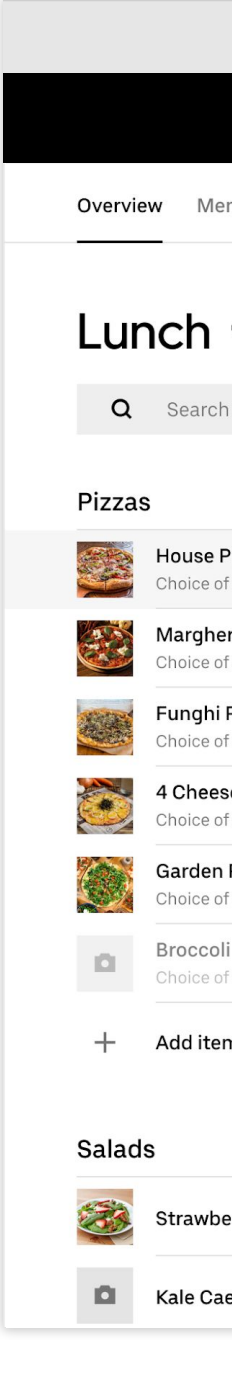

|                                  |                                        | O Help                                  | Log out  |
|----------------------------------|----------------------------------------|-----------------------------------------|----------|
| nus Modifier Groups              |                                        | See changes View online                 | About    |
| ~                                | Monday - Friday: 11:00 AM - 4:00 PM Ed | ← Edit item<br>Basic Details 3          | Save :   |
| 1 36 items                       | ¥ ♠ + Add Save                         | Note (only visible to you)              | 0 / 400  |
|                                  |                                        | None                                    | 1.       |
| Pizza<br>f Side, Choice of Sauce | \$ 11.00                               | Dietary attributes 😨                    | ten-free |
| <b>rita Pizza</b><br>f Side      | \$ 11.00                               | Energy values                           |          |
| <b>Pizza</b><br>f Side           | \$ 11.00                               | cal<br>When is this item sold?          | kJ       |
| <b>se Pizza</b><br>f Side        | \$ 12.50                               | Based on hours of Lunch 🖍 👍             |          |
| <b>Pizza</b><br>f Side           | \$ 13.50                               | Temperature @  Heated O Unheated O Cold |          |
| <b>i Pizza</b><br>f Side         | \$ 15.50                               | Is this correct?                        | ~ ×      |
| m                                |                                        | External ID External data               |          |
|                                  |                                        |                                         |          |
|                                  |                                        |                                         |          |
| erry Spinach Salad               | \$ 13.50                               |                                         |          |
| esar Salad                       | \$ 13.50                               |                                         |          |
|                                  |                                        |                                         |          |

Uber **Eats** 

基本情報

提供時間

品切れのステータス

写真

商品の詳細

価格設定

カスタマイズ グループの詳細

提供時間

商品にカスタム時間を 設定する(続き)

以前にカスタム時間を設定している商品の販売 時間を、標準のメニュー提供時間に戻す場合の 手順は次のとおりです。

1 メニューメーカーの [概要] タブに移動します。

- 2 カスタム時間を削除する商品の名称をタップします。[商品の編集]のサイドパネルが開きます。
- 3 サイド パネルの [詳細] タブを選択します。
- ④ [この商品はいつ販売されますか] セクションまでスクロール します。鉛筆のアイコンをタップします。
- 5 ページ下部にある [既定の時間を使用] をタップします。
- 6 黒の [保存] ボタンをタップします。

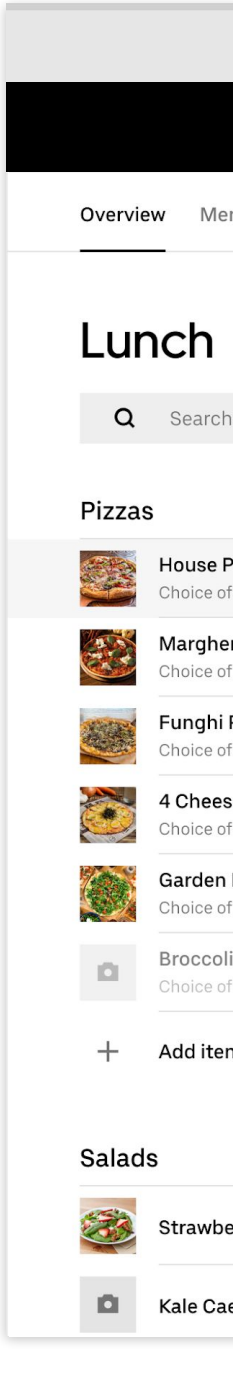

関連トピック

- > メニュー提供時間を設定する
- ▶ メニュー提供時間を更新する
- > <u>特別期間の営業時間を設定する</u>

|                                  |                                        | O Help                                  | Log out  |
|----------------------------------|----------------------------------------|-----------------------------------------|----------|
| nus Modifier Groups              |                                        | See changes View online                 | About    |
| ~                                | Monday - Friday: 11:00 AM - 4:00 PM Ed | ← Edit item<br>Basic Details 3          | Save :   |
| 1 36 items                       | ¥ ♠ + Add Save                         | Note (only visible to you)              | 0 / 400  |
|                                  |                                        | None                                    | 1.       |
| Pizza<br>f Side, Choice of Sauce | \$ 11.00                               | Dietary attributes 😨                    | ten-free |
| <b>rita Pizza</b><br>f Side      | \$ 11.00                               | Energy values                           |          |
| <b>Pizza</b><br>f Side           | \$ 11.00                               | cal<br>When is this item sold?          | kJ       |
| <b>se Pizza</b><br>f Side        | \$ 12.50                               | Based on hours of Lunch 🖍 👍             |          |
| <b>Pizza</b><br>f Side           | \$ 13.50                               | Temperature @  Heated O Unheated O Cold |          |
| <b>i Pizza</b><br>f Side         | \$ 15.50                               | Is this correct?                        | ~ ×      |
| m                                |                                        | External ID External data               |          |
|                                  |                                        |                                         |          |
|                                  |                                        |                                         |          |
| erry Spinach Salad               | \$ 13.50                               |                                         |          |
| esar Salad                       | \$ 13.50                               |                                         |          |
|                                  |                                        |                                         |          |

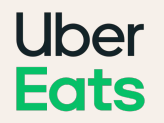

基本情報

提供時間

品切れのステータス

写真

商品の詳細

価格設定

カスタマイズ グループの詳細

関連トピック

- > 商品を販売中として表示する
- ) <u>商品を削除する</u>
- > <u>商品の価格を変更する</u>

品切れのステータス

## 商品を品切れとして表示する

たとえば、商品に使う材料のアボカドを切らしてし まっても、心配いりません。商品が品切れになった 場合は、メニューメーカーで簡単に品切れとして 表示できます。手順は次のとおりです。

1 メニューメーカーの [概要] タブに移動します。

- 2 品切れと表示する商品の名称をタップします。[商品の編集]の サイドパネルが開きます。
- ③ サイド パネルの [基本] タブで、[説明] ボックスの下にある [品 切れ] のチェックボックスをオンにします。
- 4 ドロップダウンボックスが表示されます。ドロップダウンから [本 日]を選択して、24時間販売を休止する商品として設定します。24時間後、商品は自動的に販売中に切り替わります。ドロップダウンリストから [期限を設定しない] を選択すると、期限なしで品切れと設定されます。
- 5 黒の [**保存**] ボタンをタップします。
- メニューリストでは、商品の横に赤いアイコンが表示され
   品切れであることが提示されます。

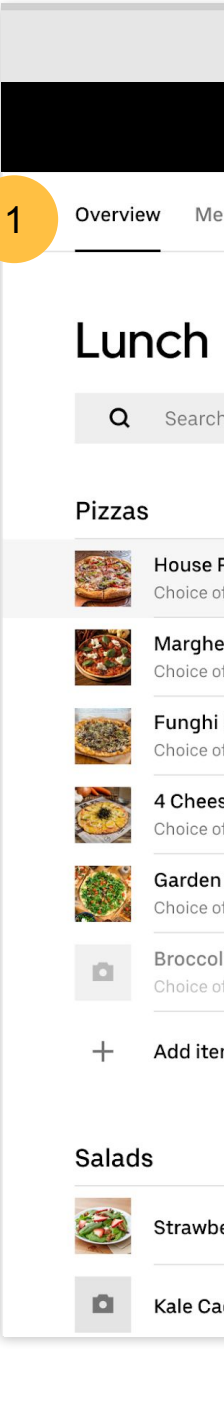

| O Help C Logott     uss Modiffer Groups     Monday - Friday: 1100 AM - 400 PM Edit     A monday - Friday: 1100 AM - 400 PM Edit     36 items     X • + Add     Side   Basic   Details     None     Photo @     Photo @     Pizza   Side   Pizza   Side   Pizza   Side   Pizza   Side   Pizza   Side   Pizza   Side   Pizza   Side   Pizza   Side   Pizza   Side   Pizza   Side   Pizza   Side   Pizza   Side   Pizza   Side   Pizza   Side   Side   Pizza   Side   Pizza   Side   Pizza   Side   Side   Side   Pizza   Side   Pizza   Side   Pizza   Side   Pizza   Side   Side   Side   Side   Side   Side   Side   Side   Side   Side   Side   Side   Side   Side   Side   Side <th></th> <th></th> <th></th> <th></th> <th></th> <th></th>                                                                                                    |                                 |                                    |          |                                     |                |              |
|----------------------------------------------------------------------------------------------------|---------------------------------|------------------------------------|----------|-------------------------------------|----------------|--------------|
| us Modifier Groups View online About                                                                                                    |                                 |                                    |          |                                     | <b>()</b> He   | lp 🗗 Log out |
| <ul> <li>Monday - Friday: 11:00 AM - 400 PM Edit</li> <li>Save :</li> <li>Basic Details</li> <li>Name</li> <li>Ploto Photo Photo P</li></ul>                                                                                                    | nus Modifier Groups             |                                    |          | See                                 | changes View   | online About |
| 36 items x + Add Save Name                                                                                                    | ~                               | Monday - Friday: 11:00 AM - 4:00 ! | PM Edit  | ← Edit item<br>Basic Details        |                | Save         |
| <pre>None None None None None None None None</pre>                                                                                                    | n 36 items                      | ¥ ♠ + Add                          | Save     | Name                                |                |              |
| itza<br>Side. Choice of Meat  2                                                                                                    |                                 |                                    | None     |                                     | Dh             |              |
| ita Pizza<br>Side<br>Pizza<br>Side<br>Side<br>Size<br>X Choice of Size X Choice of Meat X +                                                                                                    | Pizza<br>f Side, Choice of Meat | 2 \$                               |          |                                     |                |              |
| Pizza   Side   Pizza   Side   Side   Pizza   Side   Side   Side   Side   Side   Side   Side   Side   Side   Side                                                                                                    | <b>rita Pizza</b><br>f Side     |                                    |          |                                     |                |              |
| side<br>Pizza<br>Side<br>Pizza<br>Side<br>Pizza<br>Side<br>Pizza<br>Side<br>Pizza<br>Side<br>Pizza<br>Side<br>Pizza<br>Side<br>Pizza<br>Side<br>Pizza<br>Side<br>Side<br>Pizza<br>Side<br>Side                                                                                                    | <b>Pizza</b><br>f Side          | 3                                  |          | Sold out                            |                |              |
| Pizza   Side   Pizza   Side   Price   *   *   Price   *   *   *   *   *   *   *   *   *   *   *   *   *   *   *   *   *   *   *   *   *   *   *   *   *   *   *   *   *   *   *   *   *   *   *   *   *   *   *   *   *   *   *   *   *   *   *   *   *   *   *   *   *   *   *   *   *   *   *   *   *   *   *   *   *   *   *   *   *   *   *   *   *   *   *   *   *   *   *   *   *   *   *   * <th><b>se Pizza</b><br/>f Side</th> <th></th> <th>Categori</th> <th>es</th> <th></th> <th></th>                                                                                                    | <b>se Pizza</b><br>f Side       |                                    | Categori | es                                  |                |              |
| Pizza<br>Side<br>Price<br>Price<br>P | <b>Pizza</b><br>f Side          |                                    | Fresh I  | Pasta × +                           |                |              |
| rry Spinach Salad \$ 13.50<br>sar Salad \$ 13.50<br>* 13.50<br>* 13.50<br>* 13.50<br>* 13.50<br>* 13.50<br>* 13.50<br>* 13.50<br>* 13.50<br>* 13.50<br>* 13.50<br>* 13.50<br>* 13.50<br>* 13.50<br>* 13.50<br>* 13.50<br>* 13.50<br>* 13.50<br>* 13.50<br>* 13.50<br>* 13.50<br>* 13.50<br>* 13.50                                                                                                    | <b>i Pizza</b><br>f Side        | \$                                 | Price    |                                     | \$             | , 11.00 :    |
| rry Spinach Salad \$ 13.50<br>sar Salad \$ 13.50<br>\$ 13.50<br>\$ 13.50                                                                                                    | n                               |                                    | vailable | for the same price                  | e by delivring | Change       |
| Salad     \$ 13.50       Sar Salad     \$ 13.50                                                                                                    |                                 |                                    |          |                                     |                | 0.20 /0      |
| sar Salad \$ 13.50                                                                                                    | erry Spinach Salad              | \$ 13                              | 3.50     | Modifier groups<br>Choice of Size × | Choice of M    | eat × +      |
|                                                                                                    | esar Salad                      | \$ 13                              | 3.50     |                                     |                |              |

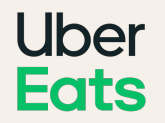

基本情報

提供時間

品切れのステータス

写真

商品の詳細

価格設定

カスタマイズ グループの詳細

品切れのステータス

## 商品を販売中として表示する

新鮮なアボカドが入荷され販売を再開できるようになったら、次の手順でメニューへの表示を簡 単に元に戻すことができます。

1 メニューメーカーの [概要] タブに移動します。

- 2 販売中に戻す商品の名称をタップします。[商品の編集]の サイドパネルが開きます。
- 3 サイド パネルの [基本] タブで、[説明] ボックスの下にある [品切れ] のチェックボックスをオフにします。
- 4 黒の [保存] ボタンをタップします。

X

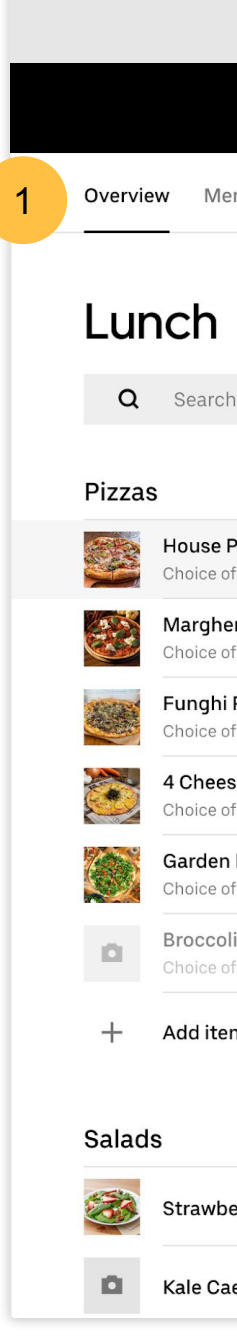

関連トピック

- > 商品を品切れとして表示する
- ) 商品を削除する
- > <u>商品の価格を変更する</u>

…素引に移動

品切れの商品が多すぎると、売り上げに影響が出る可能性がありま す。品切れの期限を設定しなかった場合は、販売再開時に「販売中」 に戻すことを忘れないでください。販売を再開する予定がない場合は、 メニューから商品を削除します。

| O Help C Logout     nus Modifier Groups     Menday - Friday: 11:00 AM - 400 PM Edit     Basic Details     36 items     X + Add     None     Photo@     Photo@     Pizza   Side   Pizza   Side   Pizza   Side   Pizza   Side   Pizza   Side   Pizza   Side   Pizza   Side   Pizza   Side   Pizza   Side   Pizza   Side   Pizza   Side   Pizza   Side   Pizza   Side   Side   Pizza   Side   Pizza   Side   Pizza   Side   Pizza   Side   Pizza   Side   Pizza   Side   Pizza   Side   Pizza   Side   Pizza   Side   Pizza   Side   Pizza   Side   Pizza   Side   Pizza   Side   Pizza   Side   Pizza   Side   Pizza   Side   Pizza   Side   Pizza   Side   Pizza <t< th=""><th></th><th></th><th></th><th></th><th></th><th></th></t<>                                                                                                    |                                 |                                  |           |                                        |               |                                         |
|----------------------------------------------------------------------------------------------------|---------------------------------|----------------------------------|-----------|----------------------------------------|---------------|-----------------------------------------|
| nus Modifier Groups     Monday-Friday: 1100 AM - 400 PM Edit     Basic   Details     None     Pizza   Side     Pizza   Side   Pizza   Side     Pizza   Side     Pizza   Side     Pizza   Side     Pizza   Side     Pizza   Side     Pizza   Side     Pizza   Side     Pizza   Side     Pizza   Side     Pizza   Side   Pizza   Side   Pizza   Side   Pizza   Side   Pizza   Side   Pizza   Side   Pizza   Side   Pizza   Side   Pizza   Side   Pizza   Side   Pizza   Side   Pizza   Side   Pizza   Side   Pizza   Side   Pizza   Side   Pizza   Side   Pizza   Side   Pizza   Side   Side   Pizza   Side   Pizza   Side   Side   Sid                                                                                                    |                                 |                                  |           |                                        | <b>③</b> He   | elp 🔁 Log out                           |
| <ul> <li>Monday - Friday: 1100 AM - 400 PM Edit</li> <li>36 items</li> <li>A + Add</li> <li>Save</li> <li>Basic</li> <li>Details</li> <li>Name</li> <li>Photo Photo Ph</li></ul>                                                                                                    | nus Modifier Groups             |                                  |           | See                                    | changes View  | online About                            |
| 36 items X + Add Save     None     None     None     Photo     Pizza   Side     Pizza   Side     Pizza   Side     Pizza   Side     Pizza   Side     Pizza   Side     Pizza   Side     Pizza   Side     Pizza   Side     Pizza   Side     Pizza   Side     Pizza   Side     Pizza   Side   Pizza   Side     Pizza   Side     Pizza   Side     Pizza   Side     Pizza   Side     Pizza   Side     Pice   ************************************                                                                                                    | ~                               | Monday - Friday: 11:00 AM - 4:00 | PM Edit   | ← Edit item<br>Basic Details           |               | Save                                    |
| izza<br>Side. Choice of Meat 2 \$<br>inta Pizza<br>Side<br>Pizza<br>Side<br>Pice<br>Choice of Size X<br>Choice of Meat X<br>+                                                                                                    | 136 items                       | ≍ <b>↔</b> + Add                 | Save      | Name                                   |               |                                         |
| izza<br>Side, Choice of Meat 2 \$ ifta Pizza Side 9 izza Side 9 izz                                                                                                    |                                 |                                  | None      |                                        | Dh            | oto Ø                                   |
| rry Spinach Salad \$ 1350 \$ 1350 \$ 135                                                                                                    | Pizza<br>f Side, Choice of Meat | 2 \$                             |           |                                        |               |                                         |
| Pizza 3 Image: Sold out   e Pizza Categories   Fresh Pasta × +   Pizza *   Side Price   * *   Pizza *   Side *   Pizza *   Side *   Pizza *   Side *   Pizza *   Side *   Pizza *   Side *   Price *   * *   * *   * *   * *   Modifier groups   * *   * *   * *   * *   * *   * *   * *                                                                                                    | <b>rita Pizza</b><br>f Side     |                                  |           |                                        |               |                                         |
| e Pizza<br>Side<br>Pizza<br>Side<br>Pizza<br>Side<br>Pizza<br>Side<br>Pizza<br>Side<br>Pizza<br>Side<br>Pizza<br>Side<br>Pizza<br>Side<br>Pizza<br>Side<br>Side<br>Pizza<br>Side<br>Side                                                                                                    | <b>Pizza</b><br>f Side          | 3                                | 🗌 🕏 S     | Sold out                               |               |                                         |
| Pizza<br>Side<br>Pizza<br>Side<br>Price<br>rry Spinach Salad<br>sar Salad<br>Pizza<br>Side<br>Price<br>Fresh Pasta × +<br>Price<br>Price<br>Side<br>Price<br>Price<br>Side<br>Price<br>Side<br>Price<br>Side<br>Price<br>Side<br>Price<br>Side<br>Side<br>S | <b>se Pizza</b><br>f Side       |                                  | Categorie | es                                     |               |                                         |
| Pizza side Price \$ 11.00 :<br>Modifier groups<br>rry Spinach Salad \$ 13.50<br>sar Salad \$ 13.50                                                                                                    | <b>Pizza</b><br>f Side          |                                  | Fresh F   | Pasta × +                              |               |                                         |
| n<br>vailable for the same price by deliving<br>time-in, and online ord<br>8.25 %<br>Modifier groups<br>the choice of Meat X +<br>sar Salad \$ 13.50                                                                                                    | <b>i Pizza</b><br>f Side        | \$                               | Price     |                                        | \$            | , 11.00 :                               |
| Modifier groups       Salad     \$ 13.50       \$ 13.50                                                                                                    | m                               |                                  | vailable  | for the same pric<br>ne-in, and online | e by deliving | <ul><li>Change</li><li>8.25 %</li></ul> |
| sar Salad     \$ 13.50     Choice of Size ×     Choice of Meat ×     +                                                                                                    |                                 |                                  |           | Modifier groups                        |               |                                         |
| sar Salad \$ 13.50                                                                                                    | erry Spinach Salad              | \$ 13                            | 3.50      | Choice of Size ×                       | Choice of M   | eat × +                                 |
|                                                                                                    | esar Salad                      | \$ 13                            | 3.50      |                                        |               |                                         |
Uber Eats

既存のメニューを編集する

写真

基本情報

提供時間

品切れのステータス

写真

商品の詳細

価格設定

カスタマイズ グループの詳細

#### 関連トピック

- > メニュー写真を追加する
- ▶ 承認待ちの写真を取り下げる
- ▶ メニュー写真を削除する

商品を更新または変更した場合は、新しいメ ニュー写真を提出しましょう。手順は次のとお りです。

1 メニューメーカーの [概要] タブに移動します。

メニュー写真を更新する

2 メニューリストで写真を追加する**商品**をタップします。[商 品の編集] のサイド パネルが開きます。

③ サイドパネルの [基本] タブで、写真ボックスに カーソルを合わせて鉛筆のアイコンをタップします。 次に [変更] をタップします。ポップアップ ボックスで再度 [変更] をタップします。

4 ファイルから新しい写真を**選択**します。

5 黒の [保存] ボタンをタップします。

6 ポップアップ ボックスで [**承認を申請**] をタップします。

更新した写真は承認を得る必要があります。承認は、通常3 日以内に完了します。Uber Eats にて写真の承認手続きを行 い、問題がある場合は写真の撮り直しと再提出をお願いする 通知をお送りします。承認された写真はすぐに注文者様に公 開されます。

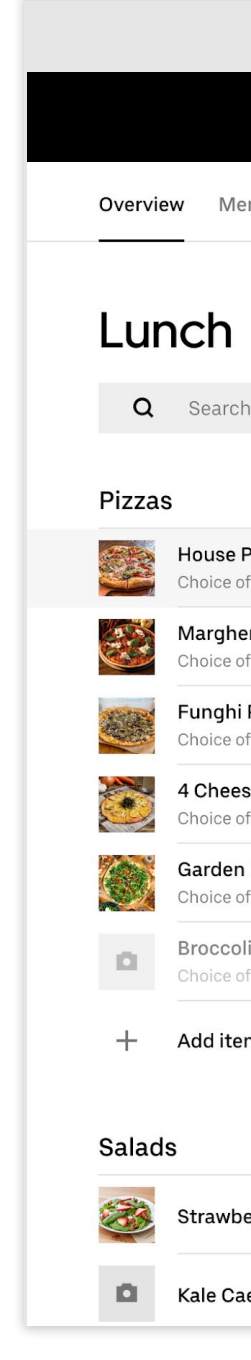

|                                        |                        |                     | 🕑 Help 🗜 Log out                                                               |
|----------------------------------------|------------------------|---------------------|--------------------------------------------------------------------------------|
| nus Modifier Groups                    |                        |                     | See changes View online About                                                  |
| ~                                      | Monday - Friday: 11:00 | 0 AM - 4:00 PM Edit | ← Edit item Save :<br>Basic Details                                            |
| a 36 items                             | × 0 +                  | Add Save            | Name                                                                           |
|                                        |                        |                     | House Pizza                                                                    |
|                                        |                        |                     | Description 0 / 400 Photo 🚱                                                    |
| <b>Pizza</b><br>f Side, Choice of Meat |                        | \$ 11.00            | None                                                                           |
| <b>rita Pizza</b><br>f Side            |                        | \$ 11.00            |                                                                                |
| <b>Pizza</b><br>f Side                 |                        | \$ 11.00            | Replace Download Delete                                                        |
| <b>se Pizza</b><br>f Side              |                        | \$ 12.50            | Categories                                                                     |
| <b>Pizza</b><br>f Side                 |                        | \$ 13.50            | Fresh Pasta × +                                                                |
| <b>i Pizza</b><br>f Side               |                        | \$ 15.50            | Price \$ 11.00                                                                 |
| n                                      |                        |                     | Available for the same price by delivery, pickup, dine-in, and online ordering |
|                                        |                        |                     | Tax rate         8.25 %                                                        |
| erry Spinach Salad                     |                        | \$ 1350             | Modifier groups                                                                |
| Siry Spinaen Salau                     |                        | ¥ 10.00             | Choice of Size × Choice of Meat × +                                            |
| esar Salad                             |                        | \$ 13.50            |                                                                                |

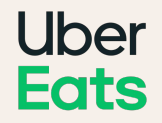

基本情報

提供時間

品切れのステータス

写真

商品の詳細

価格設定

カスタマイズ グループの詳細

写真

承認待ちのメニュー写真を取 り下げる

気が変わった場合や、別の画像を使用する場合は、承認待ちの写真を簡単に取り下げることができます。手順は次のとおりです。

1 メニューメーカーの [概要] タブに移動します。

- 2 写真を取り下げる商品をタップします。[商品の編集]のサ イドパネルが開きます。
- 3 サイド パネルの [基本] タブで、商品名の上にある [写真 の更新をキャンセルする] ボタンをタップします。

4 ポップアップ ボックスで [**撤回**] をタップします。

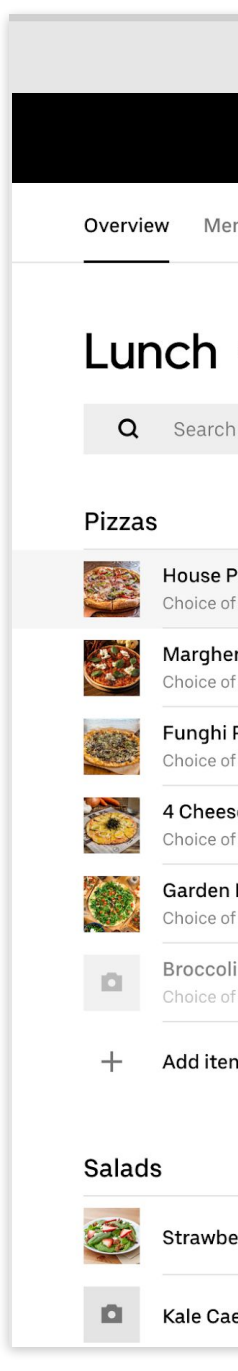

関連トピック

- ▶ メニュー写真を追加する
- > メニュー写真を更新する
- > メニュー写真を削除する

…素引に移動

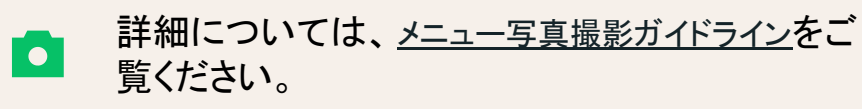

|                                 |                                          | ⑦ Help 	☐ Log out                                                                                              |
|---------------------------------|------------------------------------------|----------------------------------------------------------------------------------------------------|
| nus Modifier Groups             |                                          | See changes View online About                                                                                  |
| ~                               | Monday - Friday: 11:00 AM - 4:00 PM Edit | ← Edit item Save :<br>Basic Details                                                                            |
| a 36 items                      | X ♠ + Add Save                           | Your new photo is being reviewed. This usually takes about 1 week. During this time, the item can't be edited. |
| Pizza<br>f Side, Choice of Meat | \$ 11.00                                 | Cancel photo update                                                                                            |
| <b>rita Pizza</b><br>f Side     | \$ 11.00                                 | Name                                                                                                    |
| <b>Pizza</b><br>f Side          | \$ 11.00                                 | Description 0/400 Photo 2                                                                                      |
| <b>se Pizza</b><br>f Side       | \$ 12.50                                 | None                                                                                                    |
| <b>Pizza</b><br>f Side          | \$ 13.50                                 | 1.                                                                                                    |
| <b>i Pizza</b><br>f Side        | \$ 15.50                                 | 🗟 🗌 🖶 Sold out                                                                                                 |
| n                               |                                          | Categories<br>Fresh Pasta × +                                                                                  |
|                                 |                                          | Price \$ 11.00 :                                                                                               |
| erry Spinach Salad              | \$ 13.50                                 | Available for the same price by delivery, Change                                                               |
| esar Salad                      | \$ 13.50                                 |                                                                                                    |
|                                 |                                          |                                                                                                    |

Uber Eats

既存のメニューを編集する

基本情報

提供時間

品切れのステータス

写真

商品の詳細

価格設定

カスタマイズ グループの詳細

商品から写真を削除する手順は次のとおりで す。

1 メニューメーカーの [概要] タブに移動します。

メニュー写真を削除する

2 写真を削除する商品をタップします。

3 [商品の編集] のサイドパネルが開きます。

- ④ サイドパネルの [基本] タブで、写真ボックスにカーソルを 合わせて鉛筆のアイコンをタップします。
- 5 [**削除**] をタップします。

写真

- 6 ポップアップ ボックスで [**削除**] をタップします。
- 7 黒の [保存] ボタンをタップします。

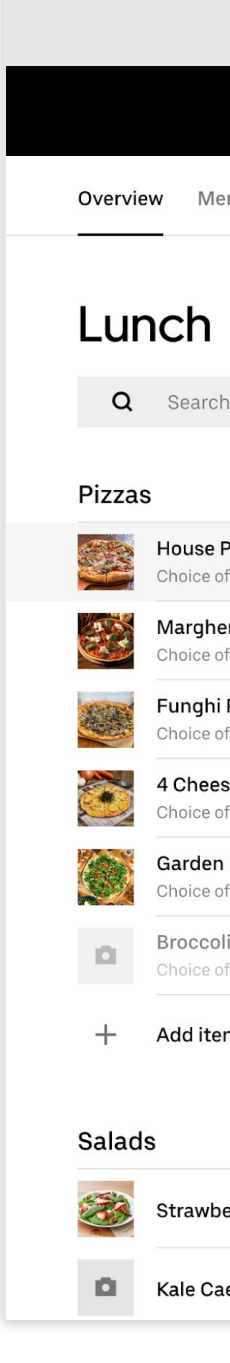

関連トピック

> メニュー写真を追加する

> 承認待ちの写真を取り下げる

▶ メニュー写真を更新する

※ 素引に移動

|                                        |                                  |          |                                               | 0                                  | Help 🔁 Lo | og out |
|----------------------------------------|----------------------------------|----------|-----------------------------------------------|------------------------------------|-----------|--------|
| nus Modifier Groups                    |                                  |          | See c                                         | hanges Vie                         | ew online | About  |
| ~                                      | Monday - Friday: 11:00 AM - 4:00 | OPM Edit | ← Edit item<br>Basic Details                  |                                    | Save      | :      |
| 136 items                              | ¥ ♠ + Add                        | Save     | Name                                          |                                    |           |        |
|                                        |                                  |          | House Pizza                                   |                                    |           |        |
|                                        |                                  |          | Description                                   | 0 / 400                            | Photo 🕜   |        |
| <b>'izza</b><br>f Side, Choice of Meat | \$                               | 11.00    | None                                          |                                    |           |        |
| <b>rita Pizza</b><br><sup>i</sup> Side | \$                               | 11.00    |                                               | 1.                                 |           | S)     |
| <b>Pizza</b><br><sup>1</sup> Side      | \$                               | 11.00    | 🔲 🧲 Sold out                                  | Replace                            | Download  | Delete |
| ; <b>e Pizza</b><br>f Side             | \$                               | 12.50    | Categories                                    |                                    |           | 3      |
| <b>Pizza</b><br><sup>f</sup> Side      | \$                               | 13.50    | Fresh Pasta 🗙                                 | +                                  |           |        |
| <b>i Pizza</b><br><sup>F</sup> Side    | \$                               | 15.50    | Price                                         |                                    | \$ 11.00  | :      |
| n                                      |                                  |          | Available for the same pickup, dine-in, and o | e price by deliv<br>nline ordering | ery, C    | hange  |
|                                        |                                  |          | Tax rate                                      |                                    | 8.25      | %      |
| erry Spinach Salad                     | \$                               | 13.50    | Modifier groups                               |                                    |           |        |
|                                        |                                  |          | Choice of Size X                              | Choice of                          | Meat ×    | +      |
| esar Salad                             | \$                               | 13.50    |                                               |                                    |           |        |

Uber Eats

基本情報

提供時間

品切れのステータス

写真

商品の詳細

価格設定

カスタマイズ グループの詳細

関連トピック

- ▶ 新しいカテゴリを作成する
- ▶ カテゴリの並び順を変更する
- <u>
  既存のカテゴリを表示および更新</u>
  <u>
  する</u>

商品の詳細

## 商品からカテゴリを追加 または削除する

柔軟性の高いメニューメーカーのアプリでは、メ ニューの商品のカテゴリを簡単に追加または削 除できます。手順は次のとおりです。

1 メニューメーカーの [概要] タブに移動します。

- 2 カテゴリを追加または削除する商品をタップします。[商品の 編集] のサイド パネルが開きます。
- ③ サイドパネルの [基本] タブで [カテゴリ] セクションまでスク ロールします。
- ④ 商品にカテゴリが割り当てられていない場合は、検索バーに カテゴリ名を入力します。商品に既に1つ以上のカテゴリが ある場合は、[+] 記号をタップして、検索バーにカテゴリ名を 入力します。検索結果で目的のカテゴリをタップして、商品に 追加します。
- 5 カテゴリを削除するには、リストのカテゴリ名の横にある [X] をタップします。
- 黒の [保存] ボタンをタップします。

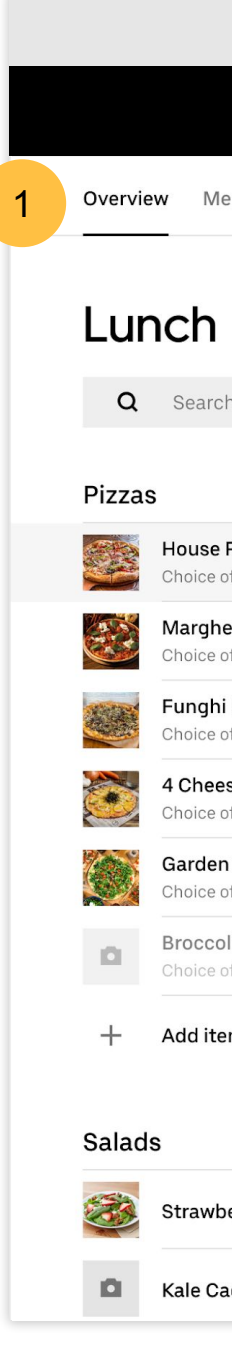

|                                        |                                |                               |                                     | Help                 | 🗗 Log out |
|----------------------------------------|--------------------------------|-------------------------------|-------------------------------------|----------------------|-----------|
| nus Modifier Groups                    |                                |                               | See char                            | nges View onlir      | ne About  |
| ~                                      | Monday - Friday: 11:00 AM - 4: | :00 PM Edit                   | ← Edit item<br>Basic Details        |                      | Save      |
| 1 36 items                             | × ♠ + Add                      | Save                          | Name                                |                      |           |
|                                        |                                |                               | 1.                                  |                      |           |
| <b>Pizza</b><br>f Side, Choice of Meat | 2 \$                           | 🗋 🖶 Sold o                    | ut                                  | Photo                | ?         |
| rita Pizza<br>f Side                   |                                | Categories<br>This item won't | 3<br>t display to customers un      | til it is added to a |           |
| f Side                                 |                                | category.                     |                                     |                      |           |
| s <b>e Pizza</b><br>f Side             | E.                             | Add categor                   | У                                   | ~                    |           |
| <b>Pizza</b><br>f Side                 |                                | Price<br>Available for th     | \$                                  | 11.00 :              |           |
| <b>i Pizza</b><br>f Side               | \$                             | pickup, dine-in               | , and online ordering               | Change<br>1          | 1.00 :    |
| n                                      |                                | Y rate                        |                                     | 8.25 very,           | Change    |
|                                        |                                |                               | Ια                                  |                      | 8.25 %    |
| erry Spinach Salad                     | \$                             | 13.50                         | Modifier groups<br>Choice of Size × | Choice of Meat       | × +       |
| a a se O a la d                        | ¢                              | 1250                          |                                     |                      |           |

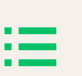

商品が注文者様に表示されるには、カテゴリ セクションの リストに1つ以上のカテゴリが含まれている必要があります。

Uber Eats

基本情報

提供時間

品切れのステータス

写真

商品の詳細

価格設定

カスタマイズ グループの詳細

関連トピック

- > カスタマイズ グループを作成する
- <u>カスタマイズ オプションを追加、削除する</u>
- <u>
  カスタマイズ グループのルールを</u> 設定する

商品の詳細

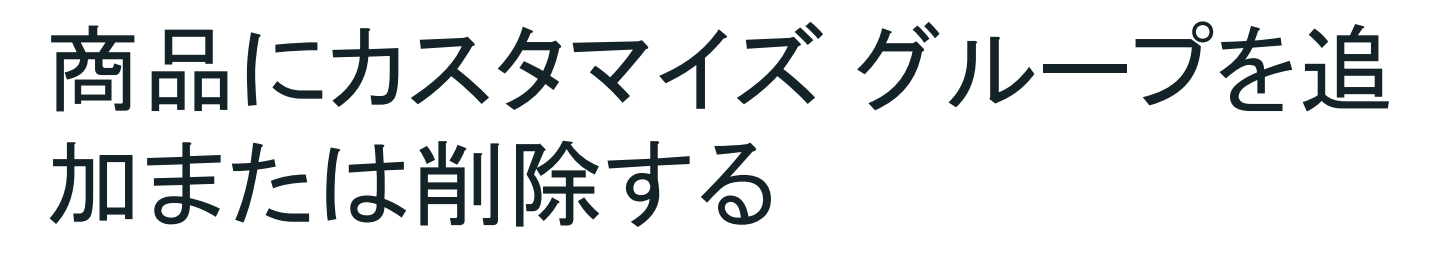

商品にカスタマイズ グループをすばやく 追加または削除する手順は次のとおりです。

1 メニューメーカーの [概要] タブに移動します。

- 2 カスタマイズ グループを追加または削除する商品をタップします。 [商品の編集] のサイド パネルが開きます。
- ③ サイド パネルの [基本] タブで、カスタマイズ グループ セクション までスクロールします。
- ④ 商品にカスタマイズ グループが追加されていない場合は、 検索バーにカスタマイズ グループ名を入力します。商品に既に 1 つ以上のカスタマイズ グループがある場合は、[+] 記号をタップして、検索バーにカスタマイズ グループ名を入力します。検索結果 で目的のカスタマイズ グループをタップして、商品に追加します。

**カスタマイズ グループを削除するには、**リストのカスタマイズ グ **ループ名の横にある** [X] をタップします。

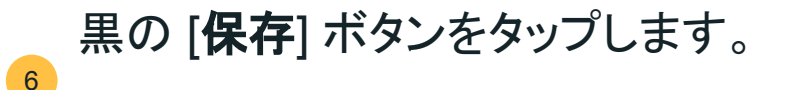

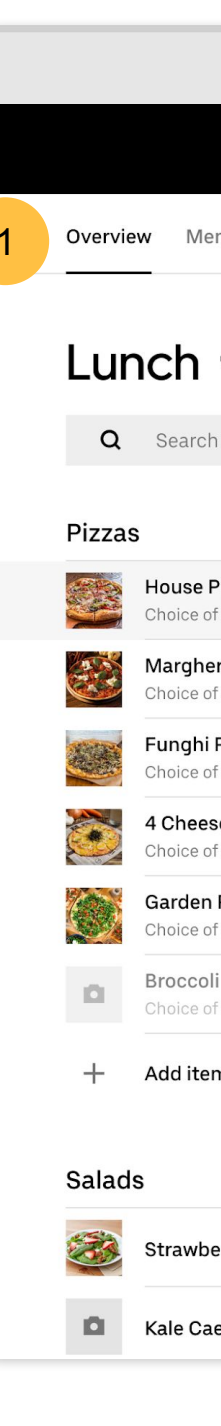

|                                  |               |                   |            |                             | <li>Help</li>        | E→ Log out |
|----------------------------------|---------------|-------------------|------------|-----------------------------|----------------------|------------|
| us Modifier Groups               |               |                   |            | See chan                    | ges View onlir       | ne About   |
| ~                                | Monday - Frid | ay: 11:00 AM - 4: | 00 PM Edit | ← Edit item Basic Details   |                      | Save       |
| 36 items                         | × o           | + Add             | Save       | Name<br>House Pizza         |                      |            |
|                                  |               |                   |            | Description                 | 0/400 <b>Photo</b> ( | 3          |
| <b>za</b><br>ide, Choice of Meat | 2             | \$                | 11.00      | None                        |                      |            |
| <b>a Pizza</b><br>de             |               | \$                | 11.00      |                             | h.                   |            |
| <b>zza</b><br>de                 |               | \$                | 11.00      | 🔲 🛃 Sold out                |                      |            |
| <b>Pizza</b><br>de               |               | \$                | 12.50      | Cat                         | \$                   | 11.00      |
| <b>zza</b><br>de                 |               | \$                | 13.50      | vailable for the same prio  | ce by delivery,      | Change     |
| <b>zza</b><br>de                 |               | \$                | 15.50      | pickup, dine-in, and online | e ordering           |            |
|                                  |               |                   |            | Tax rate                    |                      | 8.25 %     |
|                                  |               |                   |            | Modifier groups             |                      |            |
|                                  |               |                   | 10.50      | Add modifier group          |                      | Ý          |
| 'y Spinach Salad                 |               | \$                | 13.50      | $\rightarrow$               |                      |            |
| ar Salad                         |               | \$                | 13.50      |                             |                      |            |

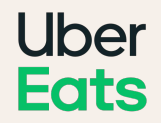

基本情報

提供時間

品切れのステータス

写真

商品の詳細

価格設定

カスタマイズ グループの詳細

関連トピック

- ▶ 新しいカテゴリを作成する
- > カテゴリの並び順を変更する
- <u>
  既存のカテゴリを表示および更新</u>
  <u>
  する</u>

商品の詳細

## 未分類の商品にカテゴリを割 り当てる

商品に1つ以上のカテゴリが割り当てられて いない場合、注文者様には表示されません。 カテゴリを割り当てて、メニューに商品を表示 する手順は次のとおりです。

1 メニューメーカーの [概要] タブに移動します。

- 2 メニューリストの一番下までスクロールして、[未分類]の 商品のセクションを見つけます。
- 3 [未分類] のリストから商品をタップします。
- 4 [商品の編集] のサイドパネルが開きます。
- 5 サイド パネルの [基本] タブで [カテゴリ] セクションまでス クロールします。
- 6 カテゴリを追加するには、検索バーにカテゴリ名を入力し ます。検索結果で名称をタップして、商品に追加します。

黒の [保存] ボタンをタップします。

7

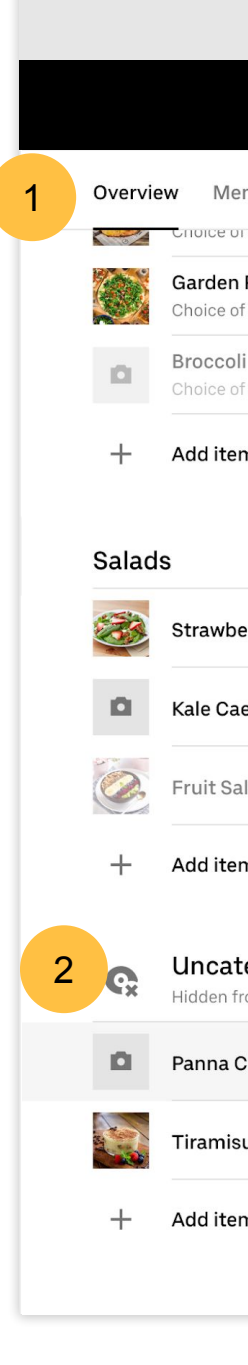

|                                |                                                                          | ⑦ Help _ ➡ Log out        |
|--------------------------------|--------------------------------------------------------------------------|---------------------------|
| us Modifier Groups             | See changes                                                              | View online About         |
| <b>rizza</b><br>Side           | \$ 13.50 ← Edit item<br>Basic Details                                    | Save                      |
| Pizza<br>Side                  | \$ 15.50 😽 Name                                                          |                           |
|                                | Panna Cotta                                                              |                           |
|                                | Description 0 / 40                                                       | 0 Photo 😮                 |
|                                | None                                                                     |                           |
| y Spinach Salad                | \$ 13.50 <i>I</i> .                                                      |                           |
| ar Salad                       | \$ 13.50                                                                 |                           |
| b                              | \$ 13.50 <b>•</b>                                                        |                           |
|                                | This item won't display to custo category.                               | mers until it is added to |
|                                | Add category                                                             | ~                         |
| <b>JORIZEC</b><br>In customers | Price                                                                    | \$ 11.00                  |
| tta                            | \$ 5.00 Available for the same price by pickup, dine-in, and online orde | delivery, Change          |
|                                | \$ 6.00 Tax rate                                                         | 8.25 %                    |
|                                | Modifier groups                                                          |                           |
|                                | Choice of Size × Choice                                                  | ce of Meat × +            |

Uber **Eats** 

基本情報

提供時間

品切れのステータス

写真

商品の詳細

価格設定

カスタマイズ グループの詳細

関連トピック

- > 商品にカロリー数を追加する
- > 商品にカスタム時間を設定する
- > <u>商品の価格を変更する</u>

商品の詳細

## 商品に食事制限に関するタグを追加する

食事制限のある注文者様がメニューを見やす くなるように、ベジタリアン、ビーガン、グルテン フリーなどのタグを付ける手順は次のとおりで す。

1 メニューメーカーの [概要] タブに移動します。

- 2 食事制限のタグを追加する商品をタップします。 [商品の編集]のサイドパネルが開きます。
- 3 サイド パネルの [詳細] タブをタップします。
- 4 [食事制限の属性] セクションまでスクロールします。
- 5 必要に応じて、ビーガン、ベジタリアン、グルテンフリーのボタンをタップします。ビーガンを選択すると、既定でベジタリアンが選択されます。
- 6 黒の [保存] ボタンをタップします。

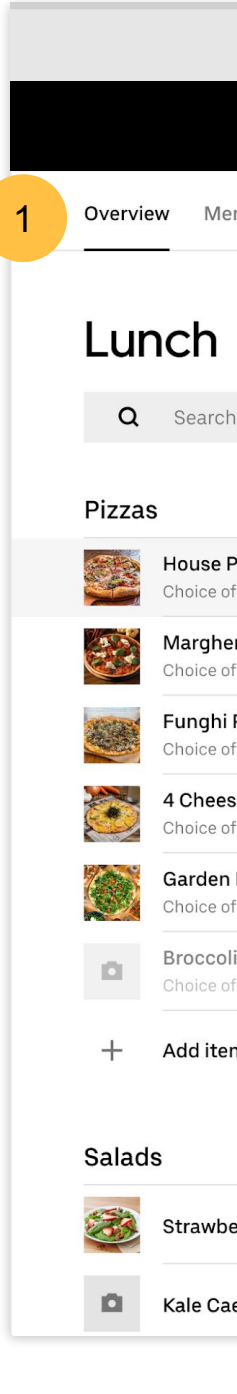

|                                  |                                     |                             | 0                            | Help 🗗 Log out |
|----------------------------------|-------------------------------------|-----------------------------|------------------------------|----------------|
| nus Modifier Groups              |                                     |                             | See changes Vie              | w online About |
| ~                                | Monday - Friday: 11:00 AM - 4:00 PM | ← Edit it<br>Edit Basic Det | iem<br><sup>ails</sup> 3     | Save :         |
| n 36 items                       | ★                                   | e Note (only vis            | sible to you)                | 0 / 400        |
|                                  |                                     | None                        |                              | li.            |
| Pizza<br>f Side, Choice of Sauce | 2 \$ 11.00                          | 4 Dietary attrib<br>Ø Vegan | outes 🕜 🖉 Vegetarian         | 🕊 Gluten-free  |
| <b>rita Pizza</b><br>f Side      | \$ 11.00                            | Energy value                | S                            |                |
| <b>Pizza</b><br>f Side           | \$ 11.00                            | When is this                | cal<br>item sold?            | kJ             |
| <b>se Pizza</b><br>f Side        | \$ 12.50                            | Based on h                  | ours of Lunch 🖍              |                |
| <b>Pizza</b><br>f Side           | \$ 13.50                            | Temperature<br>Heated       | <ul> <li>Unheated</li> </ul> | Cold           |
| <b>i Pizza</b><br>f Side         | \$ 15.50                            | Is this corre               | ect?                         | ~ ×            |
| m                                |                                     | External ID                 | Externa                      | al data        |
|                                  |                                     |                             |                              |                |
| erry Spinach Salad               | \$ 13.50                            |                             |                              |                |
| esar Salad                       | \$ 13.50                            |                             |                              |                |
|                                  |                                     |                             |                              |                |

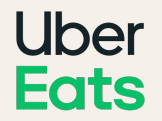

基本情報

提供時間

品切れのステータス

写真

商品の詳細

価格設定

カスタマイズ グループの詳細

商品の詳細

## 商品にカロリーを追加する

注文者様が注文を選択するときの参考にして いただくために、商品にカロリー情報を表示で きます。手順は次のとおりです。

1 メニューメーカーの [概要] タブに移動します。

- 2 カロリー情報を追加する商品をタップします。[商品の編集] のサイドパネルが開きます。
- 3 サイド パネルの [詳細] タブをタップします。
- 4 [エネルギー価] セクションまでスクロールします。 グレーのボックスにカロリーまたはキロジュールを入力します。
  す。
- 5 黒の [保存] ボタンをタップします。

Overview Mer Lunch **Q** Search Pizzas House F Choice of Marghe Choice of Funghi Choice of 4 Chees Choice of Garden Choice of Broccoli + Add iten Salads Strawbe Kale Cae

関連トピック

> 商品の価格を変更する

> 商品にカスタム時間を設定する

▶ 商品に食事制限タグを追加する

…素引に移動

|                                  |                                              |              |                                                            | ) Help 🗗 Log out |
|----------------------------------|----------------------------------------------|--------------|------------------------------------------------------------|------------------|
| nus Modifier Groups              |                                              |              | See changes V                                              | iew online About |
| ~                                | Monday - Friday: 11:00 AM -                  | 4:00 PM Edit | ← Edit item<br>Basic Details 3                             | Save             |
| n 36 items                       | <b>≍                                    </b> | Save         | Note (only visible to you)                                 | 0 / 400          |
|                                  |                                              |              | None                                                       | 1.               |
| Pizza<br>f Side, Choice of Sauce | 2 \$                                         | 11.00        | Dietary attributes 🖓<br>🔎 Vegan 🖉 Vegetarian               | 🔮 Gluten-free    |
| <b>rita Pizza</b><br>f Side      | \$                                           | 11.00        | Energy values                                              |                  |
| <b>Pizza</b><br>f Side           | \$                                           | 11.00        | cal                                                        | kJ               |
| s <b>e Pizza</b><br>f Side       | \$                                           | 12.50        | Based on hours of Lunch 🖍                                  |                  |
| <b>Pizza</b><br>f Side           | \$                                           | 13.50        | Temperature ② <ul> <li>Heated</li> <li>Unheated</li> </ul> | Cold             |
| <b>i Pizza</b><br>f Side         | \$                                           | 15.50        | Is this correct?                                           | ~ ×              |
| m                                |                                              |              | External ID Exter                                          | nal data         |
|                                  |                                              |              |                                                            |                  |
| erry Spinach Salad               | \$                                           | 13.50        |                                                            |                  |
| esar Salad                       | \$                                           | 13.50        |                                                            |                  |
|                                  |                                              |              |                                                            |                  |

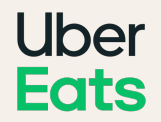

基本情報

提供時間

品切れのステータス

写真

商品の詳細

価格設定

カスタマイズ グループの詳細

価格設定

%

### 価格を変更する

商品の価格は、必要に応じて簡単に変更できます。手順は次のとおりです。

- 1 メニュー メーカーの [概要] タブに移動します。
- 2 メニューリストで価格を変更する商品を見つけます。
- 3 **グレーのボックスで直接価格を更新します。**注文タイプに 応じた複数の価格がメニューにある場合、各列の価格を 個別に更新します。
- 4 黒の [保存] ボタンをタップします。

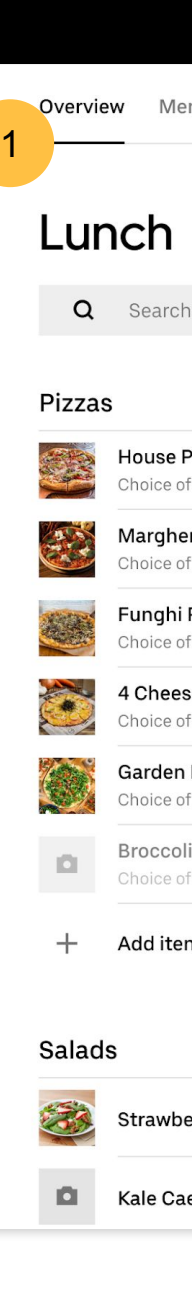

関連トピック

- > 価格のカスタマイズ オプション
- メニューごとの料金設定を適用す る
- <u>注文タイプに基づいて価格を更新</u>
  <u>する</u>

価格の値上げ率が高い場合、更新された価格が正確であることを確 認するポップアップ通知が表示されます。商品が非常に高額な場合 には、価格を変更する際にサポートに連絡する必要があります。

※素引に移動

| nus Modifier Groups          |                |                  |             |          |
|------------------------------|----------------|------------------|-------------|----------|
|                              |                |                  |             |          |
| ~                            | Monday - Frida | ay: 11:00 AM - 4 | :00 PM Edit |          |
| 36 items                     | × o            | + Add            | Save        | 4        |
|                              |                |                  |             |          |
| Pizza                        |                | 2 ¢              | 11.00       |          |
| Side, Choice of Meat         |                | 3 *              | 11.00       |          |
| r <b>ita Pizza</b><br>f Side |                | \$               | 11.00       |          |
| <b>Pizza</b><br>f Side       |                | \$               | 11.00       |          |
| e Pizza                      |                | \$               | 12.50       |          |
| Pizza                        |                | \$               | 13.50       |          |
| fSide                        |                | Ψ                | 13.50       |          |
| l <b>i Pizza</b><br>f Side   |                | \$               | 15.50       | <b>.</b> |
| m                            |                |                  |             |          |
|                              |                |                  |             |          |
|                              |                |                  |             |          |
| erry Spinach Salad           |                | \$               | 13.50       |          |
| esar Salad                   |                | \$               | 13.50       |          |
|                              |                |                  |             |          |

### Uber Eats

既存のメニューを編集する

基本情報

提供時間

品切れのステータス

写真

商品の詳細

価格設定

カスタマイズ グループの詳細

関連トピック

> 価格のカスタマイズ オプション

メニューごとの料金設定を適用す
 る

<u>商品の価格を変更する</u>

価格設定

注文タイプにより カスタマイズ オプションの 価格を変更する

Uber Eats は、配達、お持ち帰り、イート イン などのさまざまな注文タイプに対応していま す。

既定では、商品はすべての注文タイプで同じ価格になり、す べての商品をすべての注文タイプで販売する設定になってい ます。

必要に応じて、注文タイプごとに商品の価格と提供状況を設 定できます。

例: ハンバーガーを販売する際に、お持ち帰りの場合は 1,000円、配達の場合は 1,200円に設定できます。または、 缶入りのドリンクを配達の場合のみに販売し、お持ち帰りプで は販売しないこともできます。

次のページに続く

Uber Eats

基本情報

提供時間

品切れのステータス

写真

商品の詳細

価格設定

カスタマイズ グループの詳細

関連トピック

- > 価格のカスタマイズ オプション
- メニューごとの料金設定を適用す
   る
- <u>
   商品の価格を変更する</u>

価格設定

## 注文タイプに応じて 異なる価格で販売する (#\*)

注文タイプに基づいて商品と価格を区別する手 順は次のとおりです。Uber Eats で複数の注文 タイプで販売するためには、最初に登録を行う必 要があります。

1 メニューメーカーの [概要] タブに移動します。

- 2 メニュー リストで**商品名をタップします**。
- ③ サイド パネルの [基本] タブで、価格セクションまでスクロール します。

④ [変更] ボタンをタップします。

- ポップアップが表示され、注文タイプに応じて異なる価格と商品の提供状況で販売するようにメニューを設定していることが通知されます。この変更はすべてのメニュー商品(現在選択しているメニュー商品だけでなく)に適用され、元に戻すことはできません。
  - [オンにする] をタップして続行します。

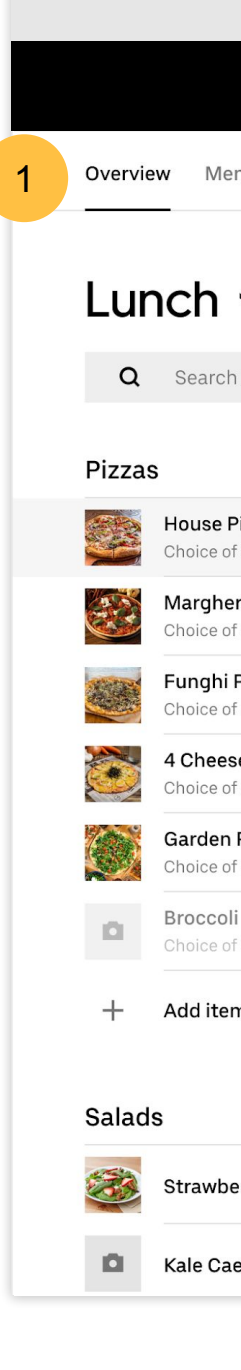

次のページに続く →

|                                 |                 |                                         |                                                | ⑦ Help                    |
|---------------------------------|-----------------|-----------------------------------------|------------------------------------------------|---------------------------|
| nus Modifier Groups             |                 |                                         | See changes                                    | View online About         |
| ✔<br>36 items                   | Monday - Friday | : 11:00 AM - 4:00 PM Edit<br>+ Add Save | ← Edit item<br>Basic Details<br>Name           | Save                      |
|                                 |                 |                                         | House Pizza                                    |                           |
| Pizza<br>f Side, Choice of Meat | 2               | \$ 11.00                                | Description 0/2<br>None                        | 400 Photo ?               |
| <b>rita Pizza</b><br>f Side     |                 | \$ 11.00                                |                                                |                           |
| <b>Pizza</b><br>f Side          |                 | \$ 11.00                                | 🔲 🖶 ĝories                                     |                           |
| <b>se Pizza</b><br>f Side       |                 | \$ 12.50                                | Fresh Pasta X                                  | +                         |
| <b>Pizza</b><br>f Side          |                 | \$ 13.50                                | Price                                          | \$ 11.00 <b>:</b>         |
| <b>i Pizza</b><br>f Side        |                 | \$ 15.50                                | Available for the same pickup, dine-in, and on | price by deliver 4 Change |
| m                               |                 |                                         | Tax rate                                       | 8.25 %                    |
|                                 |                 |                                         | Modifier groups<br>Modi                        |                           |
| erry Spinach Salad              |                 | \$ 13.50                                | Choice of Size ×                               | Choice of Meat ×          |
| esar Salad                      |                 | \$ 13.50                                |                                                |                           |

Uber Eats

基本情報

提供時間

品切れのステータス

写真

商品の詳細

価格設定

カスタマイズ グループの詳細

価格設定

## 注文タイプに応じて 異なる価格で販売する (#き)

⑥ [価格] セクションに、配達用とその他の注文タイプ用の2つの価格ボックスが表示されるようになります。グレーのボックスから、注文タイプごとに価格を個別に変更できます。

それぞれの注文タイプの横にもチェックボックスが表示され 7 ます。対応するチェックボックスをオンにすると、注文タイプ ごとに商品を販売できます。このチェックボックスをオフにす ると、その注文タイプでは商品は販売されなくなります。

黒の [保存] ボタンをタップします。

パー・メーカーの [概要] タブのメニュー リストに、配達用とその他の注文タイプ用の 2 つの価格列が表示されるようになります。いずれかの商品を選択すると、[商品の編集] のサイド パネルの [基本] タブに、2 つの価格ボックスとチェックボックスが表示されます。

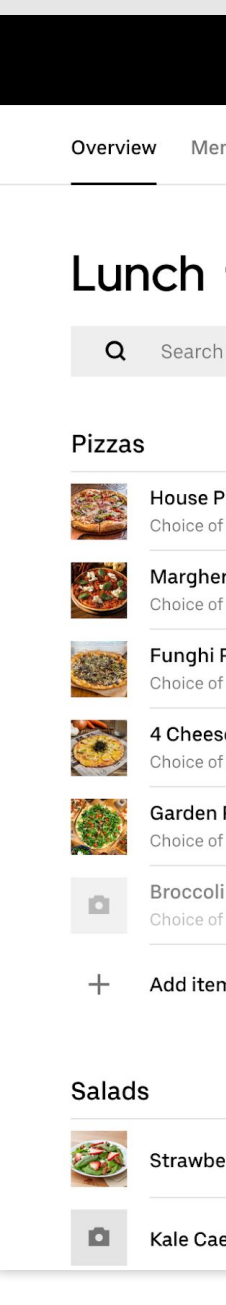

関連トピック

- > 価格のカスタマイズ オプション
- > メニューごとの料金設定を適用す る
- <u>
   商品の価格を変更する</u>

※素引に移動

|                              |                                          | ⑦ Help _ Log out                                                       |
|------------------------------|------------------------------------------|------------------------------------------------------------------------|
| us Modifier Groups           |                                          | See changes View online About                                          |
| ~                            | Monday - Friday: 11:00 AM - 4:00 PM Edit | <ul> <li>← Edit item</li> <li>Save :</li> <li>Basic Details</li> </ul> |
| 36 items                     | ★ Add Save                               | Name                                                                   |
|                              |                                          | House Pizza                                                            |
|                              | Delivery Other 🕑                         | Description 0 / 400 Photo 🚱                                            |
| izza<br>Side, Choice of Meat | \$ 11.00 \$ 10.00                        | None                                                                   |
| <b>ita Pizza</b><br>Side     | \$ 11.00 <b>\$</b> 10.00                 |                                                                        |
| <b>Yizza</b><br>Side         | \$ 11.00 Unavailable                     | 🔲 🦶 Sold out                                                           |
| <b>e Pizza</b><br>Side       | \$ 12.50 Unavailable                     | Categories                                                             |
| <b>Pizza</b><br>Side         | \$ 13.50 <b>\$</b> 12.50                 | Fresh Pasta × +                                                        |
| <b>Pizza</b><br>Side         | \$ 15.50 \$ 14.50                        | <b>7</b> Sold by delivery <b>6</b> \$ 11.00 :                          |
| ı                            |                                          | Sold other ways<br>Pickup, Dine-in, Online<br>Ordering                 |
|                              | Delivery Other 🚷                         | <b>Tax rate</b> 8.25 %                                                 |
| rry Spinach Salad            | <b>\$</b> 13.50 <b>\$</b> 13.50          | Modifier groups                                                        |
| sar Salad                    | <b>\$</b> 13.50 <b>\$</b> 13.50          | Choice of Size × Choice of Meat × +                                    |

Uber Eats

- 既存のメニューを編集する
- 基本情報
- 提供時間
- 品切れのステータス
- 写真
- 商品の詳細
- 価格設定
- カスタマイズ グループの詳細

- 関連トピック
- > 価格のカスタマイズ オプション
- メニューごとの料金設定を適用す る
- ) <u>商品の価格を変更する</u>

価格設定

## 注文タイプに基づいてカスタマイズ オプションの価格を更新する

注文タイプに応じて異なる価格で販売する<u>手順</u>を実行 した後、カスタマイズオプションの価格を注文タイプご とに個別に更新できます。

1 メニューメーカーの [概要] タブに移動します。

- 2 価格を更新するカスタマイズ グループの名称をタップします。[カスタ マイズ グループの編集] のサイド パネルが開きます。
- 3 [オプション] セクションに2つのボタンが表示されます。
   1つは配達用、もう1つはその他の注文タイプ用です。
- ④ 配達のカスタマイズ オプションの価格を更新するには、[配達]のボタンをタップして、グレーのボックスで価格を更新します。
- 5 その他の注文タイプのカスタマイズオプションの価格を更新するには、[その他]のボタンをタップして、グレーのボックスで価格を更新します。

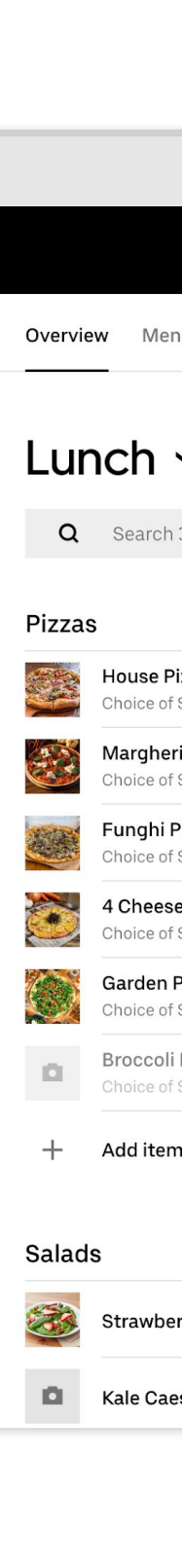

6 黒の [保存] ボタンをタップします。

22 素引に移動

|                                 |                        |                   |                                              | 🕑 Help 📑 Log out    |
|---------------------------------|------------------------|-------------------|----------------------------------------------|---------------------|
| nus Modifier Groups             |                        |                   | See chan                                     | aes. About          |
| ~                               | Monday - Friday: 11:00 | AM - 4:00 PM Edit | ← Edit m                                     |                     |
| 1 36 items                      | × o +                  | Add Save          | Ch                                           |                     |
|                                 | Delivery               | Other 😧           | Opt 4                                        | Delivery Pickup     |
| Pizza<br>f Side, Choice of Meat | \$ 11.00               | \$ 10.00          | G <sup>2</sup> d                             | \$ 2.00             |
| <b>rita Pizza</b><br>f Side     | \$ 11.00               | \$ 10.00          | Chicken                                      | \$ 2.00             |
| <b>Pizza</b><br>f Side          | \$ 11.00               | Unavailable       | Choice of Sa                                 | \$ 3.50             |
| <b>se Pizza</b><br>f Side       | \$ 12.50               | Unavailable       | Garlic Fries                                 | \$ 3.50 :           |
| <b>Pizza</b><br>f Side          | \$ 13.50               | \$ 12.50          | Add option                                   | 25                  |
| <b>i Pizza</b><br>f Side        | \$ 15.50               | \$ 14.50          | Items                                        |                     |
| m                               |                        |                   | House Plzza × M                              | Margherita Pizza 🗙  |
|                                 | Delivery               | Other 😧           | Funghi Pizza ×                               | 4 Cheese Pizza ×    |
| erry Spinach Salad              | \$ 13.50               | \$ 13.50          | Rules                                        |                     |
| esar Salad                      | \$ 13.50               | \$ 13.50          | What's the minimum num customer must select? | nber of options a _ |

### Uber Eats

- 既存のメニューを編集する
- 基本情報
- 提供時間
- 品切れのステータス
- 写真
- 商品の詳細
- 価格設定
- カスタマイズ グループの詳細

- 関連トピック
- **>** カスタマイズ グループを作成する
- ) カスタマイズ グループのルールを 設定する
- ) 商品のカスタマイズ グループを追 加、削除する

カスタマイズ グループの詳細

カスタマイズ グループ内の カスタマイズ オプションを 追加または削除する

カスタマイズ グループ内のカスタマイズ オプション は、柔軟に変更できます。オプションを追加または 削除する手順は次のとおりです。

- メニュー メーカーの [概要] タブに移動します。
- 2 オプションを追加または削除するカスタマイズ グループの名前を **タップします。[カスタマイズ グループの編集**] のサイド パネルが 開きます。
- 3 グループに新しいカスタマイズオプションを追加するには、[カスタ マイズオプションを追加する]の検索バーに、追加するカスタマイ ズオプションの名称を入力します。検索結果でカスタマイズオプ ションの名称をタップして、グループに追加します。カスタマイズ オプションを追加したら、

必要に応じてグレーのボックスで価格を変更します。

4 グループからカスタマイズ オプションを削除するには、カスタマイ ズ オプションの価格の横にあるナビゲーション メニューをタップし **ます。**[削除] を選択します。

5 黒の [保存] ボタンをタップします。

… 索引に移動

|         |                                       |               |                 |                |   |                                            |                  | 🕑 Help 🕒    | Log c | out |   |
|---------|---------------------------------------|---------------|-----------------|----------------|---|--------------------------------------------|------------------|-------------|-------|-----|---|
| Overvie | w Menus Modifier Groups               |               |                 |                |   | See cl                                     | hanges           | view online | Abo   | out |   |
| Lur     | nch ~                                 | Monday - Fric | day: 11:00 AM - | - 4:00 PM Edit | t | ← Edit modifie                             | er group         | S           | ave   | :   |   |
| Q       | Search 36 items                       | × o           | + Add           | Save           |   | Choice of Side                             |                  |             |       |     |   |
| Pizzas  |                                       |               |                 |                |   | Options                                    |                  |             |       |     |   |
|         | House Pizza                           |               |                 |                |   | Garden Salad                               |                  | \$ 2.0      | 00    | :   | 4 |
|         | Choice of Side, <u>Choice of Meat</u> |               |                 | \$ 11.00       |   | Caesar Salad                               |                  | \$ 2.0      | 00    | :   |   |
|         | Margherita Pizza<br>Choice of Side    |               | S               | \$ 11.00       |   | Chicken Wings                              |                  | \$ 3.       | 50    | :   |   |
|         | Funghi Pizza<br>Choice of Side        |               | Ś               | § 11.00        |   | Choice of Sauce                            | e ×              |             |       |     |   |
|         | 4 Cheese Pizza<br>Choice of Side      |               | S               | \$ 12.50       | 3 | Garlic Fries Add option                    |                  | \$ 3.       | 50    | :   |   |
| Î       | <b>Garden Pizza</b><br>Choice of Side |               | Q               | 3 13.50        |   | Set default quan                           | tities           |             |       |     |   |
| ۵       | Broccoli Pizza<br>Choice of Side      |               |                 | 5 15.50        | - | Items<br>House Pizza ×                     | Margher          | ita Pizza 🗙 |       |     |   |
| +       | Add item                              |               |                 |                |   | Funghi Pizza 🗙                             | 4 Chees          | e Pizza 🗙   |       |     |   |
| Salad   | s                                     |               |                 |                |   | Garden Pizza 🗙                             | Broccol          | i Pizza 🗙   | +     |     |   |
| 8       | Strawberry Spinach Salad              |               | Ş               | \$ 13.50       |   | <b>Rules</b><br>What's the minimum r       | number of a      | options a   |       | _   |   |
| ۵       | Kale Caesar Salad                     |               | S               | \$ 13.50       |   | customer must select<br>What's the maximum | ?<br>number of a | options a   |       | 1   |   |

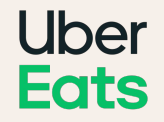

基本情報

提供時間

品切れのステータス

写真

商品の詳細

価格設定

カスタマイズ グループの詳細

関連トピック

- > カスタマイズ グループを作成する
- <u>
  カスタマイズ オプションを追加、削
  除する</u>
- ▶ 商品のカスタマイズ グループを追 加、削除する

カスタマイズ グループの詳細

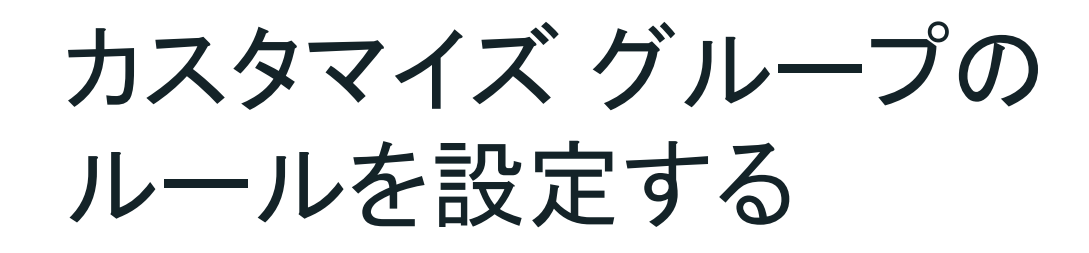

カスタマイズ グループを設定すると、注文者 様が料理をカスタマイズできるようになりま す。注文者様が選択できる内容を管理するた めには、カスタマイズ グループのルールを設 定します。

1 メニューメーカーの [概要] タブに移動します。

- 2 ルールを設定するカスタマイズ グループの名称をタップし ます。[カスタマイズ グループの編集] のサイド パネルが 開きます。
- ③ [ルール] セクションまでスクロールします。設定できるルールは3つあります。各ルールのグレーのボックスに数字を入力します。これらのルールの設定は任意です。

次のページに続く

 $\rightarrow$ 

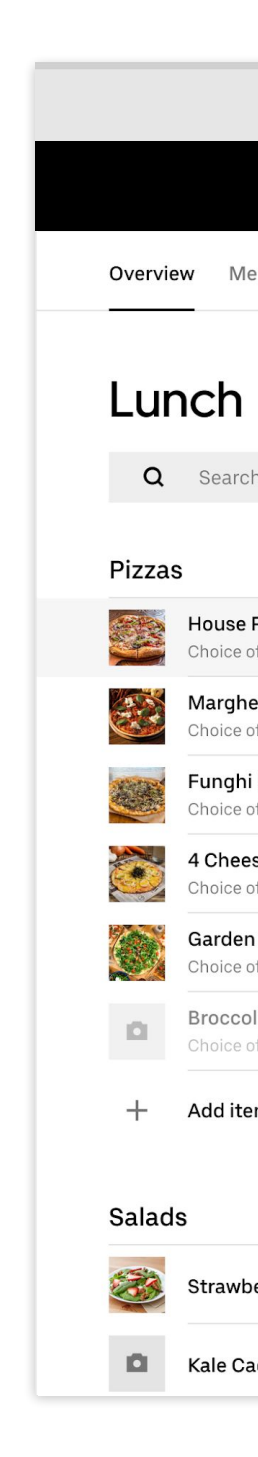

|                                               |                          |                  |                   |                                |             | Help         | Log out |
|-----------------------------------------------|--------------------------|------------------|-------------------|--------------------------------|-------------|--------------|---------|
| nus Modifier Groups                           |                          |                  |                   | See cl                         | nanges N    | /iew online  | About   |
|                                               |                          |                  | -                 | Garden Sala                    | d           | \$2          | .00     |
| ~                                             | Monday - Friday: 11:00 A | M - 4:00 PM Edit | -                 | Caesar Salad                   | b           | \$ 2         | .00 :   |
| n 36 items                                    | × 0 + A                  | dd Save          | -                 | Chicken Wir                    | igs         | \$ 3         | .50 :   |
|                                               |                          |                  | c                 | Choice of Sauce                | e ×         |              |         |
|                                               |                          |                  | -                 | Garlic Fries                   |             | \$ 3         | .50 :   |
| <b>Pizza</b><br>f Side, <u>Choice of Meat</u> |                          | \$ 11.00         | Add               | option                         |             |              |         |
| erita Pizza<br>f Side                         |                          | \$ 11.00         | 🗸 Se              | et default quan                | tities      |              |         |
| Pizza                                         |                          | ¢ 11.00          | Items             |                                |             |              |         |
| fSide                                         |                          | φ 11.00          | Hous              | se Plzza 🗙                     | Margher     | ita Pizza 🗙  |         |
| <b>se Pizza</b><br>f Side                     |                          | \$ 12.50         | Fung              | ghi Pizza 🗙                    | 4 Chees     | e Pizza 🗙    |         |
| <b>Pizza</b><br>f Side                        |                          | \$ 13.50         | Gard              | len Pizza 🗙                    | Broccol     | i Pizza 🗙    | +       |
| <b>li Pizza</b><br>f Side                     |                          | \$ 15.50         | Rules<br>What's   | 3                              | number of c | ontions a    |         |
|                                               |                          |                  | custom            | ner must select                | ?           | ριοποια      | -       |
| m                                             |                          |                  | What's<br>custom  | the maximum<br>her can select? | number of a | options a    | 1       |
|                                               |                          |                  | How ma<br>option? | any times can c                | customers s | elect any si | ngle 1  |
| erry Spinach Salad                            |                          | \$ 13.50         | Note (o           | only visible to yo             | ou)         |              | 0 / 400 |
| esar Salad                                    |                          | \$ 13.50         | None              | 2                              |             |              | 11.     |
|                                               |                          |                  |                   |                                |             |              |         |

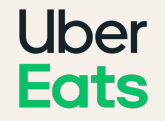

基本情報

提供時間

品切れのステータス

写真

商品の詳細

価格設定

カスタマイズ グループの詳細

関連トピック

- > カスタマイズ グループを作成する
- <u>
  カスタマイズ オプションを追加、削
  除する</u>
- ▶ 商品のカスタマイズ グループを追 加、削除する

※ 素引に移動

カスタマイズ グループの詳細

カスタマイズ グループのルー ルを設定する (Mathematication)

4 必要なルールを設定します。

**注文者様による選択必須のオプションの最小数はいくつ** ですか。たとえば、既定でサラダにトッピングが2つ含ま れている場合、このルールには「2」と入力します。

**注文者様が選択できるオプションの最大数はいくつです** か。たとえば、ピザのトッピングを5つまで選ぶことができ る場合、このルールには「5」と入力します。

注文者様が同一オプションを選択できる最大回数を指定 してください。たとえば、メインディッシュに添えるサイドメ ニューを1種類しか選択できない場合、このルールには 「1」を入力します。

黒の [保存] ボタンをタップします。

5

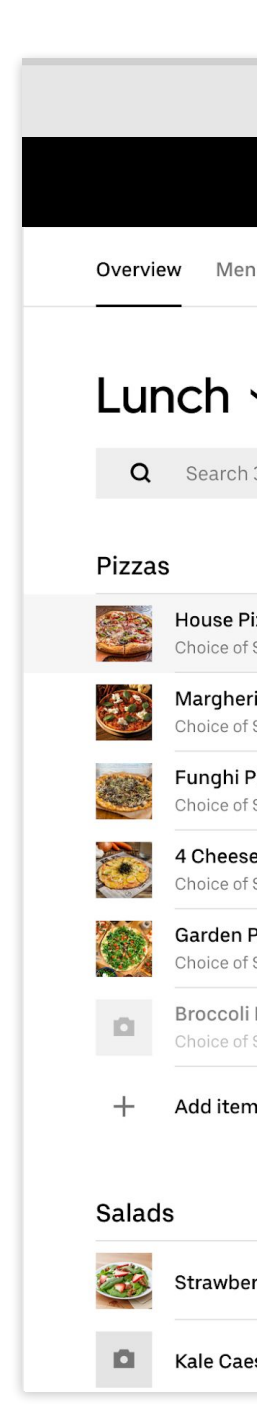

|                                               |                                              | ⑦ Help ► Log                                                             | gout    |
|-----------------------------------------------|----------------------------------------------|--------------------------------------------------------------------------|---------|
| enus Modifier Groups                          |                                              | See changes View online A                                                | bout    |
|                                               |                                              | - Garden Salad \$ 2.00                                                   | :       |
| ~                                             | Monday - Friday: 11:00 AM - 4:00 PM Edit     | - Caesar Salad \$ 2.00                                                   | :       |
| n 36 items                                    | <b>≍                                    </b> | - Chicken Wings \$ 3.50                                                  | :       |
|                                               |                                              | Choice of Sauce ×                                                        |         |
|                                               |                                              | - Garlic Fries \$ 3.50                                                   | :       |
| <b>Pizza</b><br>f Side, <u>Choice of Meat</u> | \$ 11.00                                     | Add option                                                               |         |
| e <b>rita Pizza</b><br>f Side                 | \$ 11.00                                     | Set default quantities                                                   |         |
| Pizza                                         | ¢ 11.00                                      | Items                                                                    |         |
| fSide                                         | \$ 11.00                                     | House Plzza × Margherita Pizza ×                                         |         |
| <b>se Pizza</b><br>f Side                     | \$ 12.50                                     | Funghi Pizza × 4 Cheese Pizza ×                                          |         |
| <b>Pizza</b><br>f Side                        | \$ 13.50                                     | Garden Pizza × Broccoli Pizza × +                                        |         |
| <b>li Pizza</b><br>f Side                     | \$ 15.50                                     | Rules       What's the minimum number of options a customer must select? |         |
| m                                             |                                              | What's the maximum number of options a customer can select?              | 1       |
|                                               |                                              | How many times can customers select any single option?                   | 1       |
| erry Spinach Salad                            | \$ 13.50                                     | Note (only visible to you)                                               | 0 / 400 |
| esar Salad                                    | \$ 13.50                                     | None                                                                     | 11.     |
|                                               |                                              |                                                                          |         |

### Uber Eats

既存のメニューを編集する

基本情報

提供時間

品切れのステータス

写真

商品の詳細

価格設定

カスタマイズ グループの詳細

関連トピック

- > カスタマイズ グループを作成する
- カスタマイズ オプションを追加、削 除する
   除する
- カスタマイズ グループのルールを 設定する

カスタマイズ グループの詳細

ー度に複数の商品に カスタマイズ グループを 割り当てる

Uber Eats メニューの多くの商品は、同じカスタ マイズ グループを共有できます。カスタマイズ グ ループの作成が必要なのは、1回のみです。複 数の商品にすばやく追加する 手順は次のとおりです。

1 メニューメーカーの [概要] タブに移動します。

- 2 複数の商品に追加するカスタマイズ グループの名称をタップ します。[カスタマイズ グループの編集] のサイド パネルが開きます。
- 3 [商品] セクションで [+] 記号をタップします。
- ④ 検索バーに、カスタマイズ グループを追加する商品の名称を 入力します。
- 6 検索結果で商品名をタップして追加します。カスタマイズグ ループを追加するすべての商品の検索を繰り返します。
- 6 黒の [保存] ボタンをタップします。

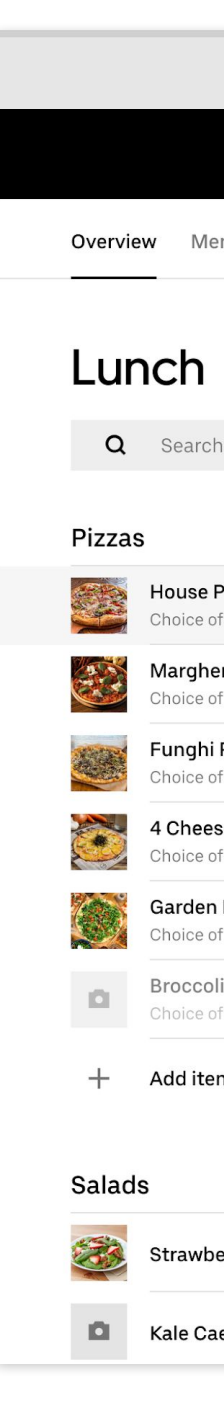

※ 素引に移動

|                                                          |                        |             |            |    |                                                         | Help 🗗 L    | .og out |
|----------------------------------------------------------|------------------------|-------------|------------|----|---------------------------------------------------------|-------------|---------|
| nus Modifier Groups                                      |                        |             |            |    | See changes                                             | /iew online | About   |
|                                                          | Monday Friday 11:00    |             |            |    | ← Edit modifier group                                   | Sav         | /e :    |
| ~                                                        | Monday - Friday: 11:00 | J AIVI - 4: | OU PM Edit |    | Name                                                    |             |         |
| 36 items                                                 | × o +                  | Add         | Save       |    | Choice of Side                                          |             |         |
|                                                          |                        |             |            |    | Options                                                 |             |         |
|                                                          |                        |             |            |    | Garden Salad                                            | \$ 2.00     | • •     |
| <b>Pizza</b><br><sup>5</sup> Side, <u>Choice of Meat</u> |                        | \$          | 11.00      |    | Caesar Salad                                            | \$ 2.00     | ) :     |
| rita Pizza<br>Side                                       |                        | \$          | 11.00      |    | Chicken Wings                                           | \$ 3.50     | •       |
| <b>Pizza</b>                                             |                        | \$          | 11.00      |    | Choice of Sauce ×                                       |             |         |
| e Pizza                                                  |                        | ¢           | 1250       |    | Garlic Fries                                            | \$ 3.50     | • :     |
| Side                                                     |                        | Φ           | 12.50      |    | Add option                                              |             |         |
| <b>Pizza</b><br>Side                                     |                        | \$          | 13.50      |    | Set default quantities                                  |             |         |
| i Pizza                                                  |                        | \$          | 15.50      | ₽, | Items                                                   |             |         |
| orac                                                     |                        |             |            |    | House Plzza × Margher                                   | ita Pizza 🗙 |         |
| n                                                        |                        |             |            |    | Funghi Pizza × 4 Chees                                  | e Pizza 🗙   |         |
|                                                          |                        |             |            |    | Garden Pizza × Broccoli                                 | Pizza ×     | + 3     |
| erry Spinach Salad                                       |                        | \$          | 13.50      |    | Rules<br>What's the minimum number of o                 | ptions a    |         |
| esar Salad                                               |                        | \$          | 13.50      |    | customer must select?<br>What's the maximum number of c | options a   | -       |
|                                                          |                        |             |            |    |                                                         |             |         |

# 4 詳細設定を使用する 注文者様にさらなる柔軟性を提供する

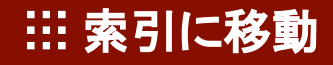

Click here for a full list of all topics covered in this guide.

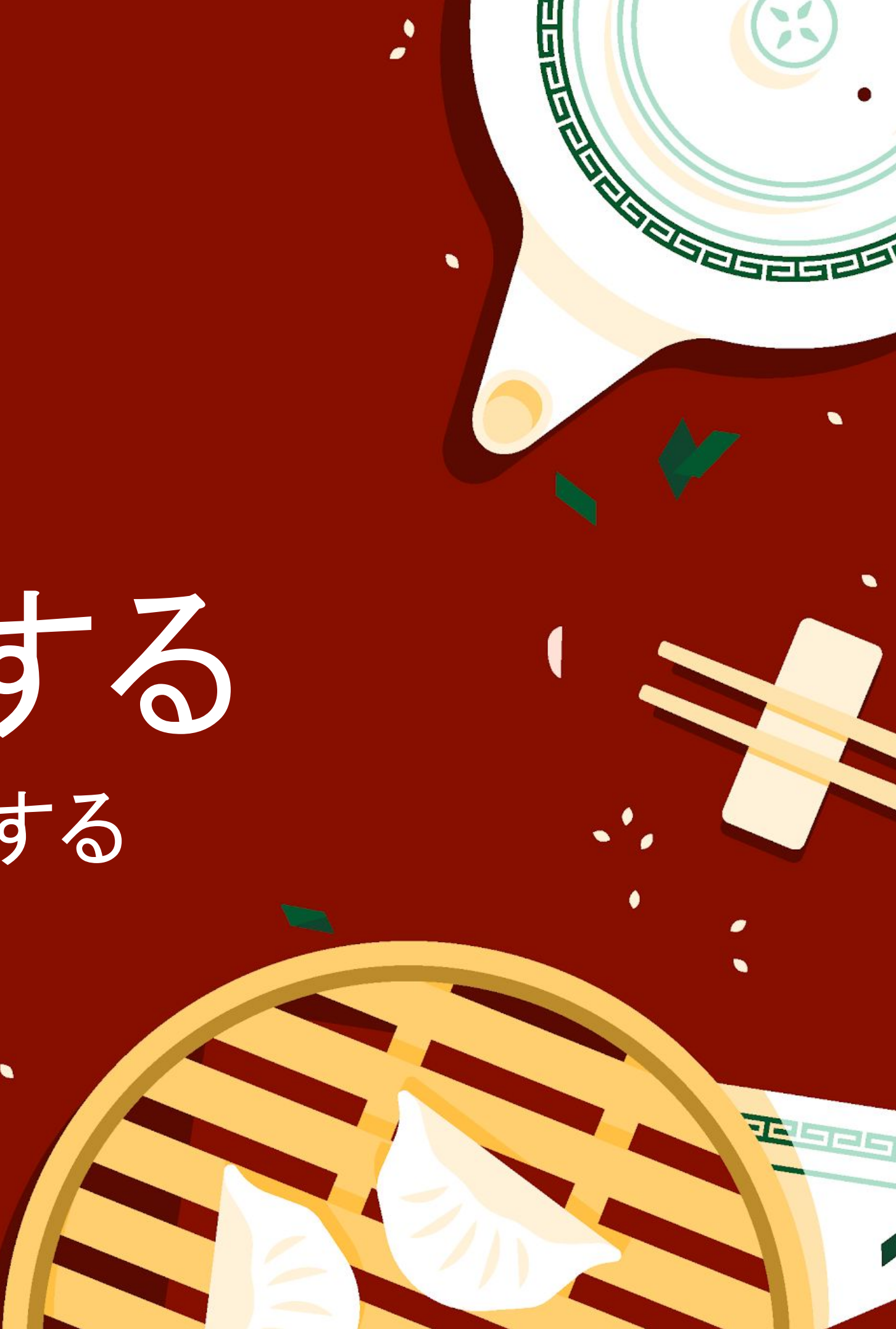

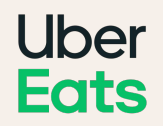

詳細な価格設定

詳細なカスタマイズ グループ

詳細な価格設定

### 価格のカスタマイズオプション

カスタマイズ オプションに価格が設定されている場 合、カスタマイズ オプションが追加されている商品の 価格にその金額が加算されます。注文者様が支払う 価格が常に正確になるように、商品とカスタマイズオ プションの価格は正しく設定してください。

次の例を考えてみましょう。フライドポテトを販売しているとします。ポテト には3つのサイズがあり、価格はそれぞれ異なります。Sは200円、M は300円、Lは400円です。

価格を正しく設定する手順は次のとおりです。

フライドポテトという名前の商品を作成します。この商品の価格を、S → サイズの 200 円に設定します。

サイズという名前のカスタマイズ グループを作成します。グループの カスタマイズオプションとして、S、M、Lを追加します。

カスタマイズ オプションの価格を設定する際は、200 円の S サイズ のフライドポテトとの差額を入力します。例: Sは0円、 Mは100円、Lは200円。

フライドポテトの商品にサイズのカスタマイズ グループを追加しま 4 **す**。

次のページに続く

関連トピック

- > 新しい商品を作成する
- **>** カスタマイズ グループを作成する
- > <u>商品にカス</u>タマイズ グループを追 加する

… 索引に移動

|          |                                                      |                          |         |             |          | Q                                                                               | Help       | 🕒 Log  | out   |
|----------|------------------------------------------------------|--------------------------|---------|-------------|----------|---------------------------------------------------------------------------------|------------|--------|-------|
| Overvie  | w Menus Modifier Groups                              |                          |         |             |          | See changes                                                                     | /iew onlir | ne Abo | out   |
| Lur      | nch ~                                                | Monday - Friday: 11:00 A | .M - 4: | :00 PM Edit |          | ← Edit modifier group                                                           |            | Save   | :     |
| Q        | Search 36 items                                      | × • + A                  | dd      | Save        |          | Choice of Size                                                                  |            |        |       |
| Pizzas   | 8                                                    |                          |         |             |          | Options                                                                         |            |        |       |
|          | House Pizza<br>Choice of Side, <u>Choice of Meat</u> |                          | \$      | 11.00       |          | Small<br>Medium 3                                                               | \$<br>\$   | 0.00   | :     |
| <b>E</b> | Margherita Pizza<br>Choice of Side                   |                          | \$      | 11.00       |          | Large                                                                           | \$         | 4.00   | :     |
|          | Funghi Pizza<br>Choice of Side                       |                          | \$      | 11.00       |          | Add option                                                                      |            |        |       |
|          | <b>4 Cheese Pizza</b><br>Choice of Side              |                          | \$      | 12.50       |          | Set default quantities                                                          |            |        |       |
| Ĩ        | Garden Pizza<br>Choice of Side                       |                          | \$      | 13.50       |          | French Fries ×                                                                  |            |        |       |
| ۵        | Broccoli Pizza<br>Choice of Side                     |                          | \$      | 15.50       | <b>R</b> | <b>Rules</b><br>What's the minimum number of o                                  | ptions a   |        |       |
| +        | Add item                                             |                          |         |             |          | customer must select?<br>What's the maximum number of c<br>customer can select? | ptions a   |        | 1     |
| Salad    | S                                                    |                          |         |             |          | How many times can customers s option?                                          | elect any  | single | 1     |
| 8        | Strawberry Spinach Salad                             |                          | \$      | 13.50       |          | Note (only visible to you)                                                      |            | 0      | / 400 |
| ۵        | Kale Caesar Salad                                    |                          | \$      | 13.50       |          | None                                                                            |            |        | 11.   |

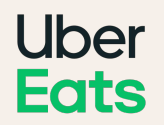

詳細な価格設定

詳細なカスタマイズ グループ

詳細な価格設定

価格のカスタマイズオプション

カスタマイズ オプションの価格を適切に設定すること で、注文者様に正しい料金を支払ってもらえるようになり ます。

商品の価格は次のように計算されます。

- 注文者様がカスタマイズ グループから [S] を選択した場合、
   支払い合計額は 200 円です (商品 200 円 + S のカスタマイズ オプション 0 円)。
- 注文者様がカスタマイズ グループから [M] を選択した場合、
   支払い合計額は 300 円です (商品 200 円 + M のカスタマイズ オプション 100 円)。
- 注文者様がカスタマイズ グループから [L] を選択した場合、
   支払い合計額は 400 円です (商品 200 円 + L のカスタマイズ オプション 200 円)。

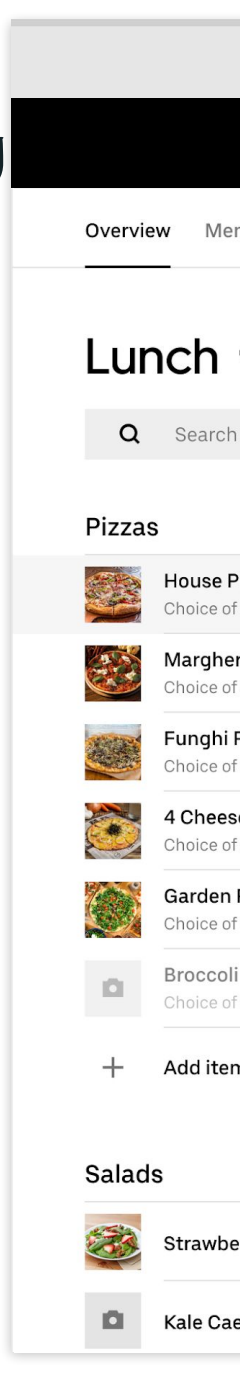

関連トピック

- ) 商品の価格を変更する
- > メニューごとの料金設定を適用す る
- <u>注文タイプに基づいて価格を更新</u> <u>する</u>

※ 素引に移動

|                                        |                |                  |             |          |                                                                | <ol> <li>Help</li> </ol> | 🗗 Log o | out |
|----------------------------------------|----------------|------------------|-------------|----------|----------------------------------------------------------------|--------------------------|---------|-----|
| nus Modifier Groups                    |                |                  |             |          | See changes                                                    | View onlin               | e Abo   | ut  |
| ~                                      | Monday - Frida | ay: 11:00 AM - 4 | :00 PM Edit |          | ← Edit modifier grou                                           | 0                        | Save    | :   |
| a 36 items                             | × O            | + Add            | Save        |          | Choice of Size                                                 |                          |         |     |
|                                        |                |                  |             |          | Small                                                          | \$                       | 0.00    | :   |
| Pizza<br>F Side, <u>Choice of Meat</u> |                | \$               | 11.00       |          | Medium                                                         | \$                       | 2.00    | :   |
| <b>rita Pizza</b><br>f Side            |                | \$               | 11.00       |          | Large                                                          | \$                       | 4.00    | :   |
| <b>Pizza</b><br>f Side                 |                | \$               | 11.00       |          | Add option                                                     |                          |         |     |
| e Pizza<br>f Side                      |                | \$               | 12.50       |          | Set default quantities                                         |                          |         |     |
| <b>Pizza</b><br>f Side                 |                | \$               | 13.50       |          | French Fries ×                                                 |                          |         |     |
| <b>i Pizza</b><br>i Side               |                | \$               | 15.50       | <b>R</b> | Rules<br>What's the minimum number of<br>customer must select? | options a                |         | -   |
| n                                      |                |                  |             |          | What's the maximum number of<br>customer can select?           | options a                |         | 1   |
|                                        |                |                  |             |          | How many times can customers option?                           | select any s             | single  | 1   |
| erry Spinach Salad                     |                | \$               | 13.50       |          | Note (only visible to you)                                     |                          | 0 /     | 400 |
| esar Salad                             |                | \$               | 13.50       |          | None                                                           |                          |         | 1.  |

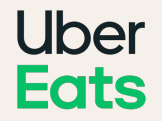

詳細な価格設定

詳細なカスタマイズ グループ

詳細な価格設定

メニューごとの料金設定を 適用する

既定では、どのメニューの商品であるかにかかわらず、同じ価格で販売されます。必要に応じて、メニューごとに価格を変更することができます。

例:アルフレッド パスタという商品をランチと夕食の両方のメニューで 販売している場合、ランチの商品は量が少ないため価格を 1,000 円 に設定します。夕食で販売する商品は量が多いため、1,200 円に設 定します。

メニューごとの料金設定を適用する手順は次のとおりです。

メニューメーカーの [概要] タブに移動します。

1 メニューごとの料金を設定する**商品**を選択します。[**商品の編 集] のサイド パネル**が開きます。

[価格] セクションでグレーの価格ボックスの横にあるナビゲー

ション メニュー ボタンをタップし、[メニューごとの料金設定を追

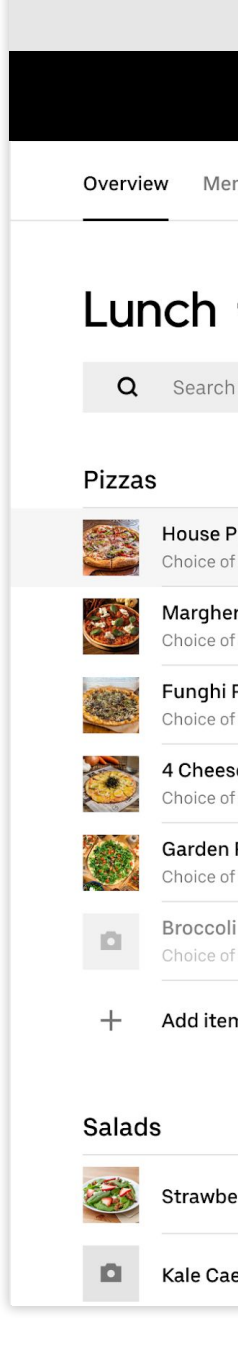

関連トピック

- ) 商品の価格を変更する
- > 価格のカスタマイズ オプション
- 注文タイプに基づいて価格を更新 する

※素引に移動

加する]を選択します。

次のページに続く

| Medifier Orean                      |                                  |         | Coo -b-c                                                | Help            | Log out        |
|-------------------------------------|----------------------------------|---------|---------------------------------------------------------|-----------------|----------------|
| nus Modifier Groups                 |                                  |         | See cha                                                 | nges view onli  | ne About       |
| ~                                   | Monday - Friday: 11:00 AM - 4:00 | PM Edit | ← Edit item<br>Basic Details                            |                 | Save :         |
| 36 items                            | ≍ ი + Add                        | Save    | Name                                                    |                 |                |
|                                     |                                  |         | House Pizza                                             |                 |                |
|                                     |                                  |         | Description                                             | 0/400 Photo     | 0              |
| <b>izza</b><br>Side, Choice of Meat | \$ 1                             | 1.00    | None                                                    |                 |                |
| <b>rita Pizza</b><br>Side           | \$ 1                             | 1.00    |                                                         | <i>II.</i>      | ALL ARRENT     |
| <b>Pizza</b><br>Side                | \$ 1                             | 1.00    | 🔲 🛃 Sold out                                            |                 |                |
| <b>e Pizza</b><br>Side              | \$ 1                             | 2.50    | Categories                                              |                 |                |
| <b>Pizza</b><br>Side                | \$ 1                             | 3.50    | Fresh Pasta × +                                         | -               | 3              |
| <b>Pizza</b><br>Side                | \$ 1                             | 5.50    | Price                                                   | \$ ]            | 11.00 :        |
| n                                   |                                  |         | Available for the same pr<br>pickup, dine-in, and onlir | rie Add menu-sp | ecific pricing |
|                                     |                                  |         | Tax rate                                                |                 | 8.25 %         |
| erry Spinach Salad                  | \$ 1                             | 3.50    | Modifier groups                                         |                 |                |
|                                     | -                                |         | Choice of Size $\times$                                 | Choice of Meat  | × +            |
| esar Salad                          | \$ 1                             | 3.50    |                                                         |                 |                |

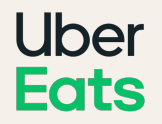

詳細な価格設定

詳細なカスタマイズ グループ

詳細な価格設定

6

7

メニューごとの料金設定を 適用する(続き)

メニューごとの料金設定を適用する手順:

 ④ ポップアップが表示されます。一番上に表示されている価格 は、商品の既定の価格です。既定の価格の下にある列を使用 して、メニューごとに異なる価格を表示します。特定のメニュー に価格を設定しない場合は、既定の価格が使用されます。

(商品価格を…に設定)の列で、グレーのボックスに価格を入
 カします。(商品が以下に含まれる場合:)列で、ドロップダウンを使用して料金設定を適用するメニューを選択します。すべてのメニューで同じ操作を行います。

ポップアップ ボックスの [保存] をタップします。

サイド パネルの黒の [保存] ボタンをタップします。

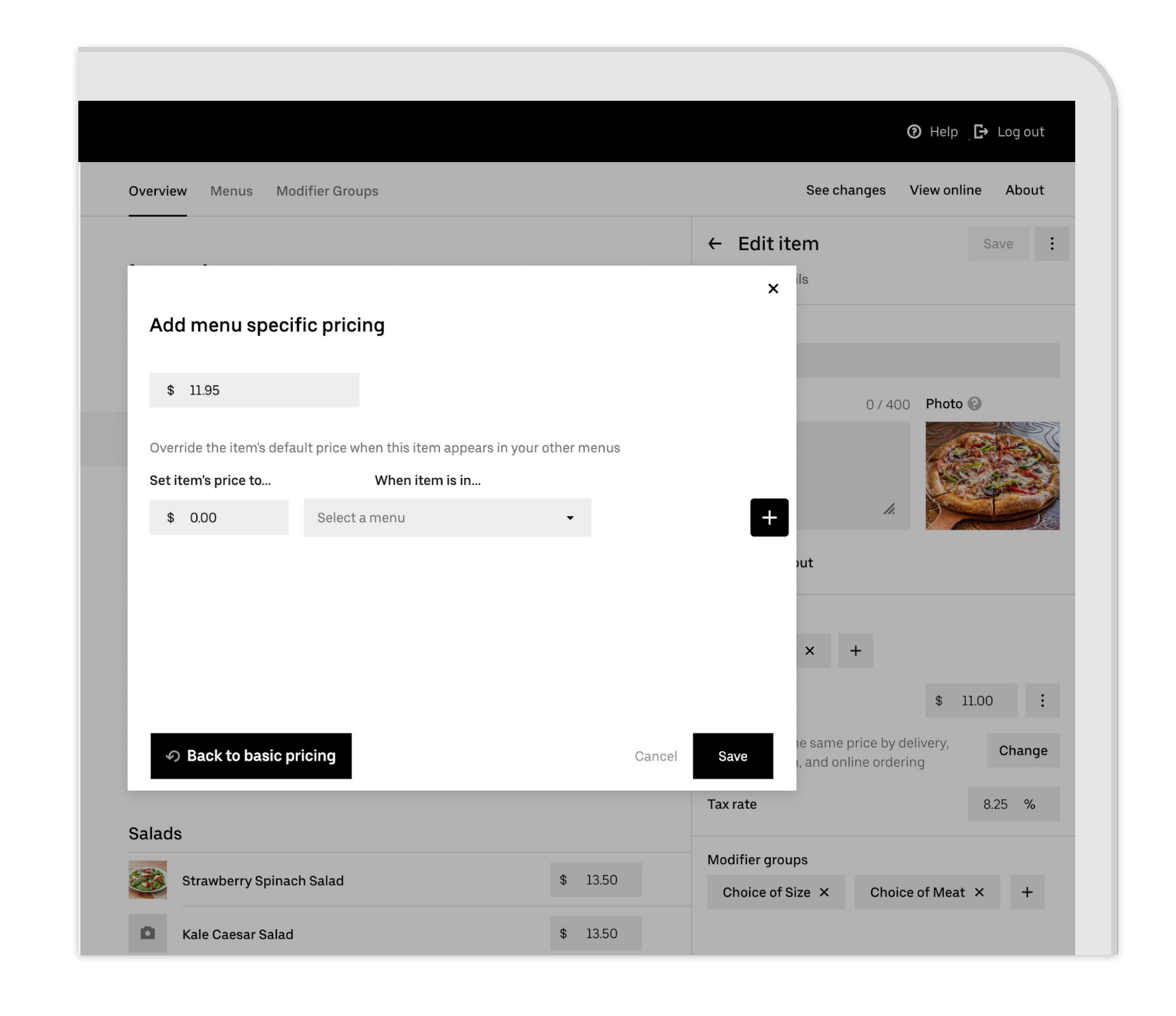

関連トピック

- > 商品の価格を変更する
- > 価格のカスタマイズ オプション
- 注文タイプに基づいて価格を更新 する

※素引に移動

Uber Eats

詳細設定を使用する

詳細な価格設定

詳細なカスタマイズ グループ

詳細なカスタマイズ グループ

ネストされたカスタマイズ グループを追加する

注文者様が選択するカスタマイズ オプションに応じ てメニュー商品の追加オプションを表示することが できます。一部の商品ではカスタマイズの多層化が 必要になる場合がありますが、ネストされたカスタマ イズ グループを使用することで作成できます。

例:「**サイド メニュー**」という名前のカスタマイズ グループが追加されたピ ザを販売するとします。「サイド メニュー」のカスタマイズ グループには、 「フライド ポテト」と「サラダ」のカスタマイズ オプションがあります。注文者 様が「サラダ」を選択した場合、「サラダ ドレッシング」のオプションとして 「イタリアン」または「ハニー マスタード」を表示します。

上記を例にとると、ネストされたカスタマイズ グループを追加 する手順は次のとおりです。

カスタマイズ オプションに「フライド ポテト」と「サラダ」を含む、「サ イドメニュー」のカスタマイズ グループを作成します。

「ピザ」の商品に「サイドメニュー」のカスタマイズ グループを追加

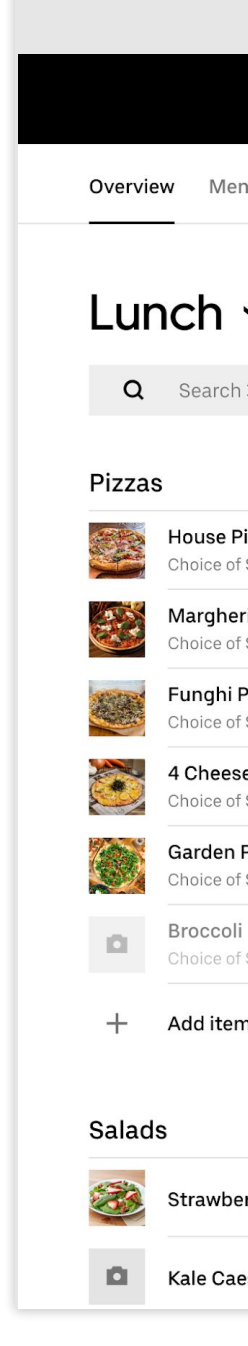

関連トピック

- > カスタマイズ グループを作成する
- <u>
  カスタマイズ グループのルールを</u> 設定する
- ) 商品にカスタマイズ グループを追加する

…素引に移動

します。

シのページに続く

|                             |              |                   |             |                                                     |                  | 🕽 Help 🗜      | Log out |    |
|-----------------------------|--------------|-------------------|-------------|-----------------------------------------------------|------------------|---------------|---------|----|
| nus Modifier Groups         |              |                   |             | See c                                               | hanges V         | /iew online   | About   |    |
| ~                           | Monday - Fri | day: 11:00 AM - 4 | :00 PM Edit | ← Edit modifie                                      | er group         | S             | ave     | :  |
| 136 items                   | × o          | + Add             | Save        | Choice of Side                                      |                  |               |         |    |
| 91770                       |              |                   | 1           | Garden Salad                                        |                  | \$ 2.0        | . oc    |    |
| f Side, Choice of Meat      |              |                   |             | French Fries                                        |                  | \$ 3.5        | 50 :    |    |
| <b>rita Pizza</b><br>f Side |              |                   |             | Add option                                          |                  |               |         |    |
| <b>Pizza</b><br>f Side      |              |                   |             | Set default quar                                    | ntities          |               |         |    |
| <b>se Pizza</b><br>f Side   |              |                   |             | Items<br>House Pizza ×                              | Margheri         | ta Pizza 🗙    |         |    |
| <b>Pizza</b><br>f Side      |              |                   | 2           | Funghi Pizza ×                                      | 4 Cheese         | e Pizza 🗙     |         |    |
| <b>i Pizza</b><br>f Side    |              |                   |             | Garden Pizza 🗙                                      | Broccoli         | Pizza X       | +       |    |
| m                           |              |                   |             | Rules<br>What's the minimum<br>customer must select | number of o<br>? | ptions a      | -       |    |
|                             |              |                   |             | What's the maximum customer can select?             | number of o      | ptions a      | 1       |    |
| erry Spinach Salad          |              |                   |             | How many times can option?                          | customers s      | elect any sin | gle 1   |    |
| esar Salad                  |              |                   |             | <b>Note</b> (only visible to y                      | ou)              |               | 0/40    | OC |
|                             |              |                   |             |                                                     |                  |               |         |    |

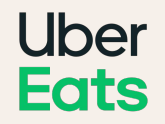

詳細な価格設定

詳細なカスタマイズ グループ

詳細なカスタマイズ グループ

ネストされたカスタマイズ グループを追加する (株表)

3 カスタマイズ オプションに「イタリアン」と「ハニー マスタード」を 含む、「サラダドレッシングの選択」という別のカスタマイズ グ ループを作成します。

**4**「**サイド メニュー」のカスタマイズ グループ**を開きます。

5「サラダ」のカスタマイズオプションの横にあるナビゲーションメニューボタンをタップします。[ネストされたカスタマイズグループを追加]を選択します。

次のページに続く →

関連トピック

- > カスタマイズ グループを作成する
- カスタマイズ グループのルールを 設定する
- ) 商品にカスタマイズ グループを追加する

…素引に移動

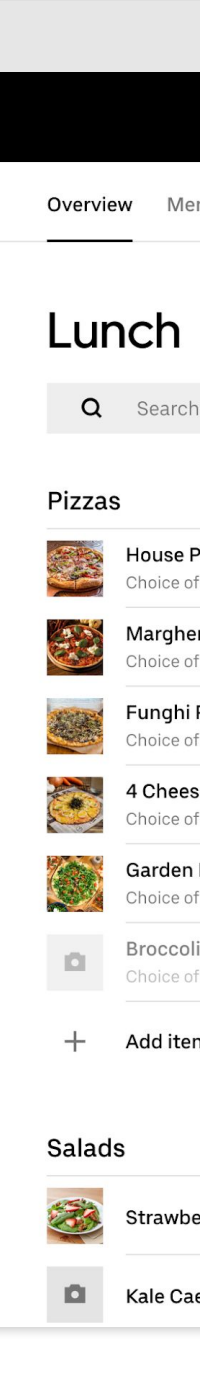

|                                      |                                          |                                                                                                    | ⊘ Help 🕞 Log out              |
|--------------------------------------|------------------------------------------|----------------------------------------------------------------------------------------------------|-------------------------------|
| nus Modifier Groups                  |                                          | See changes                                                                                                    | View online About             |
| ♥<br>36 items                        | Monday - Friday: 11:00 AM - 4:00 PM Edit | ← Edit modifier group<br>Name<br>Choice of Side                                                                        | Save :                        |
| <b>Pizza</b><br>Side, Choice of Meat |                                          | Garden Salad                                                                                                    | \$ 2.00 :                     |
| rita Pizza<br>Side<br>Pizza          |                                          | Add option Edit                                                                                                    | item<br>nested modifier group |
| Side<br>e Pizza<br>Side              |                                          | Items<br>House Pizza × Marghe                                                                                          | rita Pizza 🗙                  |
| Pizza<br>Side<br>Pizza               |                                          | Funghi Pizza ×       4 Chee         Garden Pizza ×       Brocco                                                        | se Pizza ×<br>nii Pizza × +   |
| n                                    |                                          | Rules<br>What's the minimum number of<br>customer must select?<br>What's the maximum number of<br>customer can select? | options a -                   |
| erry Spinach Salad                   |                                          | How many times can customers option?                                                                                   | select any single 1           |
| esar Salad                           |                                          | Note (only visible to you)                                                                                             | 0 / 400                       |
|                                      |                                          |                                                                                                    |                               |

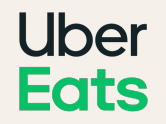

詳細な価格設定

詳細なカスタマイズ グループ

詳細なカスタマイズ グループ

ネストされたカスタマイズ グループを追加する (株)

6 [カスタマイズ グループを追加] 検索バーに、「サラダ ドレッシン グの選択」と入力して選択します。「サラダ ドレッシング」のカス タマイズ グループが「サラダ」のカスタマイズ オプションの下に 表示されます。

7 黒の [保存] ボタンをタップします。

この例では、1 つのカスタマイズ グループが最初のレベルのカスタ マイズ グループの下にネストされています。上記と同じ手順で、必 要に応じて最初のレイヤーの下に最大 5 つのレイヤーを追加でき ます。

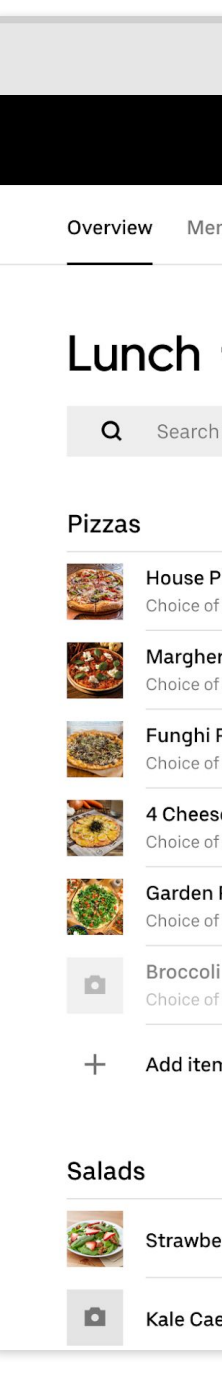

関連トピック

- > カスタマイズ グループを作成する
- カスタマイズ グループのルールを 設定する
- ) 商品にカスタマイズ グループを追加する

※素引に移動

|                                        |                                          |                                                          | ⑦ Help                  |
|----------------------------------------|------------------------------------------|----------------------------------------------------------|-------------------------|
| nus Modifier Groups                    |                                          | See chan                                                 | ges View online About   |
| ~                                      | Monday - Friday: 11:00 AM - 4:00 PM Edit | ← Edit modifier <u>c</u>                                 | save :                  |
| 36 items                               | X ♠ + Add Save                           | Choice of Side                                           |                         |
|                                        |                                          | Options                                                  |                         |
|                                        |                                          | Garden Salad                                             | \$ 2.00                 |
| <b>Pizza</b><br>f Side, Choice of Meat |                                          | Choice of Salad Dre                                      | ssing × 6               |
| <b>rita Pizza</b><br><sup>f</sup> Side |                                          | French Fries                                             | \$ 3.50 <b>:</b>        |
| Pizza                                  |                                          | Add option                                               |                         |
| se Pizza                               |                                          | Set default quantitie                                    | s                       |
| fSide                                  |                                          | Items                                                    |                         |
| <b>Pizza</b><br><sup>f</sup> Side      |                                          | House Pizza × M                                          | largherita Pizza 🗙      |
| i Pizza                                |                                          | Funghi Pizza ×                                           | Cheese Pizza ×          |
| f Side                                 |                                          | Garden Pizza 🗙                                           | Broccoli Pizza × +      |
| n                                      |                                          |                                                          |                         |
|                                        |                                          | Rules<br>What's the minimum num<br>customer must select? | ber of options a _      |
| erry Spinach Salad                     |                                          | What's the maximum num customer can select?              | ber of options a 1      |
| esar Salad                             |                                          | How many times can cust option?                          | omers select any single |
|                                        |                                          |                                                          |                         |

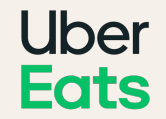

詳細な価格設定

詳細なカスタマイズ グループ

詳細なカスタマイズ グループ

カスタマイズオプションを整理 する

必要に応じて、カスタマイズ グループ内のカス タマイズ オプションの並び順を簡単に変更でき ます。並び順を整理する手順は次のとおりで す。

- 1 メニューメーカーの [カスタマイズ グループ] タブに移動します。
- 2 更新するカスタマイズ グループを選択します。
- 3 カスタマイズオプション名の左側にある2本線の記号を選択したままドラッグして、グループ内の順序を並べ替えます。カスタマイズオプションの2本線を選択したまま上下にドラッグすると、並べ替えることができます。

黒の [保存] ボタンをタップします。

4

関連トピック

- > カスタマイズ グループを作成する
- > 価格のカスタマイズ オプション
- ) 商品のカスタマイズ グループを追加、削除する

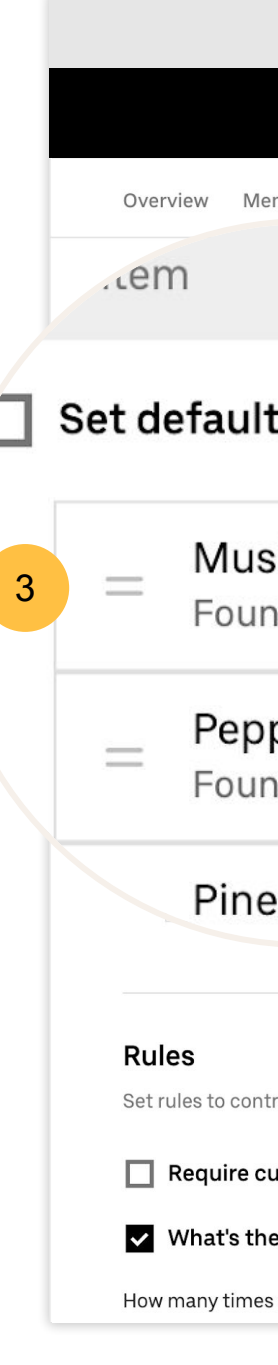

| Image: Modifier Groups     See changes     View online     Delete     Delete                                                                                                    |                                                   |                               |
|----------------------------------------------------------------------------------------------------|---------------------------------------------------|-------------------------------|
| Modifier Groups Modifier Groups See change View online Ab                                                                                                    |                                                   | Help Log out.                 |
| Delete Duplicate Save                                                                                                    | us Modifier Groups                                | See changes View online About |
| Delete Duplicate Save                                                                                                    |                                                   |                               |
| Add Set Conditional Prices<br>hroom<br>d in: Choice of Toppine<br>eroni<br>d in: Choice of Topp<br>s 0.00 :<br>apple<br>s 0.00 :<br>s 0.00 :<br>s 0.00 :<br>s 0.00 :<br>1                                                                                                    |                                                   | Delete Duplicate Save         |
| Add Set Conditional Prices     d in: Choice of Toppinc     © Eivery     © Eivery <t< td=""><td>quantities</td><td>Add Note</td></t<>                                                                                                    | quantities                                        | Add Note                      |
| Add Set Conditional Prices<br>Delivery Pickup @<br>s 0.00 :<br>Deroni<br>d in: Choice of Topy<br>s 0.00 :<br>apple<br>b) how customers select items in this modifier group<br>stomers to select an item? @<br>maximum amount of items customers can select? @ 1                                                                                                    |                                                   |                               |
| d in: Choice of Toppinc<br>eroni<br>d in: Choice of Top<br>apple<br>blow customers select items in this modifier group<br>stomers to select an item?<br>maximum amount of items customers can select?<br>1                                                                                                    | hroom                                             | Set Conditional Prices        |
| stomers to select an item?<br>maximum amount of items customers can select?<br>1<br>1<br>1<br>1<br>1<br>1<br>1<br>1<br>1<br>1<br>1<br>1<br>1                                                                                                    | d in: Choice of Toppin <u>c</u>                   | Delivery Pickup               |
| d in: Choice of Topr<br>source of the source of the source o | oroni                                             | \$ 0.00                       |
| apple<br>to how customers select items in this modifier group<br>stomers to select an item? ?<br>maximum amount of items customers can select? ?<br>1                                                                                                    |                                                   | •                             |
| s 0.00 :<br>I how customers select items in this modifier group<br>tomers to select an item? ?<br>maximum amount of items customers can select? ?                                                                                                    | a in. Choice of Top                               | \$ 0.00                       |
| I how customers select items in this modifier group<br>tomers to select an item? ?<br>maximum amount of items customers can select? ? 1                                                                                                    | apple                                             | \$ 0.00                       |
| I how customers select items in this modifier group<br>stomers to select an item? ?<br>maximum amount of items customers can select? ? 1                                                                                                    | appie                                             |                               |
| an customers select any single item?                                                                                                    |                                                   |                               |
| I how customers select items in this modifier group tomers to select an item? ② maximum amount of items customers can select? ② 1 an customers select any single item? ② 1                                                                                                    |                                                   |                               |
| an customers select any single item?                                                                                                    | how customers select items in this modifier group |                               |
| maximum amount of items customers can select? ② 1                                                                                                    | tomers to select an item? 🚱                       |                               |
| an customers select any single item?                                                                                                    | maximum amount of items customers can select      | <b>!? 😧</b> 1                 |
|                                                                                                    | can customers select any single item? 😵 1         |                               |

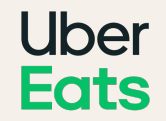

詳細な価格設定

詳細なカスタマイズ グループ

詳細なカスタマイズ グループ

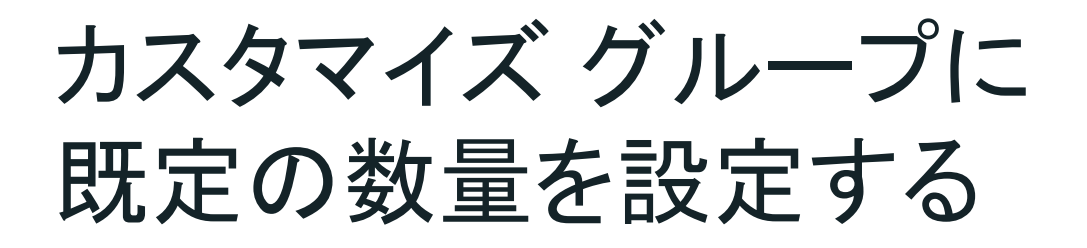

必要に応じて、一部の商品に注文者様向けの カスタマイズオプションの数量を事前に設定 できます。これにより、注文者様の時間の節 約、商品の標準的な調理方法の提示、商品の 組み合わせの提案などが可能になります。

例:「トッピング」のカスタマイズ グループを使用してカスタマイ ズができる、ハム サンドイッチを販売するとします。サンドイッ チの標準のトッピングはレタスとトマトですが、マヨネーズ、胡 椒、チーズをサンドイッチに追加することもできます。

この場合、「トッピング」のカスタマイズ グループで「レタス」と 「トマト」のカスタマイズ オプションを事前に選択し、既定として 提示します。そこから、注文者様の好みに応じて追加のトッピ ングを自由に選んでもらうことができます。

次のページに続く

#### 関連トピック

- > カスタマイズ グループを作成する
- カスタマイズ グループのルールを
- 設定する
   <u>商品のカスタマイズ グループを追</u>加、削除する

 $\rightarrow$ 

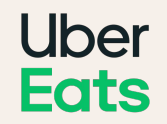

詳細な価格設定

詳細なカスタマイズ グループ

詳細なカスタマイズ グループ

カスタマイズ グループに 既定の数量を設定する

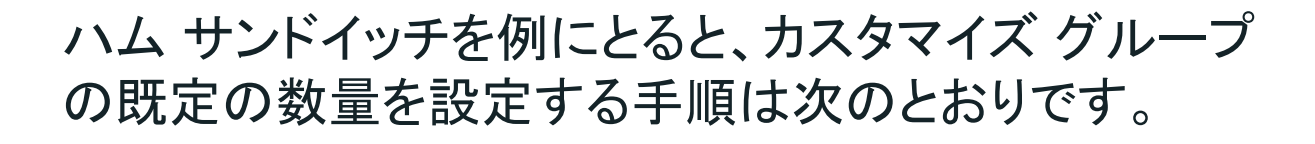

1 ハム サンドイッチの商品を作成します。サンドイッチには レタスとトマトが入っていることを 説明文に書いておきます。

2 「トッピング」のカスタマイズ グループを作成し、カスタマイズ オプションとして、「レタス」、 「トマト」、「マヨネーズ」、「胡椒」、「チーズ」を追加します。

「トッピング」のカスタマイズ グループをハム サンドイッチ 3 の商品に追加します。

メニュー メーカーの [概要] タブに移動します。 4 メニュー リストでハム サンドイッチの商品を探し、

5 「トッピング」のカスタマイズ グループをタップします。

次のページに続く

Overview Me Lunch **Q** Search Pizzas House F Choice of Marghe Choice of Funghi Choice of 4 Chees Choice of Garden Choice of Broccoli + Add iter Salads **E** Strawbe Kale Cae

関連トピック

- ▶ <u>新しい商品を作成する</u>
- > カスタマイズ グループを作成する
- ) 商品にカスタマイズ グループを追 加する

 $\rightarrow$ 

…素引に移動

|                                               |                                              |                         | 0                                                       | ) Help 🕒 Log out  |
|-----------------------------------------------|----------------------------------------------|-------------------------|---------------------------------------------------------|-------------------|
| nus Modifier Groups                           |                                              |                         | See changes V                                           | /iew online About |
| ~                                             | Monday - Friday: 11:00 Al                    | M - 4:00 PM <b>Edit</b> | ← Edit modifier group                                   | Save :            |
| n 36 items                                    | <b>≍                                    </b> | d Save                  | Choice of Toppings                                      |                   |
|                                               |                                              |                         | Lettuce                                                 | \$ 0.00           |
| <b>Pizza</b><br>f Side, <u>Choice of Meat</u> |                                              | \$ 11.00                | Tomato                                                  | \$ 0.00           |
| <b>rita Pizza</b><br>f Side                   |                                              | \$ 11.00                | Mayonnaise                                              | \$ 0.00           |
| <b>Pizza</b><br>f Side                        |                                              | \$ 11.00                | Peppers                                                 | \$ 0.00           |
| <b>se Pizza</b><br>f Side                     |                                              | \$ 12.50                | Cheese<br>Add option                                    | \$ 0.00           |
| <b>Pizza</b><br>f Side                        |                                              | \$ 13.50                | Set default quantities                                  |                   |
| <b>i Pizza</b><br>f Side                      |                                              | \$ 15.50                | Items<br>Turkey Sandwich × 3                            |                   |
| m                                             |                                              |                         | Pulac                                                   |                   |
|                                               |                                              |                         | What's the minimum number of o<br>customer must select? | ptions a _        |
| erry Spinach Salad                            |                                              | \$ 13.50                | 1<br>How many times can customers so                    | elect any single  |
| esar Salad                                    |                                              | \$ 13.50                | option?                                                 | 1                 |

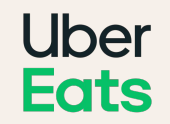

詳細設定を使用する

詳細な価格設定

詳細なカスタマイズ グループ

詳細なカスタマイズ グループ

カスタマイズ グループに 既定の数量を設定する

ハム サンドイッチを例にとると、カスタマイズ グループの既 定の数量を設定する手順は次のとおりです。

6 [カスタマイズ グループの編集] のサイド パネルが開きます。

- 7 カスタマイズ オプションのリストの下にある [既定の数量を設定] チェックボックスをオンにします。
- 3 カスタマイズオプション名の左側にグレーのボックスが表示されます。これらのボックスに既定の数量を入力します。「レタス」と「トマト」のカスタマイズオプションの左側にあるグレーのボックスに「1」と入力し、標準でサンドイッチに追加されることを提示します。

9 黒の [保存] ボタンをタップします。

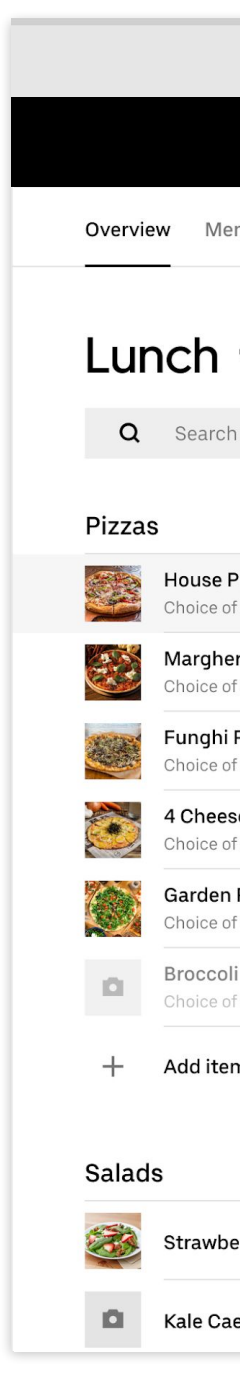

関連トピック

- > カスタマイズ グループを作成する
- カスタマイズ グループのルールを 設定する
- ▶ 商品のカスタマイズ グループを追加、削除する

※ 素引に移動

|                                                |                           |             |          |                           | 0                                           | ) Help 🗜 Loo     | gout |
|------------------------------------------------|---------------------------|-------------|----------|---------------------------|---------------------------------------------|------------------|------|
| nus Modifier Groups                            |                           |             |          |                           | See changes V                               | /iew online A    | bout |
| ~                                              | Monday - Friday: 11:00 AM | - 4:00 PM E | dit      | ← E<br>Name               | dit modifier group                          | Save             | :    |
| a 36 items                                     | <b>≍ ↔ +</b> Add          | Save        |          | Choi                      | ce of Toppings                              |                  |      |
|                                                |                           |             | 8        | 1                         | s<br>Lettuce                                | \$ 0.00          | :    |
| P <b>izza</b><br>f Side, <u>Choice of Meat</u> |                           | \$ 11.00    |          | 1                         | Tomato                                      | \$ 0.00          | :    |
| <b>rita Pizza</b><br><sup>f</sup> Side         |                           | \$ 11.00    |          | -                         | Mayonnaise                                  | \$ 0.00          | :    |
| <b>Pizza</b><br>f Side                         | 1                         | \$ 11.00    |          | -                         | Peppers                                     | \$ 0.00          | :    |
| <b>se Pizza</b><br>f Side                      |                           | \$ 12.50    |          | -                         | Cheese                                      | \$ 0.00          | :    |
| <b>Pizza</b><br>f Side                         |                           | \$ 13.50    | 7        | Se Se                     | et default quantities                       |                  |      |
| <b>i Pizza</b><br><sup>6</sup> Side            |                           | \$ 15.50    | <b>R</b> | ltems<br>Turk             | ey Sandwich ×                               |                  |      |
| m                                              |                           |             |          |                           |                                             |                  |      |
|                                                |                           |             |          | Rules<br>What's<br>custom | the minimum number of o<br>her must select? | ptions a         | -    |
| erry Spinach Salad                             |                           | \$ 13.50    |          | 1<br>How m                | any times can customers s                   | electanysingle   |      |
| esar Salad                                     |                           | \$ 13.50    |          | option?                   | only visible to you)                        | short any single | 1    |

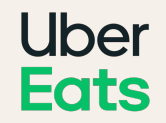

詳細な価格設定

詳細なカスタマイズ グループ

詳細なカスタマイズ グループ

カスタマイズ グループの 価格設定を変更する

あるカスタマイズグループの価格を、別のグルー プの選択内容に基づいて設定することができます。 操作は簡単です。

例: ピザを販売する場合、S サイズのピザのトッピングの価格は1種類 あたり 100 円ですが、L サイズのピザの場合、トッピングの価格は1 種 類あたり200円になります。

ピザを例にとると、カスタマイズ グループの価格を変更する 手順は次のとおりです。

1 ピザの商品を作成します。

2 メニュー メーカーの [**カスタマイズ グループ**] タブに移動します。

S サイズとL サイズのカスタマイズ オプションを含む、「サイズ」 3 のカスタマイズ グループを作成します。

Overview ← Add item Set default quantities Rules

関連トピック

- > 新しい商品を作成する
- > カスタマイズ グループを作成する
- > カスタマイズ グループのルールを 設定する

… 索引に移動

さまざまなカスタマイズ オプションを含む、「トッピング」のカスタ **4** マイズ グループを作成します。

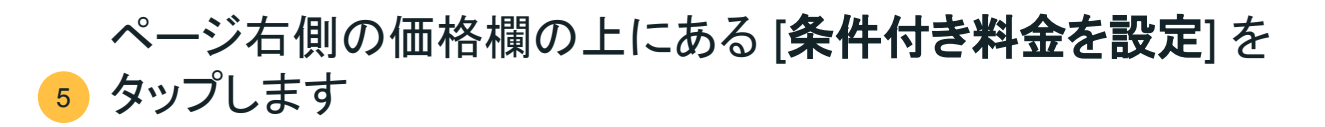

次のページに続く

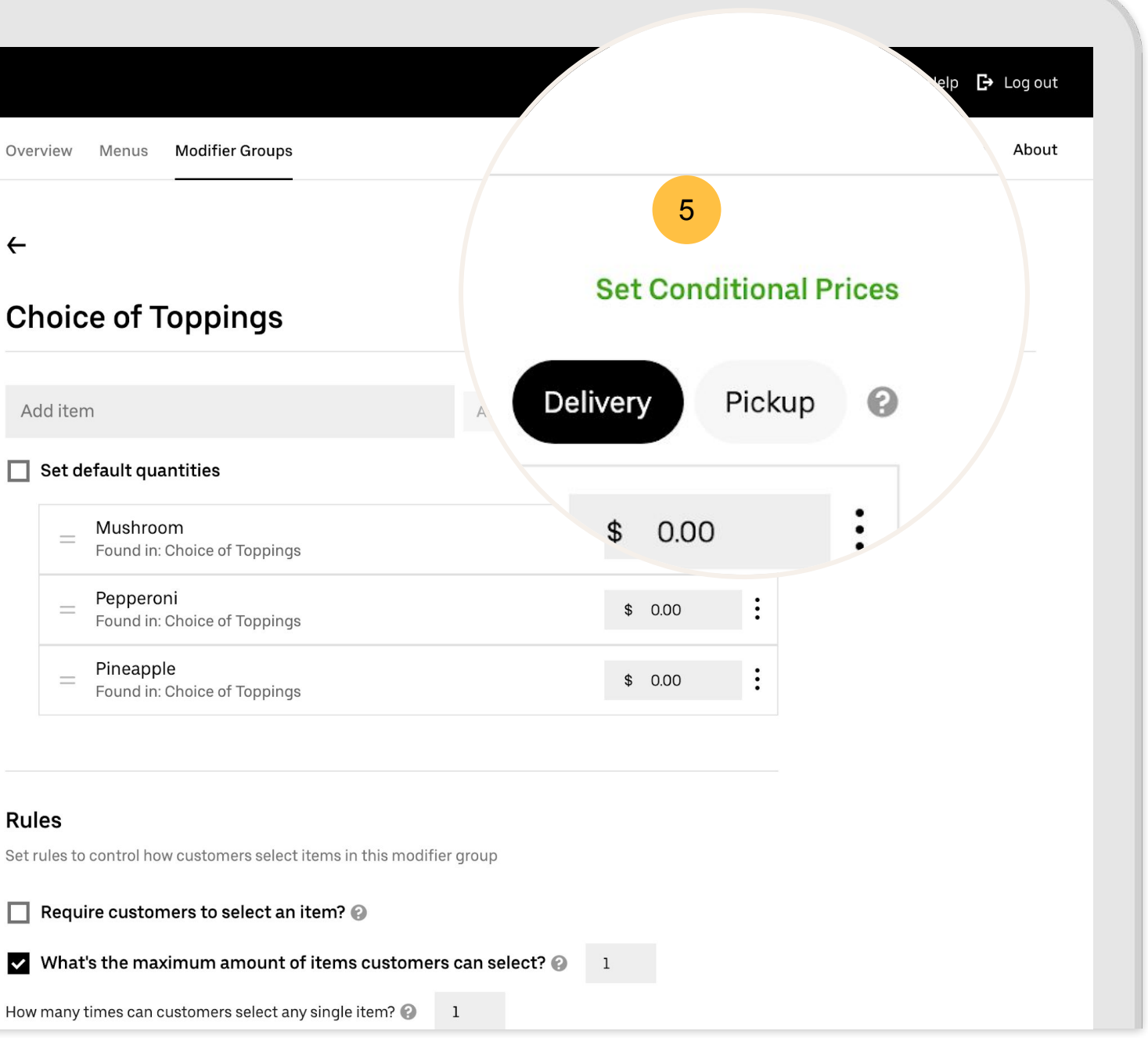

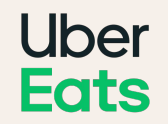

詳細な価格設定

詳細なカスタマイズ グループ

詳細なカスタマイズ グループ

カスタマイズ グループの 価格設定を変更する (株)

ピザを例にとると、カスタマイズ グループの価格を変更 する手順は次のとおりです。

- 5 [カスタマイズ グループを選択] のドロップダウン バーから、 [サイズ]を選択します。
- 6 カスタマイズ オプションの価格には、S サイズとL サイズの 2 つの列が表示されます。すべてのトッピングの価格を [S] 列は 100 円、[L] 列は 200 円と入力します。

7 黒の [保存] ボタンをタップします。

⑧「トッピング」のカスタマイズ グループを[概要] タブのピザの
商品に追加します。

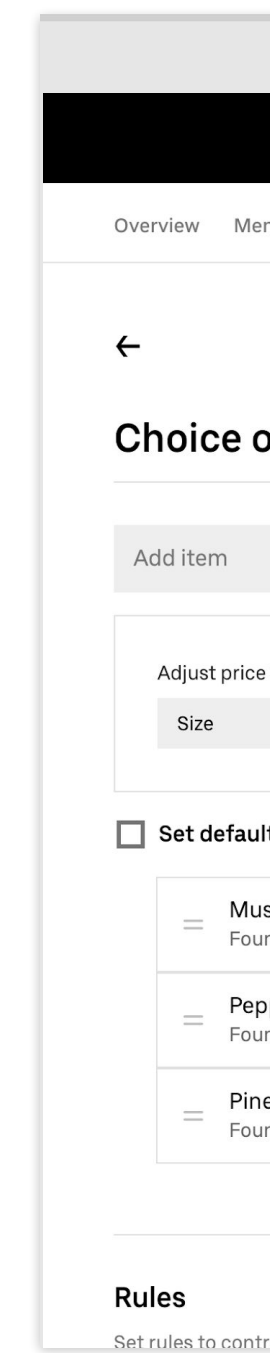

関連トピック

- > カスタマイズ グループを作成する
- カスタマイズ グループのルールを 設定する
- ) 商品にカスタマイズ グループを追 加する

※素引に移動

| Modifier Groups                   |                  |                      | See changes View onl | ine About |
|-----------------------------------|------------------|----------------------|----------------------|-----------|
|                                   |                  |                      | Delete Duplicate     | Save      |
| Toppings                          |                  |                      | Ad                   | d Note    |
|                                   | Add              | Switch Back To Basic | Pricing              |           |
| sed on another modifier group     | 5                |                      |                      |           |
|                                   |                  | ~                    |                      |           |
| quantities                        |                  | Delivery Pickup      |                      |           |
| room                              | Small            | Large                | •                    |           |
| in: Choice of Toppings            | \$ 0.00          | \$ 0.00              | :                    |           |
|                                   | Small            | Large                |                      |           |
| roni                              |                  |                      | :                    |           |
| roni<br>n: Choice of Toppings 6   | \$ 0.00          | \$ 0.00              |                      |           |
| eroni<br>in: Choice of Toppings 6 | \$ 0.00<br>Small | \$ 0.00<br>Large     |                      |           |

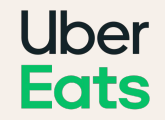

詳細な価格設定

詳細なカスタマイズ グループ

詳細なカスタマイズ グループ

カスタマイズ グループの 数量を変更する

あるカスタマイズ グループの数量ルールを、別の グループの選択内容に基づいて設定することができま す。一部の商品では、注文者様の選択に応じてカスタマ イズ オプションの数量ルールが異なる場合があります。

例:注文者様が S サイズのピザを選択した場合、トッピングを 3 つま で選択できます。注文者様が L サイズを選択した場合は、トッピング を 5 つまで選択できます。

ピザのトッピングを例にとると、カスタマイズ グループの数量を変更 する手順は次のとおりです。

ピザの商品を作成します。

 $\rightarrow$ 

メニュー メーカーの [**カスタマイズ グループ**] タブに移動します。

S サイズとL サイズのカスタマイズ オプションを含む、「サイズ」のカスタ マイズ グループを作成します。

次のページに続く

<u>
カスタマイズ グループのルールを</u> <u>
設定する</u>

**>** カスタマイズ グループを作成する

関連トピック

> 新しい商品を作成する

.... 索引に移動

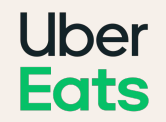

詳細な価格設定

詳細なカスタマイズ グループ

詳細なカスタマイズ グループ

カスタマイズ グループの 数量を変更する

ピザのトッピングを例にとると、カスタマイズ グループの数 量を変更する手順は次のとおりです。

- 4 さまざまなカスタマイズ オプションを含む、 「トッピング」のカスタマイズ グループを作成します。
- 5 カスタマイズ グループのルールのリストの下にある[条件付き 数量を設定] をタップします。
- 6 表示される [カスタマイズ グループを選択] のドロップダウン バーから、[サイズ] を選択します。
- [S] と [L] のボタンが別々に表示されるようになります。 [S] を タップし、最大数を3に設定します。 [L] をタップし、最大数を 5に設定します。
- 8 黒の [保存] ボタンをタップします。
- 9 [概要] タブで、ピザの商品に「トッピング」のカスタマイズ グ ループを追加します。

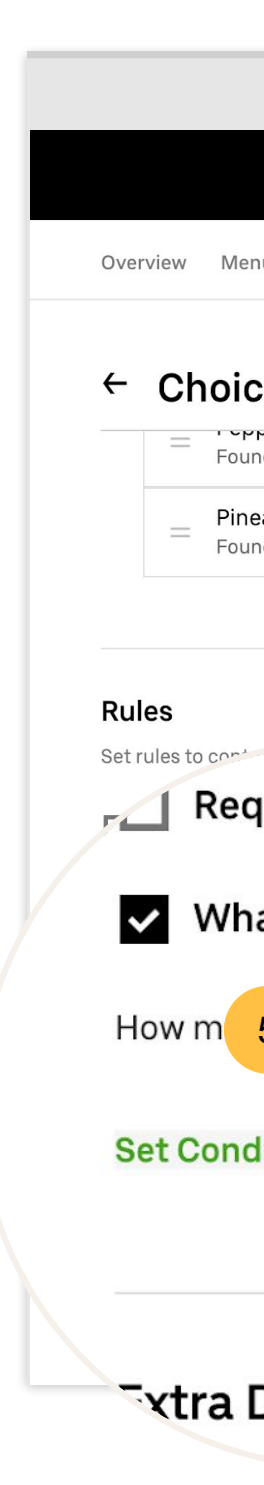

関連トピック

- > カスタマイズ グループを作成する
- カスタマイズ グループのルールを 設定する
- ) 商品にカスタマイズ グループを追加する

※ 素引に移動

|                                                   |            | ⑦ Help ➡ Log out             |
|---------------------------------------------------|------------|------------------------------|
| s Modifier Groups                                 |            | See changes View online Abou |
| e of Toppings                                     |            | Delete Duplicate Save        |
| in: Choice of Toppings                            | \$ 0.00    | :                            |
| I <b>pple</b><br>I in: Choice of Toppings         | \$ 0.00    | :                            |
|                                                   |            |                              |
| it's the maximum am                               | <b>2</b> 3 |                              |
|                                                   |            |                              |
| 5 mes can customers sele                          |            |                              |
| τ<br>mes can customers sele<br>itional Quantities |            | ~                            |
| 5 mes can customers sele                          |            | ~                            |

## 5 メニューを最適化する カスタマー エクスペリエンスを高め るためのヒント

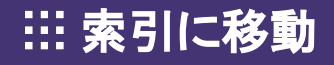

Click here for a full list of all topics covered in this guide.

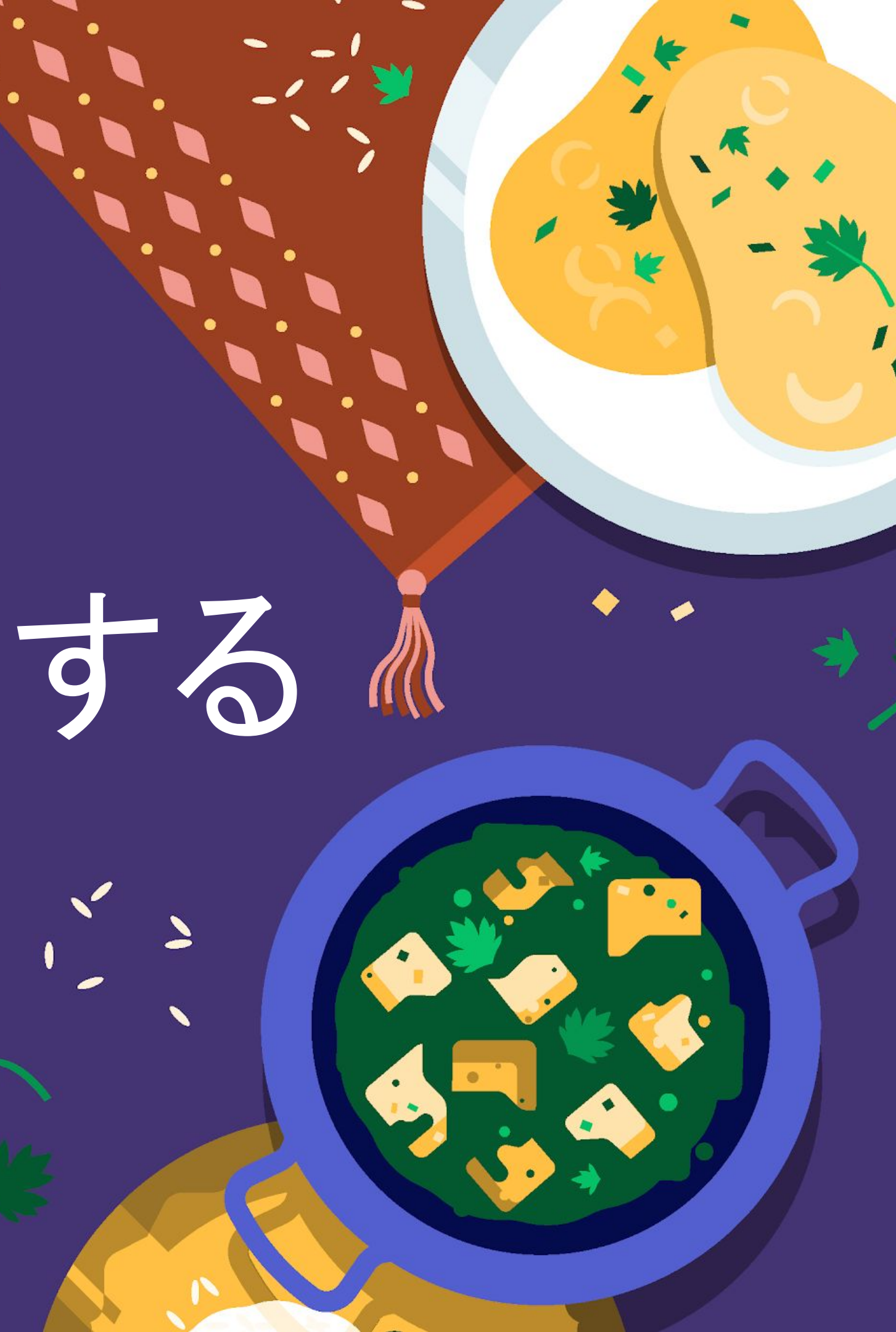

Uber Eats

メニューを最適化する

一般的なメニュー作りのヒント

料理の種類別のヒント

メニュー作りに関するヒント

わかりやすく、注文しやすい形でメニュー商品を提 供することは重要な意味を持ちます。メニューを作 成する際のヒントは次のとおりです。

### カスタマイズは重要

一般的なメニュー作りのヒント

注文者様が注文を自由にカスタマイズできる選択肢を提供しましょ う。「ハラペーニョ抜き」などの特別な注意事項を注文者様が入力しな くても、特定の食材を抜いた料理を注文できると便利です。メニュー商 品にカスタマイズグループを追加すると、カスタマイズできるようにな ります。

### 詳細な商品説明

各メニュー商品の説明は細かく記載しましょう。それぞれの説明文に は、主菜の食材に加えて、付け合わせの食材などをすべて明記する 必要があります。メニュー商品の説明文の最適な長さは、140~260 バイトです。

### 料理の種類を分ける

1 つのメニューに複数の種類の料理 (例: 寿司とメキシコ料理など)を 含めないようにしましょう。同じメニューに含まれる料理の種類が多す ぎると、注文者様が混乱する原因になり、注文をやめてしまう可能性 があります。

入り

写真がすべて

とよいでしょう。

関連トピック

> 重要な用語の更新

> カスタマイズ グループを作成する

> メニュー写真を追加する

### 商品の数量を明記する

商品説明または商品名のどちらかに数量を記載し、注文者様が1人前 に含まれる商品の数量を確認できるようにします。例:「餃子1人前6個

メニュー商品の写真は必ず掲載しましょう。写真の多いメニューでは、注 文者様が最終的な注文に至る可能性が高くなります。

### 飲み物の詳細を記載する

注文者様が好みに応じて飲み物を選択できるよう、種類や味などをメ ニューのオプションに含めます。可能であれば、サイズを選択可能にする

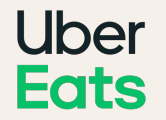

メニューを最適化する

一般的なメニュー作りのヒント

料理の種類別のヒント

一般的なメニュー作りのヒント

カスタマイズグループに関するヒン 

注文者様の望みどおりのものを提供することが満足 度向上の秘けつです。メニューメーカーのカスタマイ ズグループを使用することで、より多くの選択肢を注 文者様に提供できます。

### 適切な温度:

肉類 (特にハンバーガーやステーキなど) は、レア、ミディアム レア、ミ ディアム、ミディアム ウェル、ウェルダンなどの焼き加減のカスタマイズ グループを設定する必要があります。「ステーキ アンド エッグズ」など、 肉料理を商品の一部として提供する場合、焼き加減のカスタマイズグ ループを設定する必要はありません。

### 特定の食材を抜く

料理のメインとなる食材以外をすべて記載したカスタマイズ グループを 作成すると、注文者様は特定のトッピングや食材を抜くことができるよう になります。料理のメインの食材であるサラダのレタスや、トマトソース に含まれるバジルのような調理済み食材など、対応できない食材は記 載しないようにしてください。

関連トピック

- **)** カスタマイズ グループを作成する
- ▶ <u>カスタマイズ グループの</u>ルールを 設定する
- ▶ 複数の商品にカスタマイズ グ ループを割り当てる

… 索引に移動

### 調理法に関する要望

調理法の選択が必要な商品(例:卵、トースト、ポテト、コーヒー・紅茶) には、調理法に関するすべてのオプションを含むカスタマイズ グループ を設定する必要があります。たとえば卵の調理法として、目玉焼きの黄 身の固さ、両面焼き・片面焼き、スクランブルエッグなどのオプションを 設定できます。コーヒーや紅茶の場合、

加えるミルクの種類やアイスまたはホットなどを設定できます。

す。

### 辛さの度合いを変える

辛さの度合いが異なる商品には、マイルド、ミディアム、スパイシーなど のオプションを含むカスタマイズグループを設定する必要があります。

### 別添えで提供する

異なる種類のソース、ドレッシング、サルサ、調味料を使用する商品に は、「ソース・ドレッシング・サルサ・調味料を別添えにする」というオプ ションを含むカスタマイズグループを設定する必要があります。このカス タマイズにより、注文者様は自分の好みに合うものを商品に追加できま

### 代替品を許可する

注文者様がフライド ポテトやオニオン リングの代わりにサラダを選択で きる場合、既定の商品を代替品に置き換えることができる、代替オプショ ンを含むカスタマイズグループを設定します。先ほどの例では、フライド ポテトの代わりのサラダ、および

オニオンリングの代わりのサラダをカスタマイズグループに含めます。

### 環境に配慮したオプション

注文者様が使う予定のないケチャップ、マスタード、その他の袋入り調 味料を商品と一緒に入れると、無駄になってしまう可能性があります。注 文者様が関連するメニュー商品を選択したときに、調味料などが必要か どうかを選択できるオプションを設定できます。設定は簡単で、「調味料」 という新しいカスタマイズ グループを作成し、関連するすべてのメニュー 商品に割り当てれば完了です。環境にも、注文者様にも貢献できるオプ ションです。
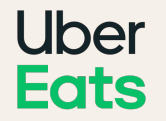

一般的なメニュー作りのヒント

料理の種類別のヒント

一般的なメニュー作りのヒント

## 写真撮影に関するヒント

料理をおいしく見せるための写真撮影に関するヒントを ご紹介します。

#### フレーム内に収める

カメラの撮影サイズを横長フレームに設定します(写真用語ではアスペクト 比5x4)。Uber Eats のアプリには、縦長の写真は適していません。枠内 に料理と他のアイテムを配置して撮影するときは、料理が画像の 70~80% くらいになるように構図を決めます。料理をできるだけクローズ アップして撮影すると、質感と細部を引き立たせることができます。分量が 実際と異なって見えるような食器やパッケージの使用は避けてください。

#### 自然光を利用する

可能であれば、窓から差し込む、直射日光ではない光を受けるようにして テーブルの上に料理をセットしましょう。自然光には、料理を新鮮でおいし そうに見せる効果があります。ただし、極端な陰影ができる場合がありま すので、明るすぎる直射日光は避けてください。

#### 構図がすべて

真上、または斜め45度の角度のどちらかで料理を撮影してください。お 皿や丼に盛り付けられている料理は、食材や中身がよく見えるように真上 からの撮影をお勧めします。斜め 45 度の構図 (横からの撮影) は、ハン バーガーやサンドイッチ、または高さのある商品に適しています。

関連トピック

> メニュー写真を追加する

) 承認待ちの写真を取り下げる。

> メニュー写真を削除する

ハンバーガー、サンドイッチ、巻き物、ブリトーなどの場合は、 断面が見えるように商品を2つにカットして並べるとよいでしょう。

料理の撮影は必ず単品で行ってください。これは、各写真が単品メニュー 商品と並んで表示されたときに、どのような料理が届くかを注文者様が具 体的にイメージできるようにするためです。

#### 断面を見せる

#### シンプルに徹する

#### 雰囲気をアピールする

雰囲気でお店の印象が変わります。置き場所、食器、グラス、ナプキン、 カトラリーなど、さまざまな工夫でお店の個性を表現してみましょう。あくま でも料理が引き立つ範囲にとどめるのがポイントです。

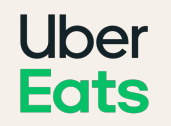

一般的なメニュー作りのヒント

料理の種類別のヒント

料理の種類別のヒント

朝食メニュー

注文者様が朝食の注文をする際に、より多く の選択肢と詳細を提供します。

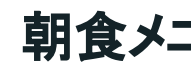

・注文者様に卵の調理方法を選択してもらいます(例: 半熟の両面焼きやスクランブルエッグ)。

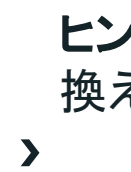

関連トピック

- ▶ 新しい商品を作成する
- > カスタマイズ グループを作成する
- > 複数の商品にカスタマイズ グ ループを割り当てる

…素引に移動

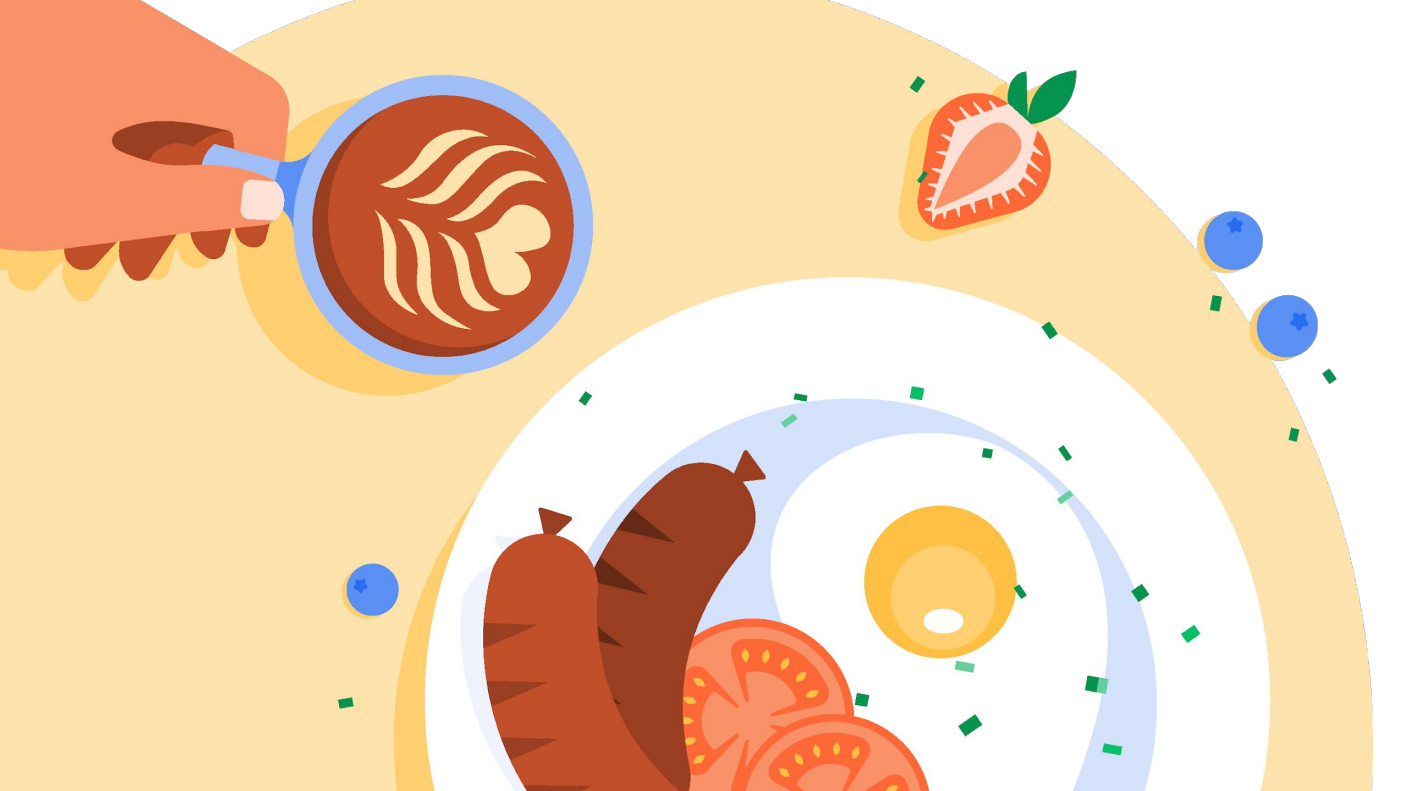

#### 朝食メニューのベスト プラクティス

・提供しているベーグルの種類が多い場合は、それぞれを個別のメ ニューオプションとして掲載します。

**ヒント**: ベーグルをトーストする・しない、半分にスライスする・しない ♪など、注文者様の好みに合わせたオプションを提供しましょう。

・ドーナツの注文オプションでは、単品で注文するか、箱入り(1つずつ 選択) で注文するかを選択できるようにします。

・砂糖、クリーム、乳製品以外のオプション (豆乳など)を選択して、注文 者様がコーヒーをカスタマイズできるようにします。

 スムージーやジュースに果物やトッピングを追加したり、必要に応じて 特定の材料を抜いたりできるように設定します。

ヒント:スムージーの追加オプション(アーモンドミルクを豆乳に置き 換えるなど)を作成して価格を明記しましょう。

 ナッツ類や乳製品などのアレルゲンが含まれている場合、またはアレ ルゲンを含む食材が混入する可能性がある場合は、 あらかじめ明記しておきましょう。

料理の種類別のヒント

## バーベキューのメニュー 地中海料理のメニュー

レストラン特製のバーベキュー ソースに思い入れがあ わかるのは当然のことです。可能な限り、注文者様がソース るこを追加するオプションを提供し、常に正確に説明を記載することをお勧めします。

## バーベキュー メニューのベスト プラクティス: 地中海料理メニューのベスト プラクティス:

- ・タンパク質を含む食材(肉類・魚介類など)の種類を選択できるよう設
   ・各次定し、注文者様のお好みにより別料金で量を追加できるようにします。
- 各商品の説明文には、料理の付け合わせに関する情報も含めるように
   してください。

**ヒント:**料理に追加するサイドメニューのオプションを > 提供しましょう。

 ・料理に含まれる具材または商品の数量は、「リブ6本・チキンウィング 12本」のように具体的に記載します。

ヒント:メニューに「スモール」や「ラージ」など、料理のサイズに関する
 > 選択肢がある場合は、それぞれに含まれる個数を記載します。

- 関連トピック
- ▶ 新しい商品を作成する
- > カスタマイズ グループを作成する
- 複数の商品にカスタマイズ グ ループを割り当てる

料理に合う追加ソースのオプションを提供する場合、直接絡めるか別
 添えにするかを指定して (別料金で) 追加できるよう設定します。

ピーナッツ油、そばなどのアレルゲンが含まれる場合、またはアレルゲンを含む食材が混入する可能性がある場合は、あらかじめ明記しておきましょう。

Uber Eats

メニューを最適化する

一般的なメニュー作りのヒント

料理の種類別のヒント

※ 素引に移動

わかりやすい言葉を使い、注文のオプションを提供することで、商品の魅力を高めます。

 各メニュー商品には、料理に入っているタンパク質を含む食材(肉類・ 魚介類など)や野菜の種類などの詳細な説明を記載しましょう。

できれば料理のサイズを選択可能にするとよいでしょう。

・スパイスの量が調整可能な商品では、辛さを選べるようにしましょう。

 注文者様が料理に付けるソースを指定したり、追加のソースを(別料 金で)選んだりできるように設定します。

 甲殻類や乳製品などのアレルゲンが含まれる場合、またはアレルゲン を含む食材が混入する可能性がある場合は、あらかじめ明記しておき ましょう。 Uber Eats

メニューを最適化する

一般的なメニュー作りのヒント

料理の種類別のヒント

料理の種類別のヒント

ハンバーガーのメニュー

注文者様がハンバーガーの具材を選ぶことが できれば、大きなセールスポイントになるかも しれません。注文を送信する前に、注文者様 にハンバーガーの詳細をすべて選択してもら える形式のメニューを作成することをお勧めし ます。

- ります。

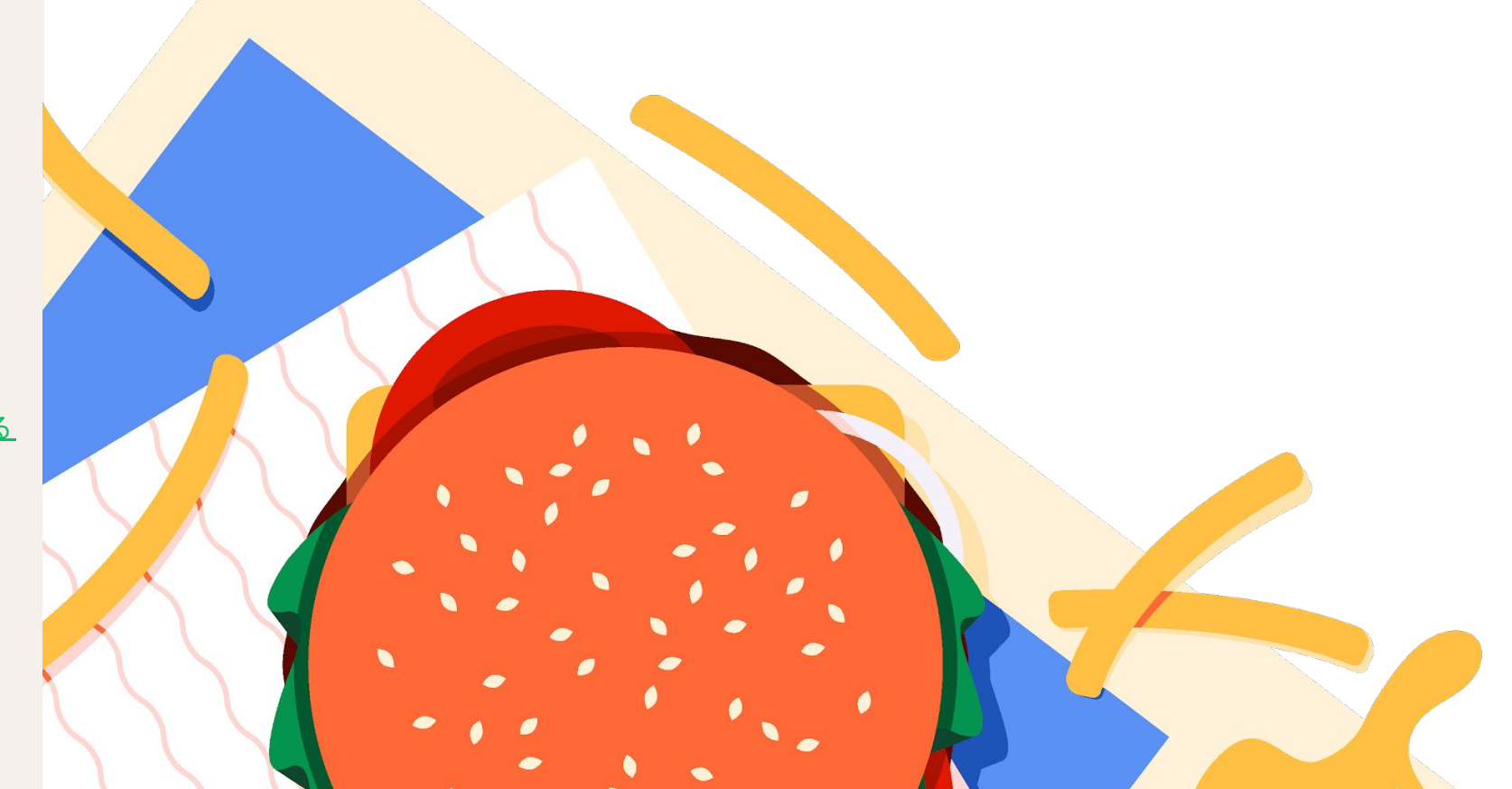

関連トピック

- > 新しい商品を作成する
- **>** カスタマイズ グループを作成する
- > 複数の商品にカスタマイズ グ ループを割り当てる

…素引に移動

#### ハンバーガー メニューのベスト プラクティス:

 ハンバーガーにお好みで追加できるお勧めのトッピングを用意し、注文 者様が自由に選べるようにします。レストランでの対応もスムーズにな

 アボカドやベーコンなど、人気の高いトッピングを注文者様の好みに応 じて追加できるオプションを提供します。

・レアまたはミディアム ウェルなど、注文者様がハンバーガー パティの 焼き加減を選択できるようにします。

・注文者様がパンの種類 (ブリオッシュや全粒粉パンなど)を指定した り、パンなしを選択したりできるように設定します。

• 可能であれば、ターキー、ビーフ、ベジタリアンなど、パティの種類を選 べるようにするとよいでしょう。

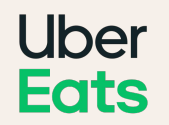

一般的なメニュー作りのヒント

料理の種類別のヒント

料理の種類別のヒント

中華料理のメニュー

料理に詳しい説明文をつけて、注文者様に新 しい料理を試してもらいましょう。

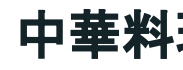

・タンパク質を含む食材 (肉類・魚介類など)の種類を選択できるよう設定 し、注文者様が必要に応じて別料金で追加できるようにします。

- - う。
- 設定します。

関連トピック

- > 新しい商品を作成する
- > カスタマイズ グループを作成する
- > 複数の商品にカスタマイズ グ ループを割り当てる

…素引に移動

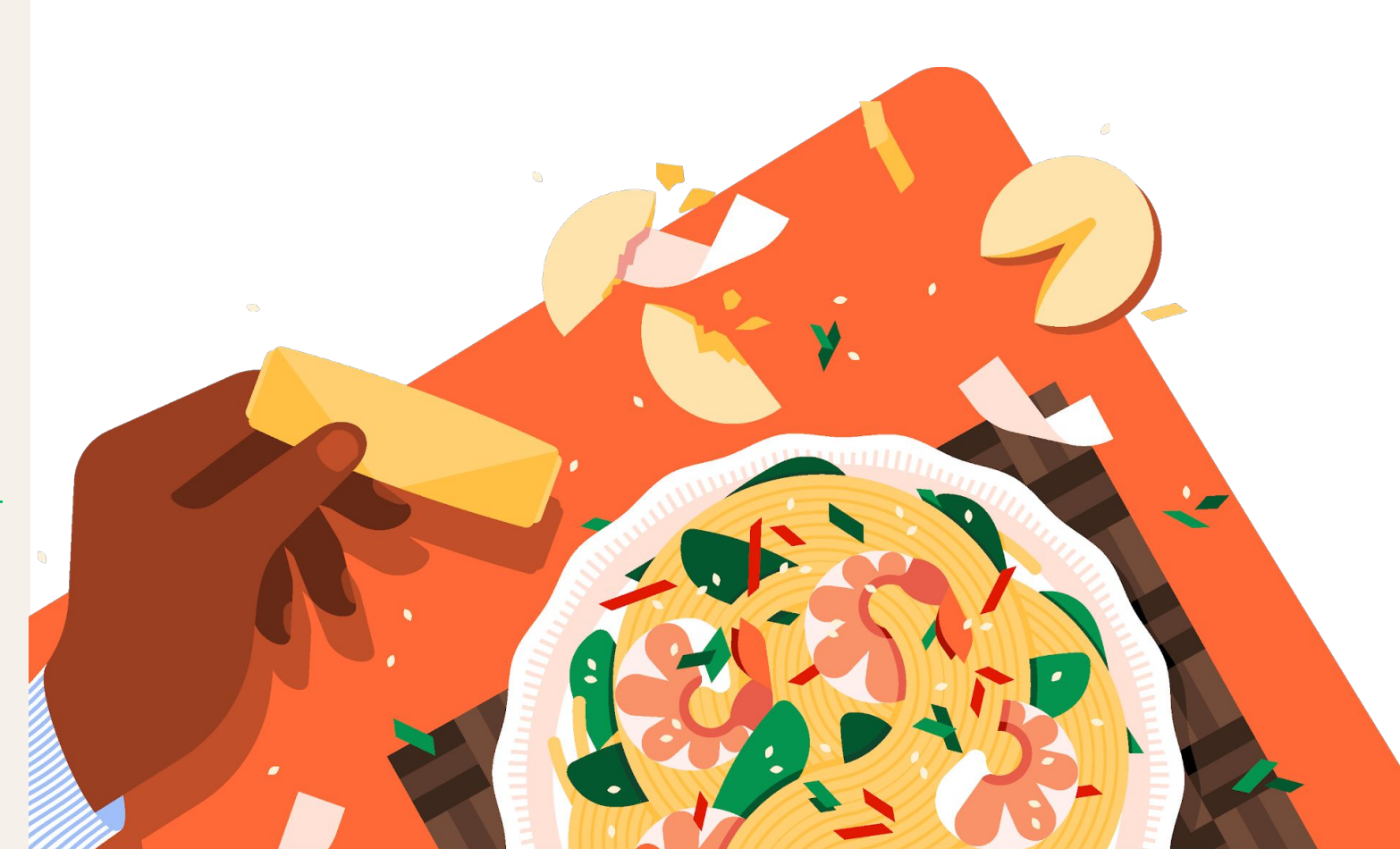

#### 中華料理メニューのベスト プラクティス:

料理に使うソースや調味料を、注文者様が追加できるようにします。

スパイスの量が調整可能な商品では、辛さを選べるようにしましょう。

・各メニュー商品には、料理に入っているタンパク質を含む食材(肉類・魚 介類など)や野菜の種類などの詳細な説明を記載しましょう。

・料理に含まれる具材または商品の数量は、「餃子6個」のように具体的 に記載します。

・メニュー商品にライスや春巻きが付いているかどうかも明記しましょう。

**ヒント**:可能であれば、白米か玄米かを選べるようにするとよいでしょ

・商品にライスや春巻きが付いていない場合は、追加できるオプションを

 甲殻類やピーナッツオイルなどのアレルゲンが含まれている場合、また はアレルゲンを含む食材が混入する可能性がある場合は、あらかじめ 明記しておきましょう。

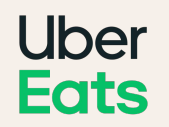

一般的なメニュー作りのヒント

料理の種類別のヒント

料理の種類別のヒント

インド料理のメニュー

料理に詳しい説明文をつけて、注文者様に新 しい料理を試してもらいましょう。

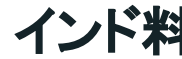

・各メニュー商品には、料理に入っているタンパク質を含む食材(肉類・ 魚介類など)や野菜の種類などの詳細な説明を記載しましょう。

- しましょう。
- ます。

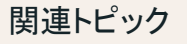

- > 新しい商品を作成する
- > カスタマイズ グループを作成する
- > 複数の商品にカスタマイズ グ ループを割り当てる

…素引に移動

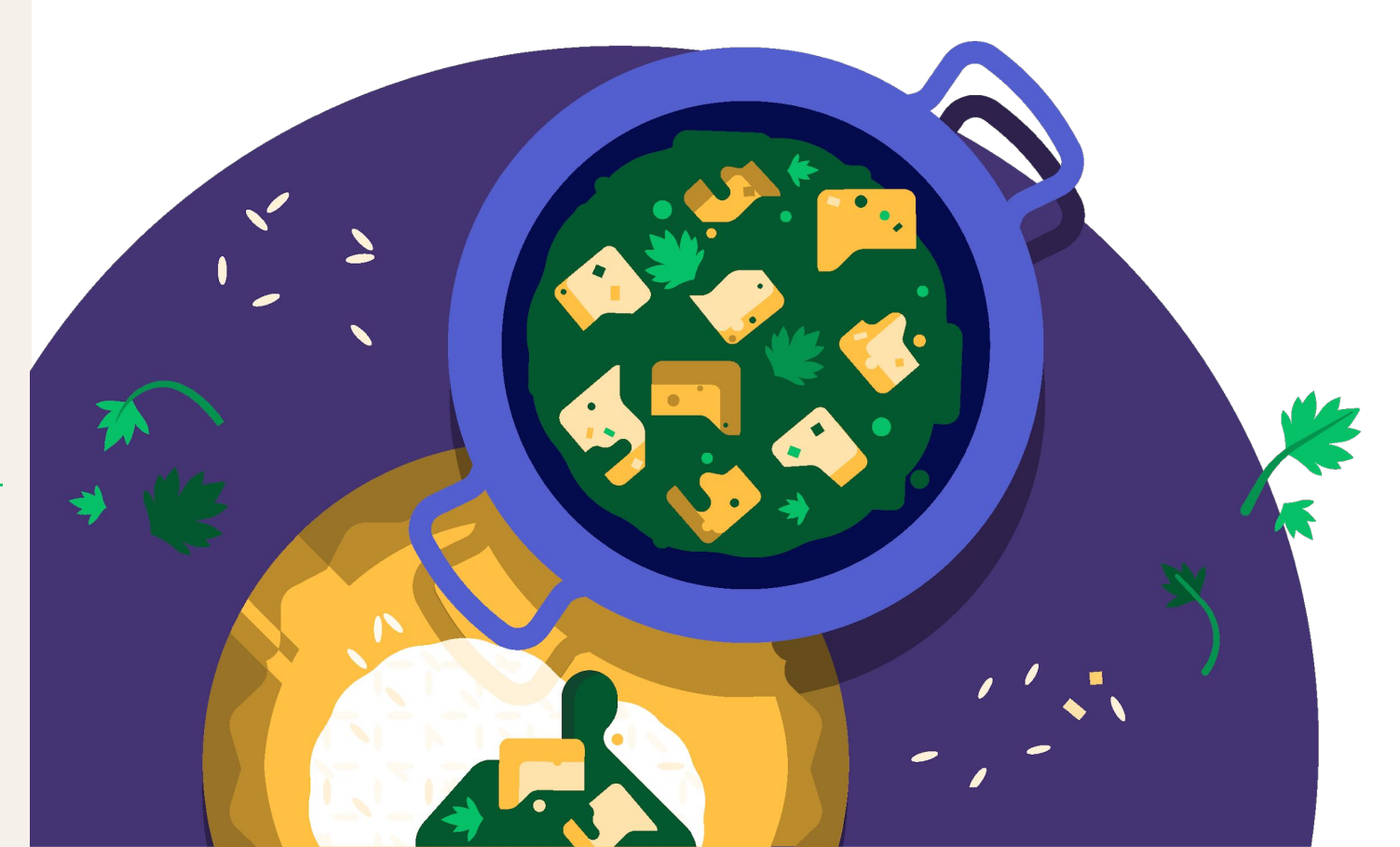

#### インド料理メニューのベスト プラクティス:

・タンパク質を含む食材 (肉類・魚介類など)の種類を選択できるよう設 定し、注文者様が必要に応じて別料金で追加できるようにします。

・スパイスの量が調整可能な商品では、辛さを選べるようにしましょう。

・料理に含まれる具材または商品の数量は、「サモサ2個」のように具 体的に記載します。

・メニュー商品にライスやパン類 (ナンなど) が付いているかどうかも明記

・商品にライスやナンが付いていない場合は、任意で追加できるようにし

 甲殻類やピーナッツオイルなどのアレルゲンが含まれている場合、ま たはアレルゲンを含む食材が混入する可能性がある場合は、 あらかじめ明記しておきましょう。

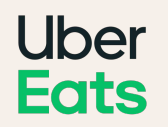

一般的なメニュー作りのヒント

料理の種類別のヒント

料理の種類別のヒント

メキシコ料理のメニュー

料理に詳しい説明文をつけて、注文者様に新 しい料理を試してもらいましょう。

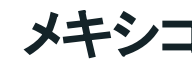

- ます。
- しょう。

関連トピック

- > 新しい商品を作成する
- > カスタマイズ グループを作成する
- > 複数の商品にカスタマイズ グ ループを割り当てる

…素引に移動

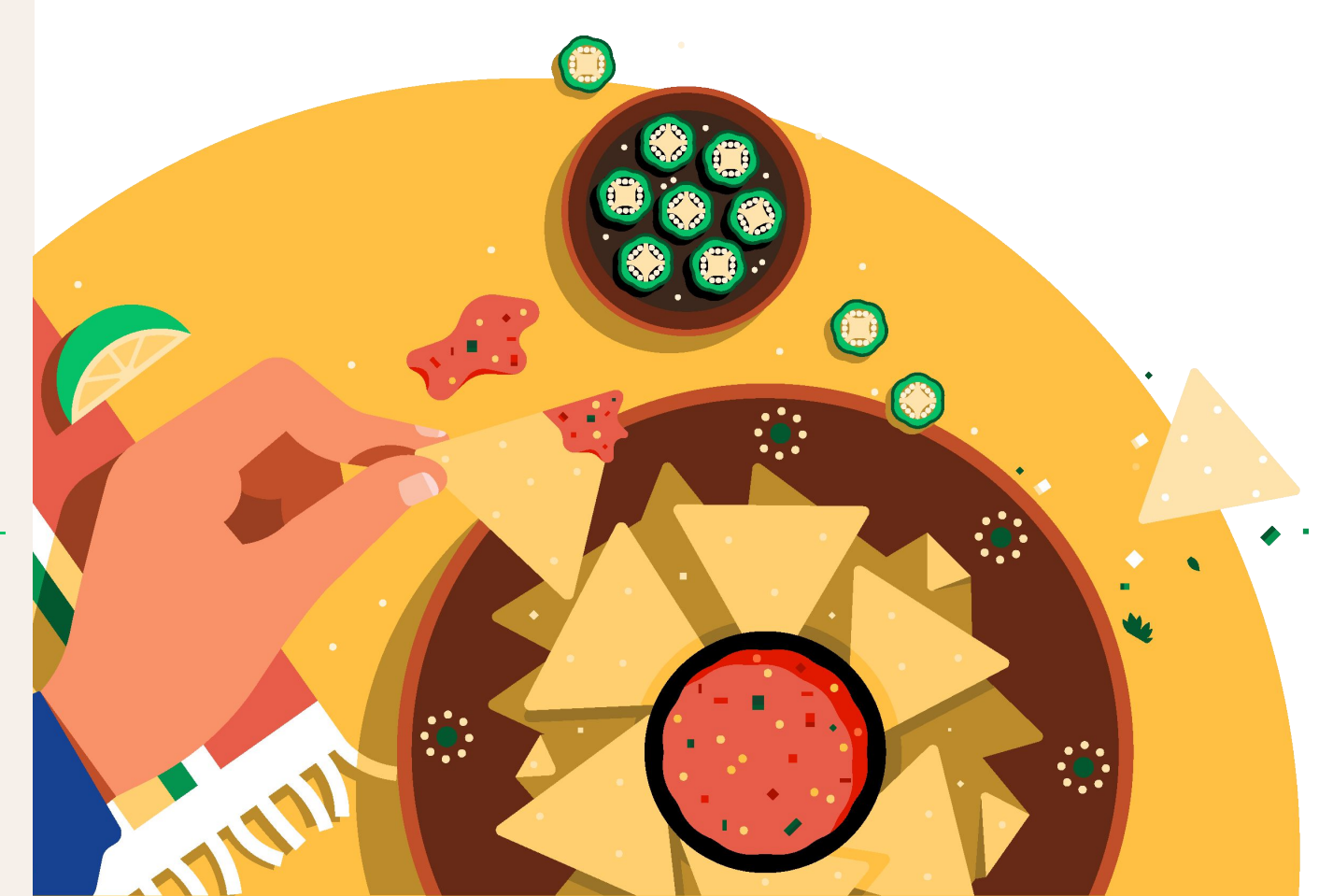

#### メキシコ料理メニューのベスト プラクティス:

・料理に詳しい説明を記載してタンパク質を含む食材(肉類・魚介類な ど)の種類を選択できるよう設定し、注文者様が必要に応じて別料金 で追加できるようにします。

スパイスの量が調整可能な商品では、辛さを選べるようにしましょう。

・トルティーヤの種類は、コーンか小麦かを選べるようにします。

 タコスのセットメニューを提供する場合は、注文者様が異なるタンパク 質を含む食材 (肉類・魚介類など)を、タコスごとに選択できるようにし

・豆、チーズ、サワークリームなど、できるだけ多くの選択肢を提供し て、注文者様の好みに合わせてトッピングを選んでもらえるようにしま

 別のメニュー セクションとして、トルティーヤ チップスやサルサなどの 追加のサイドメニューとドリンク類を用意します。

• 乳製品などのアレルゲンが含まれる場合、またはアレルゲンを含む食 材が混入する可能性がある場合は、あらかじめ明記しておきましょう。

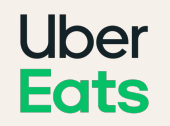

一般的なメニュー作りのヒント

料理の種類別のヒント

料理の種類別のヒント

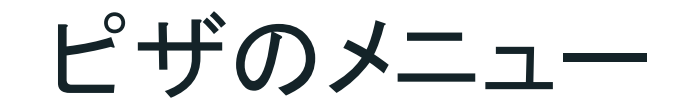

注文者様が思い通りのピザを作れるように、カス タマイズ項目をできるだけ多く追加することをお勧 めします。トッピングから生地まで、お店のこだわ りの味を注文者様にお届けするために工夫しま しょう。

す。

ヒント: ピザのサイズが大きくなるとトッピングの量が増え、 > 金額も高くなります。

- プションや、
- 加します。
- す。

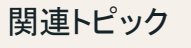

- **)** 価格のカスタマイズ オプション
- > <u>カスタマイズ グループの価格設</u> 定を変更する
- > カスタマイズ グループの数量を 変更する

… 索引に移動

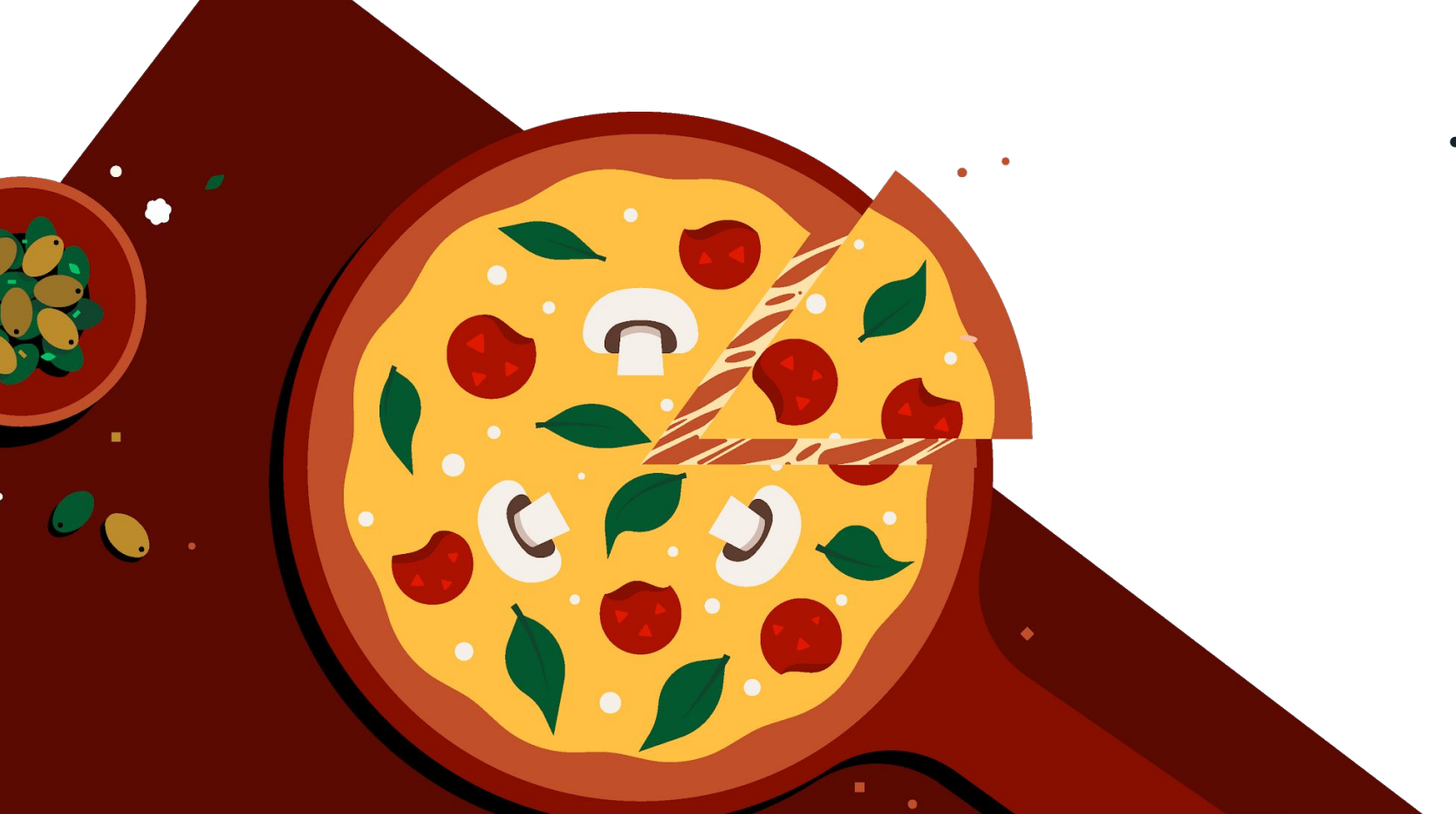

#### ピザ メニューのベスト プラクティス:

注文者様が注文する際、早い段階でピザのサイズを選べるようにしま

注文者様の好みに合うピザを作るためのオプションを提供しましょう。

・たとえば、2種類のトッピングを選んでハーフ&ハーフのピザにするオ

・ソースの種類 (マリナーラやジェノベーゼなど)を選べるオプションを追

サイドメニューとして、ディップソースを選択するオプションを提供しま

生地の厚さや食感を注文者様が選択できるようにしましょう。

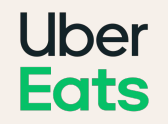

一般的なメニュー作りのヒント

料理の種類別のヒント

料理の種類別のヒント

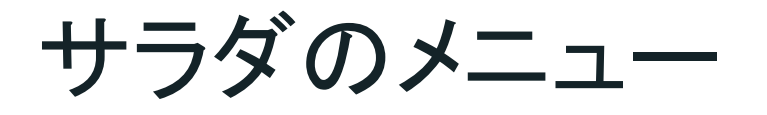

具材を自由に選べるサラダは注文者様に人気があり ます。注文者様の好みに合う特製サラダを注文しても らうために、詳しい説明を正確に記載しましょう。

#### サラダ メニューのベスト プラクティス:

- ・可能であれば、サラダの具材を選べるようにするとよいでしょう。
- それぞれのサラダに含まれる材料についての明確な説明と、お勧めの ドレッシングを記載します。
- 可能であれば、タンパク質を含む食材(肉類・魚介類など)の種類を選
   スプ 択できるよう設定し、注文者様が必要に応じて別料金で追加できるよう
   べる にします。
- ドレッシングのオプションを提供する場合、直接かけるか別添えにする かを選択できるよう設定します。
- ピーナッツ、乳製品、甲殻類などのアレルゲンが含まれている場合、またはアレルゲンを含む食材が混入する可能性がある場合は、あらかじめ明記しておきましょう。

関連トピック

- **新しい商品を作成する**
- > カスタマイズ グループを作成する
- 複数の商品にカスタマイズ グ ループを割り当てる

## サンドイッチのメニュー

新鮮でおいしいサンドイッチは人気のメニューです。カ スタマイズ項目をできるだけ多くメニューに追加すること をお勧めします。選択肢が増えると、注文者様の希望 どおりの料理を作ることができます。

#### サンドイッチ メニューのベスト プラクティス:

サンドイッチのサイズ、パンの種類、トーストする・しない、トッピングを追加・抜くなどの詳細をカスタマイズして、
 注文者様好みのサンドイッチにできるように設定します。

スプレッドとソースは、サンドイッチを注文する際に注文者様が個別に選べるような仕組みにします。

 可能であれば、サンドイッチやラップ サンドを、パンや生地の代わりにラ イスやレタスをベースにした

ライスボウルやサラダボウルとして提供してはいかがでしょうか。

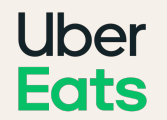

一般的なメニュー作りのヒント

料理の種類別のヒント

料理の種類別のヒント

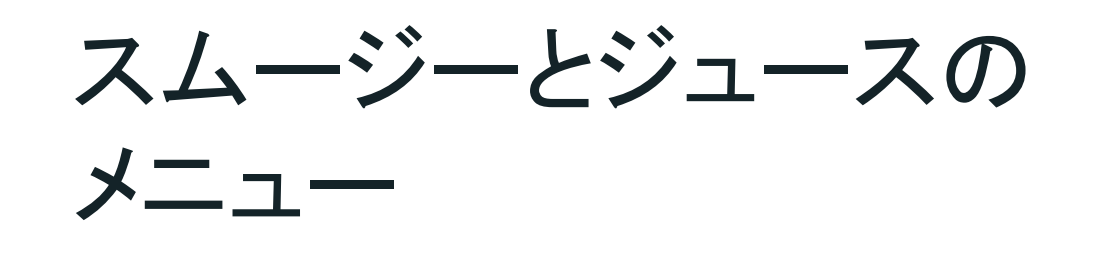

調理をスムーズに進められるよう、注文者様 が注文を送信する前に、ドリンクの詳細をすべ て選択してもらえる形式のメニューを作成する ことをお勧めします。

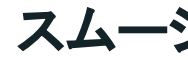

・メニュー商品の説明文には、それぞれの材料(果物、野菜、ヨーグルト の味など)を含めましょう。

・可能であれば、S、M、Lのようにドリンクのサイズを選べるように設定 して、それぞれの具体的な容量を記載します。

関連トピック

- ▶ 新しい商品を作成する
- > カスタマイズ グループを作成する
- > 複数の商品にカスタマイズ グ ループを割り当てる

…素引に移動

#### スムージーとジュース メニューのベスト プラクティス:

・注文者様に追加オプションを提供し(豆乳の代わりにアーモンドミルク を使用など)、価格を明記します。

 必要に応じて、スムージーやジュースに注文者様が特定のフルーツや トッピングを追加できるようにします。

 ナッツ類や乳製品などのアレルゲンが含まれている場合、またはアレ ルゲンを含む食材が混入する可能性がある場合は、あらかじめ明記し ておきましょう。

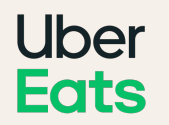

一般的なメニュー作りのヒント

料理の種類別のヒント

料理の種類別のヒント

寿司とポキのメニュー

わかりやすい説明を記載し、オプションを提供 することで、注文者様が注文しやすくなるよう にしましょう。

 ・巻き寿司、ポキボウル、一品料理に含まれる材料は、それぞれ明確 に記載しましょう。

・巻き寿司は、一本で何切れかがわかるようにします。

・巻き寿司は、海苔を外側に巻くか、内側に巻くかを明記してください。

ご飯を玄米に替えるオプションを提供しましょう。

関連トピック

- > 新しい商品を作成する
- > カスタマイズ グループを作成する
- > 複数の商品にカスタマイズ グ ループを割り当てる

…素引に移動

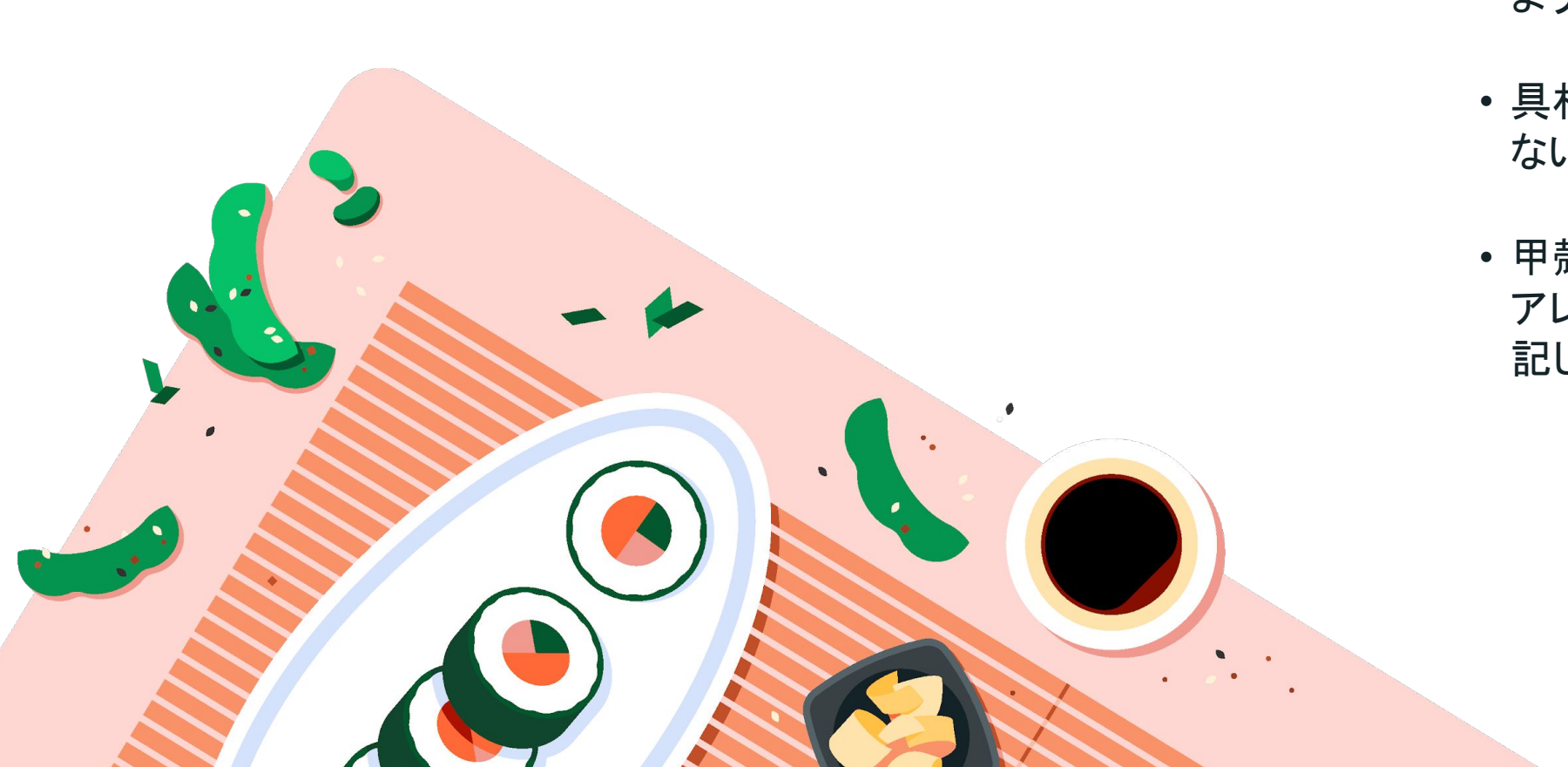

#### 寿司とポキ メニューのベスト プラクティス:

ヒント: 海苔やご飯の代わりにソイペーパーを選べるようにします。

 ・寿司の具材が生の状態か加熱済みかでメニューを分けると閲覧しや すくなります。

・別添えのソース (スパイシー マヨネーズなど) は、別料金で追加できる ように設定します。

・ 具材の変更や置き換え (たとえば特定の巻き寿司に対して) に対応し ない場合は、メニュー商品の説明欄にカスタマイズ不可と明記します。

 甲殻類やピーナッツオイルなどのアレルゲンが含まれる場合、または アレルゲンを含む食材が混入する可能性がある場合は、あらかじめ明 記しておきましょう。

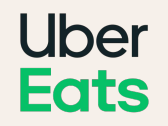

#### 一般的なメニュー作りのヒント

料理の種類別のヒント

料理の種類別のヒント

## タイ料理のメニュー

本格的なタイ料理を注文者様に楽しんでいただくために、詳しい説明と豊富なオプションを提供しましょう。

#### タイ料理メニューのベスト プラクティス:

- 料理に含まれるタンパク質を含む食材 (肉類・魚介類など) や野菜の 種類などを記載しましょう。
- ・料理に含まれる具材または商品の数量は、「春巻き2個」のように具体的に記載します。
- ・メニュー商品にライスが付いているかどうかも明記しましょう。
- ヒント:可能であれば、白米か玄米かを選べるようにすると
   よいでしょう。商品にライスが付いていない場合は、
   任意で追加できるようにします。
- タンパク質を含む食材 (肉類・魚介類など)の種類を選択できるよう設定し、注文者様が必要に応じて別料金で追加できるようにします。
- ・スパイスの量が調整可能な商品では、辛さを選べるようにしましょう。
- 甲殻類やピーナッツオイルなどのアレルゲンが含まれる場合、または アレルゲンを含む食材が混入する可能性がある場合は、あらかじめ明 記しておきましょう。

関連トピック

- ▶ 新しい商品を作成する
- > カスタマイズ グループを作成する
- <u>
  複数の商品にカスタマイズ グ</u> <u>
  ループを割り当てる</u>

チキン ウィングのメニュー

業務を効率化するには、詳細で明確な商品説明と、注 文者様が希望するさまざまな調理方法を把握すること が重要です。

#### チキン ウィング メニューのベスト プラクティス:

しょう。

注文者様がフレーバーごとに辛さのレベルや皮の食感を指定できるようにします。

 チキン ウィングに絡めるソースについても、調理法や種類 (別添え、 あっさり、こってりなど)を指定できるようにします。

追加のディップソースを別料金で追加できるよう設定します。

・可能であれば、ドラムスティックか手羽かを選べるようにするとよいで

料理に含まれる具材または商品の数量は、「6本」「12本」のように具体的に記載します。

ピーナッツ油、そばなどのアレルゲンが含まれる場合、またはアレルゲンを含む食材が混入する可能性がある場合は、あらかじめ明記しておきましょう。

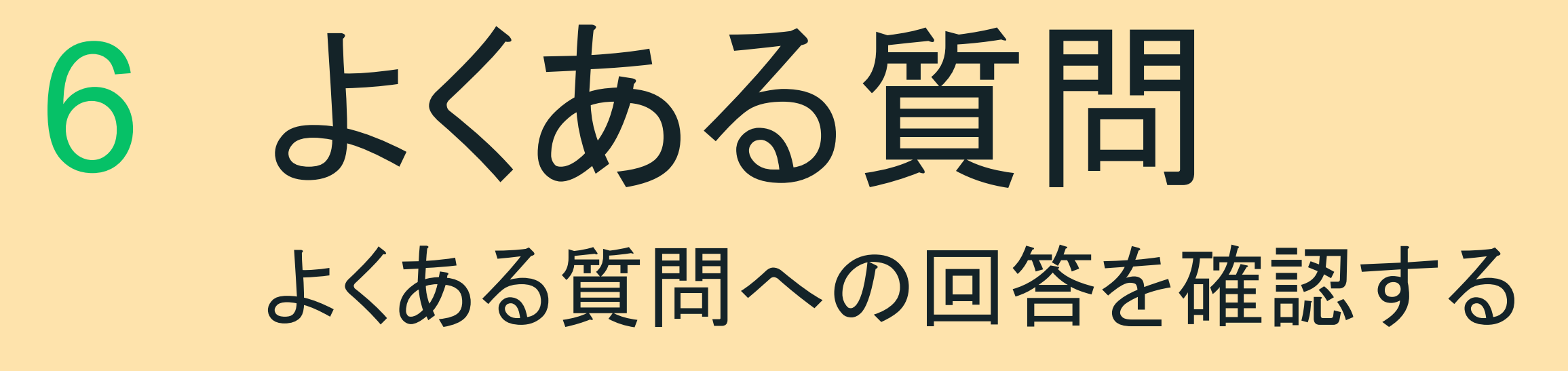

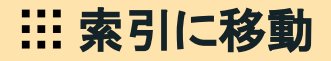

Click here for a full list of all topics covered in this guide.

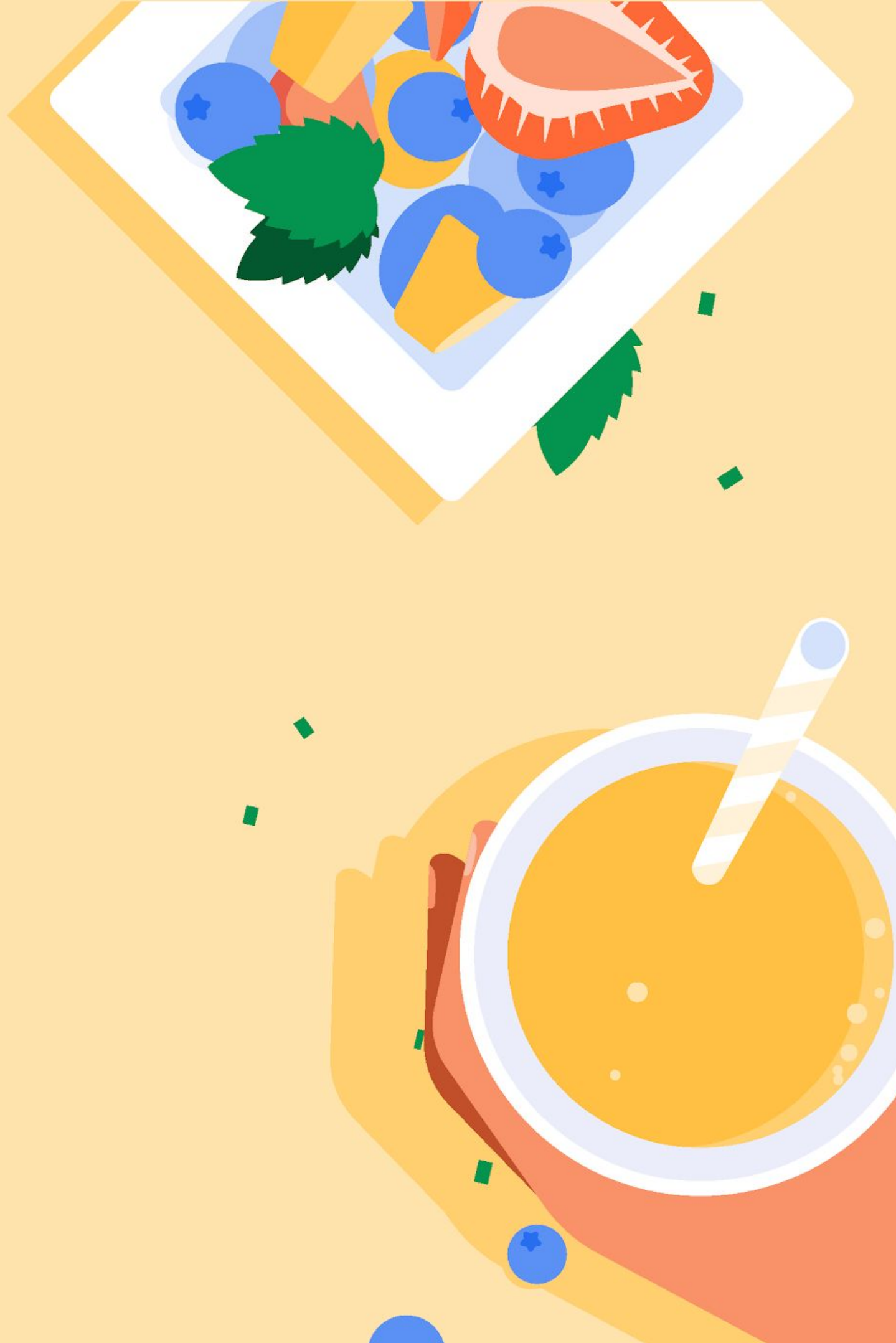

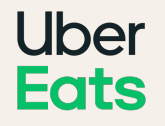

#### よくある質問

よくある質問への 回答

サポート

## よくある質問への回答

### Uber Eats に複数の店舗を出店しています。すべての 店舗のメニューを同時に変更できますか。

店舗が異なる場合、現時点ではメニューを個別に変更していた だく必要があります。現在、メニューメーカーは複数の店舗に わたるメニュー編集に対応していません。

#### メニューメーカーでの変更が反映されるまでに、どのくら い時間がかかりますか。

アップロードされた写真を除き、メニュー メーカーに保存された 変更内容はすぐに注文者様に公開されます。メニューメーカー の右上にある [変更内容を確認する] をタップすると、メニュー に加えられたすべての変更履歴を確認できます。アップロード された写真は、Uber Eats による承認を経て公開されます。審 査には通常 3~5 日かかります。Uber Eats が写真を確認後、 承認します。問題がある場合は写真の撮り直しや再提出をお 願いする通知をお送りします承認された写真はすぐに注文者 様に公開されます。Uber Eats の写真撮影ガイドラインは、こ <u>ちら</u>をタップしてご確認ください。

関連トピック

- > 重要な用語の更新
- > 利用を開始する
- ▶ 新しいメニューを作成する

#### 店舗で現在 Menu API を使用している場合はどうなりますか。

Menu API を利用している店舗では、現時点ではメニューメーカーを使用 してメニューを更新することはできません。APIを使用して、すべてのメ ニューを更新してください。サポートが必要な場合は、アカウントマネー ジャーにお問い合わせください。

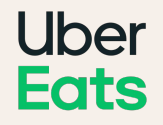

よくある質問

よくある質問への 回答

サポート

サポート

質問に対する回答が見つからない場合やメ ニューメーカーにエラーメッセージが表示される 場合は、以下にお問い合わせください。

メニューメーカーのサポート <u>help.uber.com/restaurants</u>

POS が Uber Eats メニューと統合されている場合は、メニュー メーカーでは、メニューを管理できません。メニュー管理には Uber Eats Menu API をお使いください。サポートが必要な場合 は、アカウント マネージャーにお問い合わせください。

関連トピック

- <u>重要な用語の更新</u>
- <u>利用を開始する</u>
- ▶ 新しいメニューを作成する

221 素引に移動

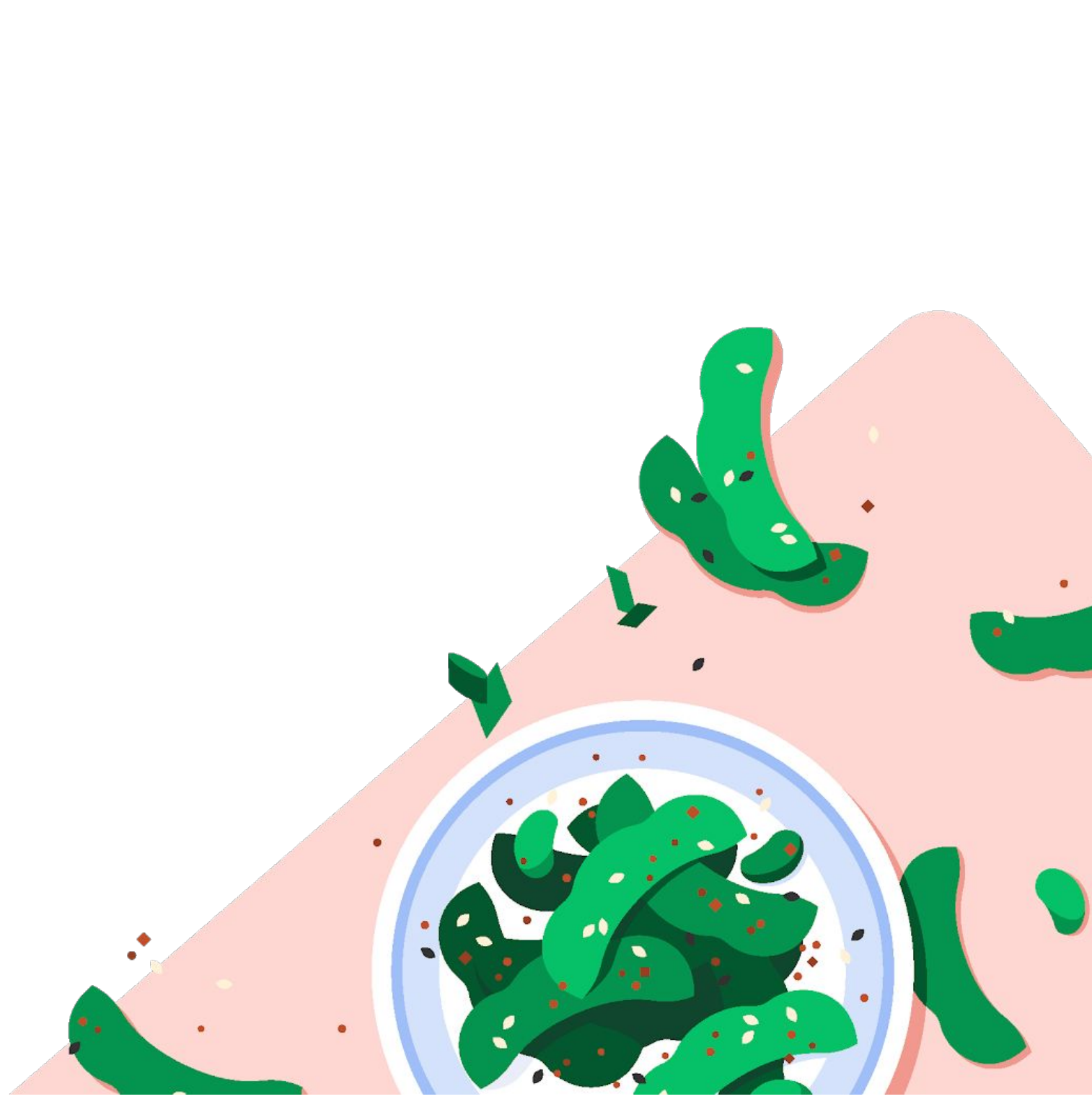

# 索引

🔺 🕂 भग सम

## トピックをタップすると、セクションに移動 します

| <ol> <li>1.1 メニューメーカーについて</li> <li>・メニューメーカーのご紹介</li> <li>・メニューメーカーの機能</li> <li>・メニューメーカーの利用を開始する</li> <li>・重要な用語の説明</li> <li>1.2 メニューメーカーの操作方法</li> <li>・3つの主要なナビゲーションボタン</li> <li>・3つの便利なクイックリンクボタン</li> <li>・[概要] タブの詳細</li> </ol> | <ul> <li>2 新しいメニューを作成する <ul> <li>・新しいメニューを作成する</li> <li>・新しいメニューを作成する</li> <li>・メニューのカテゴリを作成する</li> </ul> </li> <li>2.3 商品を作成する <ul> <li>・個別の商品を作成する</li> </ul> </li> </ul> | <ul> <li>2.4 写真を追加する <ul> <li>メニューに写真を追加する</li> </ul> </li> <li>2.5 カスタマイズ グループを作成して追加する <ul> <li>メニュー商品でカスタマイズグループを使用する</li> <li>商品にカスタマイズグループを追加する方法</li> </ul> </li> <li>2.6 オンラインでメニューを確認する <ul> <li>注文者様にメニューがどのように表示されるかを確認する</li> </ul> </li> </ul> | <ul> <li>3 既仔の、</li> <li>する</li> <li>3.1 基本情報         <ul> <li>・既存の商品を表</li> <li>・編集用のサイドメニューを更新す。</li> <li>・商品またはカテ</li> </ul> </li> <li>3.2 提供時間         <ul> <li>・メニュー提供時間</li> <li>・メニュー提供時間</li> <li>・メニュー提供時間</li> <li>・メニュー提供時間</li> <li>・特定の時間にた</li> </ul> </li> <li>3.3 品切れのス         <ul> <li>・商品を販売中と</li> </ul> </li> </ul> |
|----------------------------------------------------------------------------------------------------|----------------------------------------------------------------------------------------------------|----------------------------------------------------------------------------------------------------|----------------------------------------------------------------------------------------------------|
| 4 詳細設定を使用する                                                                                                    | 5 メニューを最適化する                                                                                                    |                                                                                                    | 6 よくある                                                                                                    |
| 4.1 詳細な価格設定<br>・価格のカスタマイズオプション                                                                                                    | 5.1 一般的なメニュー作りのヒント                                                                                                    | •メキシコ料理のメニュー<br>• ピザのメニュー                                                                                                    | 6.1 よくある質問                                                                                                    |

+ 11-

- ・メニューごとに異なる料金設定を適用す る
- 4.2 詳細なカスタマイズ グループ ネストされたカスタマイズグループを追 加する
  - カスタマイズオプションを整理する
  - カスタマイズグループに既定の数量を 設定する
  - カスタマイズグループの価格設定を変 更する
  - カスタマイズグループの数量を変更す る

- メニュー作りに関するヒント カスタマイズグループに関するヒント • 写真撮影に関するヒント
- 5.2 料理の種類別のヒント

サビレ レン・ノー

- ・ 朝食メニュー
- ・ バーベキューのメニュー
- 地中海料理のメニュー
- ・ ハンバーガーのメニュー
- 中華料理のメニュー
- インド料理のメニュー

- ・サラダのメニュー •サンドイッチのメニュー
- ・スムージーとジュースのメニュー
- ・寿司とポキのメニュー
- ・タイ料理のメニュー
- ・チキン ウィングのメニュー

既存のメニューを編集

0

- 表示・更新する パネルを使用してすばやく する
- ゴリの並び順を変更する
- 間を設定する
- 間を更新する 常業時間を設定する
- カスタム時間を設定する
- 、テータス して表示する
  - して表示する
- 質問
- 問への回答
- 6.2 サポート

- 3.4 写真

- 撤回する ・メニュー写真を削除する
  - 3.5 商品の詳細
    - 商品からカテゴリを追加または削除 する

•メニュー写真を更新する

• 承認待ちのメニュー写真を

- ・商品にカスタマイズグループを追加 または削除する
- 未分類の商品にカテゴリを割り当て る
- 商品に食事制限に関するタグを追加 する
- 商品にカロリーを追加する

#### 3.6 価格設定

- 価格を変更する
- 注文タイプに応じて異なる価格で販売する
- 注文タイプに基づいてカスタマイズオプ ションの価格を更新する
- 3.7 カスタマイズ グループの詳細
  - ・カスタマイズ グループにカスタマイズオプ ションを追加または削除する
  - カスタマイズグループのルールを設定す る
  - •一度に複数の商品にカスタマイズグルー プを 割り当てる

# ありがとうございました

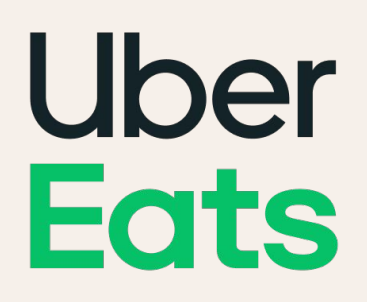